#### 软件介绍、使用说明,帮助用户更好地理解平台

# 用户操作手册

营口市审批技术审查与公共资源交易数据

信息管理系统 V2.0

易讯科技股份有限公司 于朝晖

## 目录

| 0、 引言                                  | 5  |
|----------------------------------------|----|
| 0.1、 编写目的                              | 5  |
| 0.2、 软件概述                              | 5  |
| 0.3、 版本说明                              | 6  |
| 0.4、 参考资料                              | 8  |
| 1、系统认识                                 | 9  |
| 1.1、登录网址:http://yk-ccgp.yingkou.net.cn | 9  |
| 1.2、登录界面                               | 9  |
| 1.3、认识功能界面                             | 10 |
| 1.4、相关说明                               | 11 |
| 2、政府采购数据报送系统                           | 12 |
| 2.1 政府采购数据-采购项目                        | 13 |
| 2.2 政府采购数据-采购项目-新增                     | 14 |
| 2.3 政府采购数据-采购项目-编辑、删除、提交               | 16 |
| 2.4 政府采购数据-采购公告                        | 17 |
| 2.5 政府采购数据-采购公告-新增                     |    |
| 2.6 政府采购数据-采购公告-编辑、删除、提交               | 19 |
| 2.7 政府采购数据-变更公告                        | 21 |
| 2.8 政府采购数据-变更公告-新增                     | 22 |
| 2.9 政府采购数据-变更公告-编辑、删除、提交               | 23 |
| 2.10 政府采购数据-中标结果公告                     | 25 |
| 2.11 政府采购数据-中标公告-新增                    | 26 |
| 2.12 政府采购数据-中标公告-编辑、删除、提交              | 27 |
| 2.13 政府采购数据-采购合同                       | 29 |
| 2.14 政府采购数据-采购合同-新增                    |    |
| 2.15 政府采购数据-采购合同-编辑、删除、提交              |    |
| 3、工程建设数据报送系统                           | 34 |
| <b>3.1</b> 工程建设数据-工程项目信息               | 35 |
| 3.2 工程建设数据-工程项目信息-新增                   |    |
| 3.3 工程建设数据-工程项目信息-编辑、删除、提交             |    |
| 3.4 工程建设数据-招标项目                        |    |

| 3.5 工程建设数据-招标项目-新增                  |    |
|-------------------------------------|----|
| 3.6 工程建设数据-招标项目-编辑、删除、提交            | 41 |
| 3.7 工程建设数据-建设工程标段                   | 42 |
| 3.8 工程建设数据-建设工程标段-新增                | 43 |
| 3.9 工程建设数据-建设工程标段-编辑、删除、提交          | 45 |
| 3.10 工程建设数据-招标公告与资格预审公告             | 46 |
| 3.11 工程建设数据-招标公告与资格预审公告-新增          | 47 |
| 3.12 工程建设数据-招标公告与资格预审公告-编辑、删除、提交    | 51 |
| 3.13 工程建设数据-招标文件与文件澄清               | 52 |
| 3.14 工程建设数据-招标文件与文件澄清-新增            | 53 |
| 3.15 工程建设数据-招标文件与文件澄清-编辑、删除、提交      | 56 |
| 3.16 工程建设数据-投标邀请书                   | 57 |
| 3.17 工程建设数据-投标邀请书-新增                | 58 |
| 3.18 工程建设数据-投标邀请书-编辑、删除、提交          | 60 |
| 3.19 工程建设数据-开标记录                    | 61 |
| 3.20 工程建设数据-开标记录-新增                 | 62 |
| 3.21 工程建设数据-开标记录-编辑、删除、提交           | 63 |
| 3.22 工程建设数据-投标人名单                   | 64 |
| 3.23 工程建设数据-投标人名单-新增                | 65 |
| 3.24 工程建设数据-投标人名单-编辑、删除、提交          | 66 |
| 3.25 工程建设数据-评标专家                    | 67 |
| 3.26 工程建设数据-评标专家-新增                 | 68 |
| 3.27 工程建设数据-评标专家-编辑、删除、提交           | 69 |
| 3.28 工程建设数据-评标报告                    | 70 |
| 3.29 工程建设数据-评标报告-新增                 | 71 |
| 3.30 工程建设数据-评标报告-编辑、删除、提交           | 72 |
| 3.31 工程建设数据-中标候选人                   | 73 |
| 3.32 工程建设数据-中标候选人-新增                | 74 |
| 3.33 工程建设数据-中标候选人-编辑、删除、提交          | 75 |
| 3.34 工程建设数据-中标候选人公示                 | 76 |
| 3.35 工程建设数据-中标候选人公示-新增              | 77 |
| <b>3.36</b> 工程建设数据-中标候选人公示-编辑、删除、提交 | 79 |
| 3.37 工程建设数据-中标结果公告                  | 80 |

| _ | 3.38 工程建设数据-中标结果公告-新增         | 81  |
|---|-------------------------------|-----|
|   | 3.39 工程建设数据-中标结果公告-编辑、删除、提交   | 83  |
|   | 3.40 工程建设数据-合同和履约             | 84  |
|   | 3.41 工程建设数据-合同和履约-新增          | 85  |
|   | 3.42 工程建设数据-合同和履约-编辑、删除、提交    | 86  |
|   | 3.43 工程建设数据-资格预审及澄清           | 87  |
|   | 3.44 工程建设数据-资格预审及澄清-新增        | 88  |
|   | 3.45 工程建设数据-资格预审及澄清-编辑、删除、提交  | 89  |
|   | 3.46 工程建设数据-资格预审申请文件          | 90  |
|   | 3.47 工程建设数据-资格预审申请文件-新增       | 91  |
|   | 3.48 工程建设数据-资格预审申请文件-编辑、删除、提交 | 92  |
|   | <b>3.49</b> 工程建设数据-资格预审结果     | 93  |
|   | 3.50 工程建设数据-资格预审结果-新增         | 94  |
|   | 3.51 工程建设数据-资格预审结果-编辑、删除、提交   | 95  |
|   | 3.52 工程建设数据-招标异常情况报告          | 96  |
|   | 3.53 工程建设数据-招标异常情况报告-新增       | 97  |
|   | 3.54 工程建设数据-招标异常情况报告-编辑、删除、提交 | 98  |
|   | 4、实物产权数据报送系统                  | 99  |
|   | <b>4.1</b> 实物产权数据-挂牌披露信息      |     |
|   | <b>4.2</b> 实物产权数据-挂牌披露信息-新增   | 101 |
|   | 4.3 实物产权数据-挂牌披露信息-编辑、删除、提交    |     |
|   | <b>4.4</b> 实物产权数据-交易结果信息      |     |
|   | <b>4.5</b> 实物产权数据-交易结果信息-新增   |     |
|   | 4.6 实物产权数据-交易结果信息-编辑、删除、提交    |     |
|   | 5、主体信息数据报送系统                  |     |
|   | 5.1 主体信息数据-招标人扩展信息            |     |
|   | 5.2 主体信息数据-招标代理机构扩展信息         |     |
|   | 5.3 主体信息数据-投标人扩展信息            |     |
|   | 5.4 主体信息数据-采购人扩展信息            | 110 |
|   | 5.5 主体信息数据-采购代理机构扩展信息         | 111 |
|   | 5.6 主体信息数据-供应商扩展信息            | 112 |
|   | 5.7 主体信息数据-出让人扩展信息            | 113 |
|   | 5.8 主体信息数据-受让人扩展信息            | 114 |
|   |                               |     |

营口市审批技术审查与公共资源交易数据信息管理系统 V2.0 用户操作手册

| ·  |                        |     |
|----|------------------------|-----|
|    | 5.9 主体信息数据-竞得人扩展信息     | 115 |
|    | 5.10 主体信息数据-执业人员基本信息   | 116 |
|    | 5.11 主体信息数据-执业人员资格信息   | 117 |
|    | 5.12 主体信息数据-自然人基本信息    | 118 |
|    | 5.13 主体信息数据-自然人供应商扩展信息 | 119 |
|    | 5.14 主体信息数据-自然人受让人扩展信息 | 120 |
|    | 5.15 主体信息数据-自然人竞得人扩展信息 | 121 |
| 6、 | 履约验收信息数据报送系统           | 122 |
|    | 6.1 履约验收信息数据-新增        | 123 |
|    | 6.2 履约验收信息数据-编辑、删除、提交  | 125 |
| 7、 | 操作人员信息设置               | 127 |
|    | 7.1 基本信息编辑             | 127 |
|    | 7.2 修改登录密码             | 128 |
|    |                        |     |

| 文档修改情况记录 |      |           |      |     |  |  |  |  |
|----------|------|-----------|------|-----|--|--|--|--|
| 文档版本号    | 修改状态 | 修改日期      | 修改摘要 | 修改人 |  |  |  |  |
| V1.0     | 创建   | 2019-7-17 | 创建   | 于朝晖 |  |  |  |  |

#### 0、引言

#### 0.1、编写目的

本手册旨在帮助用户理解本平台的使用操作,更好地完成相关数据的录入、提交、查询等工作。

0.2、软件概述

1 建设内容

建设信息资源共享交换平台(以下简称共享交换平台)、信息资源共享库和相关标准规范。

1.1 共享交换平台建设

包括:

(1)建设营口市公共资源数据交换系统,提供数据库适配器、WebService、FTP、信息直报等等多种数据采集和交换方式,完成全市各采购单位数据接入工作,以实现对各类信息资源的整合,并向省级公共资源系统提交标准化数据。

(2) 建设平台管理系统,监控平台的运行状态,保障平台的安全、高效运行。

(3) 建设数据处理系统,实现对共享数据的格式转换、数据清洗、核实比对等加工处理和存储管理。

1.2 信息资源共享库建设

包括以下数据库系统:

政府采购数据库、工程建设数据库、产权交易数据库、土地交易数据库、主体信息数据库、履约验收数据库等。

1.3 编制标准规范和管理制度

以指导、规范平台的建设、运行维护。

2 系统总体设计

2.1 系统定位

共享交换平台依托营口市公共资源交易中心网络平台,将交易平台数据规范到交换平台。平台通过采集营口市公共资源平台业务及交易数据,经过系统的加工、整合、交换后形成不同的基础库,并通过相匹配的信息服务系统,实现公共资源中心基础信息资源的共享服务。通过交换平台向

#### 省级公共资源平台提供数据。

各部门之间交换数据、主题业务应用共享数据都是统一通过共享交换平台实现数据的接入采集、交换共享,为各部门提供统一的共享数据整合、 存储等管理。

平台各系统建设不涉及原有专业系统的内部业务流程,而是要求政务部门组织各自下属单位依托政务网络和共享交换平台实时提供信息。专业 应用系统提供数据接口和程序,周期性提供相关数据到前置服务器,前置服务器经过防火墙,单向连接到平台数据库中,实现数据共享。

#### 0.3、版本说明

从 2017 年开始,各省平台与国家公共资源交易服务平台(以下简称"国家平台")按照数据规范 1.0 对接数据,目前国家平台已汇集 7000 多 万条数据,主要为工程建设招投标、政府采购、土地使用权和矿业权出让、国有产权四大领域。

一、 已对接 数据的问题

(一)质量问题

1、数据不规范

按数据规范 1.0 对接过程中,各省平台向国家平台上传的地方交易数据质量参差不齐,存在全面性、完整性等方面的问题,如非省范围内全部 公共资源交易数据、工程建设招投标领域部分交易环节数据缺失等。

2、三码出错

很多省平台存在不同程度的数据项错误,如统一交易标识码、统一社会信用代码、投资项目统一代码错误。

3、同一笔交易无法通过统一交易标识码、项目编码等关联部分省平台上传的数据,同一笔交易无法在不同表中通过招标项目编码或标段包编码 或统一交易标识码等信息关联到,更无法串联出全流程。

(二) 需求问题

国家平台汇集的数据,目前仅支持各领域到省级的交易额、交易量的维度统计,离实际需求还有较大的差距。我们认为,国家平台的交易数据 至少能够做到按省级、市级行政区域统计、按主体(招标方、中标方、交易机构)统计交易额和交易量。以上维度信息在规范 1.0 中并不明确。

二、 按规范 2.0 对接稿 切换主要目标

营口市审批技术审查与公共资源交易数据信息管理系统 V2.0 用户操作手册

通过切换为按规范 2.0 对接数据,我们希望解决以下问题。

- 1、提升交易数据的质量,尤其是全面性、完整性问题。
- 2、解决三码不规范问题。
- 3、能够按编码关联查询同一交易
- 4、按省级、市级,以及主体的招标方、中标方、交易机构统计交易额和交易量。
- 三、切换实施方案
- (一) 地方切换原则
- 1、在国家平台和省平台开始按规范 2.0 调整,以及完成切换前的调整期间,省平台仍按规范 1.0 向国家平台上传数据。
- 2、国家平台提前省平台完成系统 2.0 切换,各省完成调整与国家平台沟通,得到国家平台许可后切换上传数据。

(二) 地方调整步骤

1、国家平台前期下发的对接程序不需要更新,可以兼容上传 1.0 和 2.0 的数据。

2、各省根据规范 2.0 对接稿调整本省的对接程序,并完成本省对接程序的内部测试工作。因交易、主体、专家、信用、监管部分都有相应的 调整,各省需分别完成对接程序的调整。各省按照规范 2.0 对接稿调整对接程序后,必须完全遵照规范 2.0 对接稿上传数据,已经删除的字段不再 上传数据,新增字段根据规范 2.0

对接稿要求上传。

3、国家平台可同时接收 1.0 和 2.0 的数据,省平台可以将所有的数据同时切换到 2.0,也可以分批切换。

4、国家平台将先于各省完成 2.0 对接稿调整具备接收新版数据条件,各省平台完成内部测试后,可以跟国家平台联测。联测可以省平台自行 完成,不需要通知国家平台,联测时,可以通过历史通道上传少量数据,测试完成后务必删除测试数据。因国家平台的对接方式和对接程序没有发 生任何改变,请各省务必在本地完成内部代码测试后再与国家平台联测,联测时应避免上传大量测试数据到国家平台。

5、规范 1.0 和 2.0 对接稿存在部分无法完全兼容的情况,在过渡期,部分不兼容的数据不配置校验,如规范 2.0 对接稿中新增加的必填字段, 或者数据字典两个版本互相不兼容的字段,各省须保障过渡期本省数据的准确性,避免数据质量平台检查后需重新更改数据。过渡期后,国家平台 将严格按照规范 2.0 对接稿执行校验。

#### 0.4、参考资料

公共资源交易平台系统数据规范(V1.0)

规范 2.0 对接稿切换实施方案

公共资源交易平台系统数据规范(V2.0)对接稿

国家平台规范 2.0 切换工作说明

- 1、系统认识
- 1.1、登录网址: <u>http://yk-ccgp.yingkou.net.cn</u>
- 1.2、登录界面

## 欢迎来到营口市审批技术审查与公共资源交易数据信息管理系统

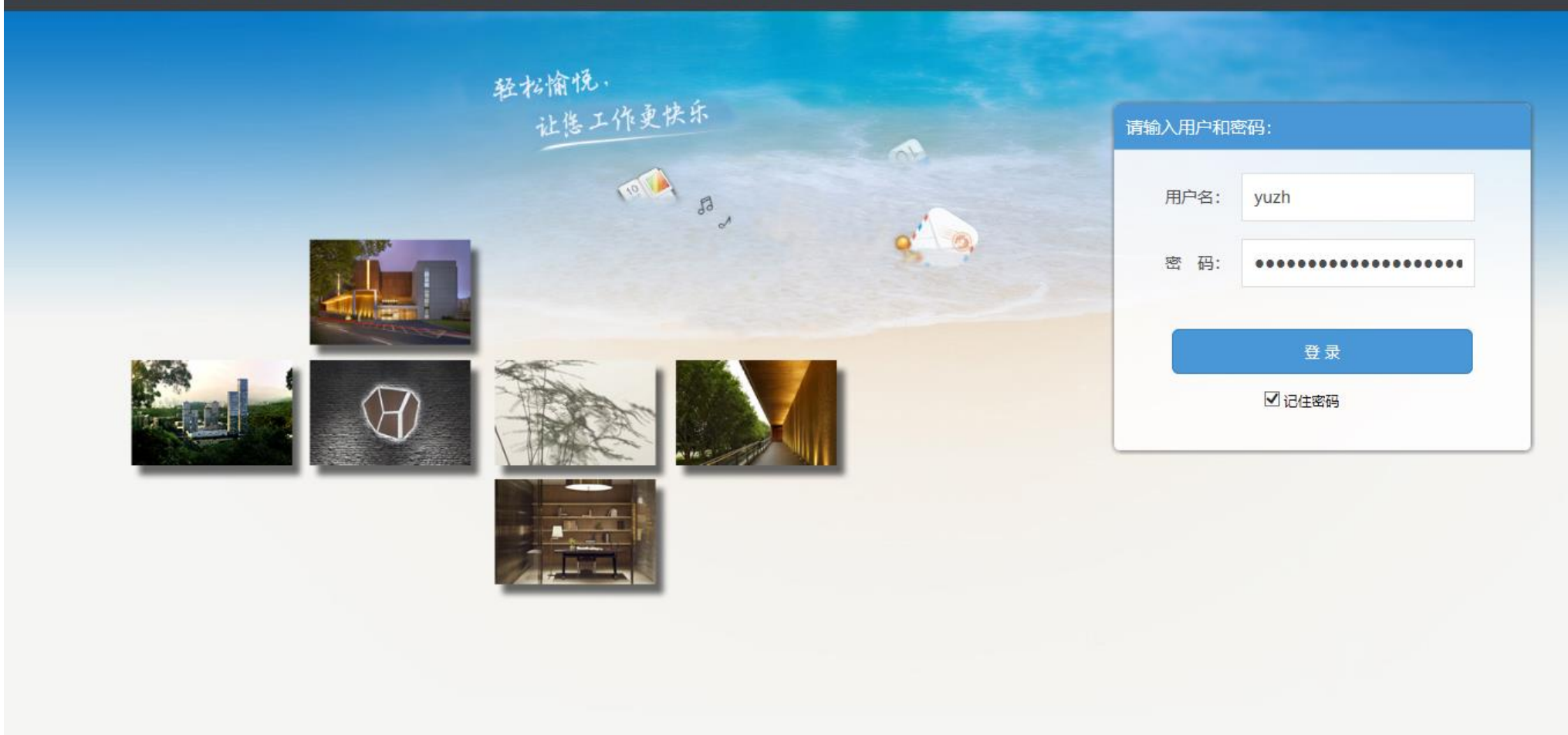

## 1.3、认识功能界面

| 当前用户:于朝晖                                                        | 我的桌面 V2.       | 0新增项目信息        | x                            |           |                 |                   |                   |                                       |
|-----------------------------------------------------------------|----------------|----------------|------------------------------|-----------|-----------------|-------------------|-------------------|---------------------------------------|
| 🗉 📄 我的资料                                                        | 🕒 提交 🛛 🖸       | )新増 📝 编辑       | 👔 🗙 刪除 🧝 刷新 🏻 新井             | 曾信息       | 的按钮区            |                   |                   |                                       |
| 🗉 📄主体信息数据                                                       |                |                |                              | 「「「「」     |                 | 地大代码              | 15日本でに<br>1月1日本1月 | <u>ча</u> да у                        |
| 🗉 📄政府采购项目数据                                                     | E E2108001409a | 73501 订自       | ~--··<br>街(海白牧J客海牧),自海牧(江自海J | まねずた 白    | Til B#7/6655168 | VK                | 乏统管理              | ····································· |
| 🗏 😑 建设工程项目数据                                                    | C2100001409g   | 25501 A_9K     | 国 (马用道)洪海道/ / 水海道 (汇水图)      | 青 尼       | 列农区部            | IIK               | 示观自注              | 49.2                                  |
| 🖻 😑 T500工程项目信息                                                  | 工程建设           | T500项目_V2.0    | [編辑]                         |           |                 |                   |                   | ×                                     |
| 🔤 🗋 已提交项目信息                                                     |                |                | 英有臣百庐                        |           |                 |                   |                   |                                       |
| □ 所有项目信息                                                        | 建设工程           | 呈项目信息          | <b>半条信息</b> 编                | <b>頖区</b> |                 |                   |                   | 1                                     |
|                                                                 | 自定义约           | 扁号 *           | az3501                       |           | 项目编号 *          | E2108001409az350  | 1                 |                                       |
| ■ ■ T501招标项目                                                    | E.C.O          | (h *           |                              |           |                 |                   | -                 |                                       |
| ■ ■ 1502建设上柱称段                                                  | 坝自名相           | 所 1            | □ し 泉街(海月路→浜海路)、泉海路(と        | 泉街-青化大街   | )迴路及排水上柱        |                   |                   |                                       |
| <ul> <li>■ 1003招标公告与策格预用:</li> <li>■ ■ T504初行文件と文件巡注</li> </ul> | 流水号            |                | 2019-0069                    |           | 项目所在区域代码 *      | ● 营口市             |                   |                                       |
| ■ 1505 沿标文件 与文件 复有                                              | 项目行            | 业分类 *          | 公共设施管理业                      | -         | 项目类型*           | 公路                | •                 |                                       |
| □ □ 1505投标虚件 D                                                  | 是否固定           | 定资产投资项目        |                              |           | 投资项目统——代码*      | 2019-210800-78-03 | -030069           |                                       |
| ■ 1000分标志                                                       |                |                |                              |           |                 |                   |                   |                                       |
| T508评标专家                                                        | 项目地均           | ш <sup>*</sup> |                              |           | 项目法人 *          | 辽宁渤海科技城友展         | 有限公司              |                                       |
| 🗉 📄 T509评标报告                                                    | 资金来测           | 原 *            | 企业自筹                         |           |                 |                   |                   |                                       |
| 🗷 📄 T510中标候选人                                                   | 出资比例           | 列              |                              |           | 项目规模 *          | 900万元             |                   |                                       |
| ■ ■ T511中标候选人公示                                                 | 联系人            | *              | 杨先生                          |           | 联系方式 *          | 0417-6655168      |                   |                                       |
| ■ 1513中标结果公告 ■ 1512合同和履约                                        | 项目审排           | 化文件名称 *        | 营发改投资【2010】56号               |           |                 |                   |                   |                                       |
| T514资格预审及澄清                                                     | 项目审排           | 批文号            |                              |           | 项目审批单位          |                   |                   |                                       |
| T515资格预审申请文件                                                    |                |                |                              |           |                 |                   |                   |                                       |
| 🗉 📄 T516资格预审结果                                                  | 交易系统           | 统标识码。          | 12210800076294412W           |           | 公共服务平台标识码*      | 91210000MA0QDC5   | D2H               |                                       |
| 🗉 📄 T517招标异常情况报告                                                | 记录类别           | 别*             | 🔵 新増 🤍 修改 🔵 删除               |           | 数据版本 *          | 2.0               |                   | ~                                     |
| 功能菜单区                                                           |                |                |                              |           |                 | 编辑区               | 按钮 🔐 傑府 💌 🗴       | <b>हं</b> जि                          |

#### 1.4、相关说明

- 1、在新增区域内,可以任意填加新信息、编辑修改信息、删除信息,不受限制,对系统无影响。每个操作者只能查阅编辑自己所填报的信息。
- 2、新增信息确认无误后,可以选择提交。提交后的信息无法更改,由于时效,在极短时间内可以追回。
- 3、对已提交的信息,如果需要修改,需要在新增区域内,重新增加该条记录,但记录类别选择"修改"。
- 4、对已提交的信息,如果需要删除,需要在新增区域内,重新增加该条记录,但记录类别选择"删除"。
- 5、在所有项目信息区域,可以查阅所有信息,包括正在新增的和已经提交的。

使用本系统用户分类:

- 1、营口市公共资源交易中心数据管理人员
- 2、营口市公共资源交易中心产权数据人员
- 3、大石桥公共资源交易中心数据管理人员
- 4、 盖州公共资源交易中心数据管理人员
- 5、 鲅鱼圈公共资源交易中心数据管理人员
- 6、市、区政府采购代理机构
- 7、市、区工程建设代理机构

## 2、政府采购数据报送系统

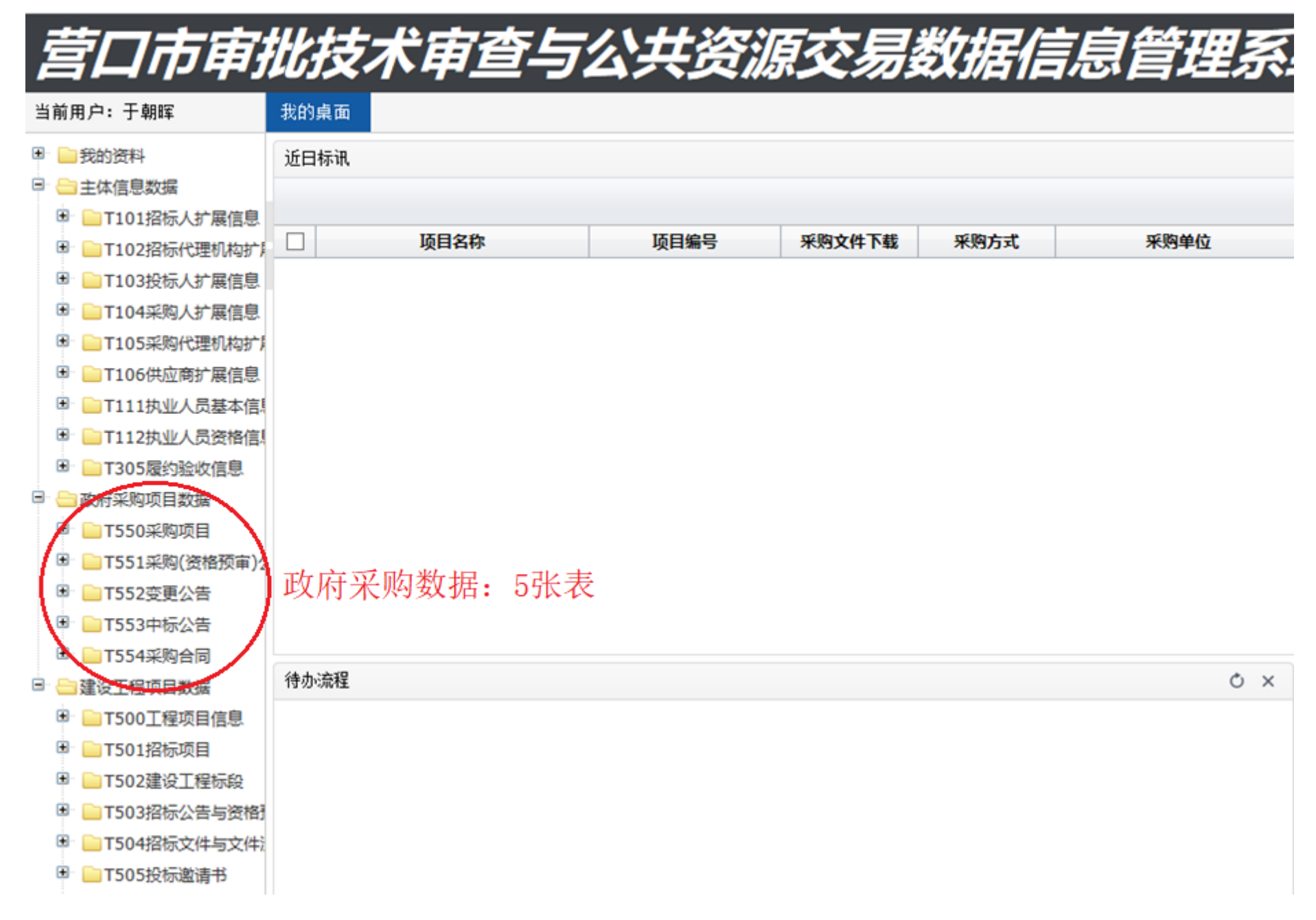

## 2.1 政府采购数据-采购项目

## 营口市审批技术审查与公共资源交易数据信息管理系统

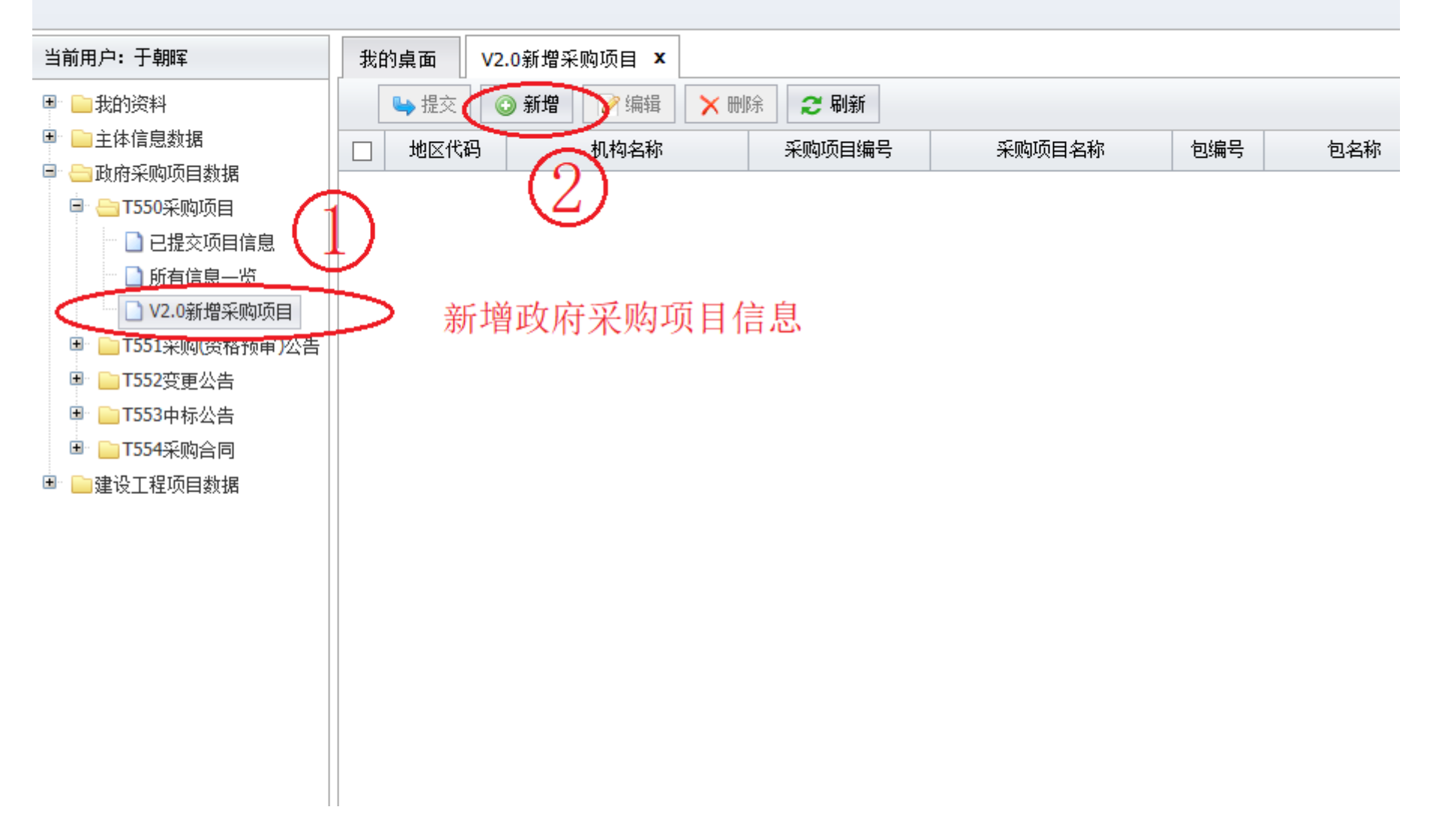

#### 2.2 政府采购数据-采购项目-新增

| 负府采购Ⅴ2.0_T550采则  | 9项目[新增]             |                      | 1                         |
|------------------|---------------------|----------------------|---------------------------|
| 政府采购项目编辑(有几句     | 回就填写几条记录)           |                      |                           |
| 采购项目编号 *         |                     | 采购项目名称 *             |                           |
| 采购项目类型*          | •                   | 统一交易标识码*             |                           |
| 是否工程项目 *         |                     | 投资项目统一代码             | 工程类的政府采购项目需要填写            |
| 采购单位名称 *         | 多个采购人时用半角分号";"隔开名称  |                      | <u>^</u>                  |
|                  |                     |                      | ~                         |
| 采购单位代码*          |                     | A N-J                |                           |
| 采购单位角色           | 04                  | 价款形式*                | •                         |
| 项目预算 *           | 0 ‡                 | 预算金额币种 *             | 156                       |
| 预算金额单位*          | ●元 ○万元              |                      |                           |
| 优惠率或其它类型项目<br>预算 | 百分比、单价或文字等其它形式的项目预算 |                      | $\sim$                    |
| 采购方式 *           |                     | 采购组织形式 *             | ● 集中采购 分散采购               |
| 采购代理机构名称*        | 系统管理                | 采购代理机构代码*            | 123456789012345678        |
| 采购代理机构角色         | 05                  | 采购代理机构联系人            | 于朝晖                       |
| 采购代理机构联系电话       | 13304049817         | 采购项目子包编号 *           | 若无子包,则填写采购项目编号。多个子包填写多条记录 |
| 采购项目子包名称 *       | 若采购项目无子包,则填写采购项目名称  | 交易系统标识码*             | 12210800076294412W        |
| 从开始来带台持闭道。*      | 01210000MA0ODC5D2U  | (고쿠 <del>米</del> 민 * | ● 新憎 ── 修改 ── 冊版金         |

营口市审批技术审查与公共资源交易数据信息管理系统 V2.0 用户操作手册

| 采购内         | ]容填报  |    |             |   |                                             |  |
|-------------|-------|----|-------------|---|---------------------------------------------|--|
| <b>19</b> ( | 🍋   В | ΙĽ | J   A - 🏘 - | • | <ul> <li>■ Ξ Ξ ■ </li> <li>■ Θ −</li> </ul> |  |
|             |       |    |             |   |                                             |  |
|             |       |    |             |   |                                             |  |
|             |       |    |             |   |                                             |  |
|             |       |    |             |   |                                             |  |
|             |       |    |             |   |                                             |  |
|             |       |    |             |   |                                             |  |
|             |       |    |             |   |                                             |  |
|             |       |    |             |   |                                             |  |

注意事项:

1、勾选是否工程项目,投资项目统一代码必填写

- 2、多个采购单位以英文半角";"隔开。
- 3、价款形式选择金额,项目预算必须填写
- 4、价款形式选择非金额,优惠率或其它类型项目预算必须填写
- 5、红字标\*号为必填项
- 6、多个子包填写多条记录

#### 2.3 政府采购数据-采购项目-编辑、删除、提交

| 我的桌面 V2.0新增采购项目 ×         |                           |                         |         |     |            |                                          |          |
|---------------------------|---------------------------|-------------------------|---------|-----|------------|------------------------------------------|----------|
| 🔄 提交 💿 新増 🥢 编辑            | 🗙 刪除 😂 刷新                 |                         |         |     |            |                                          |          |
| ☑ 地区代码 机构名称               | 采购项目编号<br>政府系购V2 0 1550系列 | 采购项目之称                  | 句编号     | 句夕称 | 采购单位夕称     | 统——交易标识码                                 | 而且予      |
| ✔         YK         系统管理 | 12月3末00~2.0_1350未0        |                         |         |     |            |                                          | ^        |
|                           | 政府采购项目编辑(有几句              | 回就填写几条记录 <mark>)</mark> |         |     |            |                                          | ^        |
|                           | 采购项目编号 *                  | YKSGZC2019044           |         |     | 采购项目名称 *   | 营口市商务局反走私信息平台建设                          |          |
| 利增休行 <u></u> 加,可          | 采购项目类型*                   | 服务类                     |         | •   | 统一交易标识码*   | D03-12210800076294412W-20190715-960003-9 |          |
| 以勾处, 近11 痈<br>碍 则除武坦六     | 是否工程项目*                   |                         |         |     | 投资项目统一代码   | 工程类的政府采购项目需要填写                           |          |
| 再、 肌际 以 旋 父<br>工 佐        | 采购单位名称 *                  | 营口市商务局                  |         |     |            |                                          | ^        |
| 1.1F                      |                           |                         |         |     |            |                                          | ~        |
|                           | ~<br>采购单位代码*              | 11210800MB0P500516      |         |     |            |                                          | <u>^</u> |
|                           |                           |                         |         |     |            |                                          |          |
|                           | 米购里位角色                    | 04                      |         |     | 价款形式 *     | 金额                                       | <b>-</b> |
|                           | 项目预算*                     | 1700000.000000          |         | ÷   | 预算金额币种*    | 156                                      |          |
|                           | 预算金额单位*                   | ●元 ○万元                  |         |     |            |                                          |          |
|                           | (优惠率或其它类型项目               | 百分比、单价或文字等其它形           | 形式的项目预算 |     |            |                                          | ^        |
|                           | TW <del>P</del>           |                         |         |     |            |                                          | ~        |
|                           | 采购方式*                     | 公开招标                    |         | •   | 采购组织形式 *   | 💿 集中采购 🔵 分散采购                            |          |
|                           | 采购代理机构名称*                 | 系统管理                    |         |     | 采购代理机构代码*  | 123456789012345678                       |          |
|                           | 采购代理机构角色                  | 05                      |         |     | 采购代理机构联系人  | 于朝晖                                      |          |
|                           | 采购代理机构联系电话                | 13304049817             |         |     | 采购项目子包编号 * | YK5GZC2019044                            |          |
|                           | 采购项目子包名称*                 | 营口市商务局反走私信息平台           | 台建设     |     | 交易系统标识码 *  | 12210800076294412W                       | ~        |
|                           | 从开始发布会持闭道*                | 01210000MA0ODC5D2H      |         |     | ·고쿠·米·미·*  | ● 新培 / 修改 / 冊版金                          |          |
|                           |                           |                         |         |     |            | 🚽 保存                                     | 🗙 关闭     |

提交后,不能再次修改;如需要修改,只能再次新增同样记录,但记录类别选择修改:记录类别\*

◯新増 ◉修改 ◯刪除

#### 2.4 政府采购数据-采购公告

| 当前用户:于朝晖           | 我的桌面 | V2.0新增采购项目 🗙        | V2.0新增采购公告 X    |              |                          |
|--------------------|------|---------------------|-----------------|--------------|--------------------------|
| 🗉 📄我的资料            | 🕒 提交 | ③ 新増 📝 编辑           | 复制数据 🔀 删除       | 2 刷新         |                          |
| 🗉 📄主体信息数据          |      | 机构名称                | 采购项目编号          |              | 公告发布时间                   |
| 🖻 😑 政府采购项目数据       |      | 2                   |                 |              |                          |
| 🖻 😑 T550采购项目       |      |                     |                 |              |                          |
| 🔤 🗋 已提交项目信息        |      |                     | 551梁购公告[新增]     |              |                          |
| 👘 🗋 所有信息一览         |      | 2×31374×34 ======   |                 |              |                          |
| 🔜 V2.0新增采购项目       |      | 采购 (资格预审)           | 公告              |              |                          |
| 🖃 😑 T551采购(资格预审)公告 |      |                     |                 |              |                          |
| 🚽 🗋 已提交采购公告        |      | 采购项目编号*             |                 |              | ▼ 采购项目名称 *               |
| - ● 師有公告 將         |      | 公告子包数量*             |                 |              | 子包编号*                    |
|                    |      |                     |                 |              |                          |
| ● ●1552衰变出告        |      | 统一交易标识码             | *               |              |                          |
| 🗈 📄 T553中标公告 🔱     |      |                     |                 |              |                          |
| 🗷 📄 T554采购合同       |      | 公告标题*               |                 |              |                          |
| 🖻 📄建设工程项目数据        |      | 从生由穷                |                 |              |                          |
|                    |      | 公古内谷                |                 |              |                          |
|                    |      | и <b>ў (?</b> ч   В | Ι <u>U</u> Α∙₩∙ | <b>▼ ▼ ■</b> | E = = =   <b>=</b> 😕   - |
|                    |      |                     |                 |              |                          |

#### 2.5 政府采购数据-采购公告-新增

| 政府采购V2.0_T551采购公告[     | 新增]                 |            |                    | × |
|------------------------|---------------------|------------|--------------------|---|
| 采购(资格预审)公告             |                     |            |                    | ^ |
| 采购项目编号 *               | <b>•</b>            | 采购项目名称 *   |                    |   |
| 公告子包数里*                |                     | 子包编号 *     | -                  |   |
| 统一交易标识码*               |                     |            | $\bigcirc$         |   |
| 公告标题 *                 |                     |            |                    |   |
| 公告内容                   |                     |            |                    |   |
| ▶ ♥ ► I <u>U</u>   A • | • • • = = =         |            |                    |   |
| 公告发布时间*                | 2019-07-15          | 公告发布媒体 *   |                    |   |
| 公告源URL *               | 以http://或https://开头 | 投标截止时间 *   |                    |   |
| 交易系统标识码 *              | 12210800076294412W  | 公共服务平台标识码* | 91210000MA0QDC5D2H |   |
| 记录类别*                  | 🔵 新増 🦳 修改 💭 删除      | 数据版本       | 2.0                | ~ |
|                        |                     |            | → 保存 🗱 关           | 闭 |

2.6 政府采购数据-采购公告-编辑、删除、提交

| 我        | 的桌面                   | <mark>V2.0</mark> 新增系 | 彩购项目 ×                           | V2.0新增                         | ¥采购公告 )               | c                     |                                |                       |                               |                                          |                  |            |        |
|----------|-----------------------|-----------------------|----------------------------------|--------------------------------|-----------------------|-----------------------|--------------------------------|-----------------------|-------------------------------|------------------------------------------|------------------|------------|--------|
|          | 🕒 提交                  | ③ 新増                  | ❷ 编辑                             | 复制数据                           | ★ 刪除                  | 2 刷新                  |                                |                       |                               |                                          |                  |            |        |
| <b>√</b> | 显示顺序                  | ħ                     | 几构名称                             | 采购                             | 项目编号                  |                       | 公告标题                           | 公律                    | :发布时间                         | 投标截止时间                                   | 记录类别             | 地区代码       | 创建用    |
|          | 272                   | 系统管理                  |                                  | YKSGZ                          | C2019044              | 营口市商务局                | i反走私信息平台建设项                    | पुँ 2019/7/15         | 0:00:00                       | 2019/8/4 11:00:00                        | 新増               | YK         | 于朝晖    |
|          | 政府采购V2.0_T551采购公告[编辑] |                       |                                  |                                |                       |                       |                                |                       |                               |                                          |                  | х          |        |
|          |                       | 如采                    | ](资格预审)                          | 公告                             |                       |                       |                                |                       |                               |                                          |                  |            |        |
|          |                       | 采则                    | 购项目编号 *                          |                                | YKSGZC2               | 019044                |                                | •                     | 采购项目名称 *                      | 营口市商务局                                   | 反走私信息平台          | 建设         |        |
|          |                       | 公律                    | 公告子包数量*     1     子包编号*     Y    |                                |                       |                       |                                |                       | YKSGZC2019                    | YKSGZC2019044                            |                  |            |        |
|          |                       | <u> <u>4</u>2-</u>    |                                  | *                              | D03-1221              | .0800076294           | 412W-20190715-9600             | 003-9                 |                               |                                          |                  |            | ^      |
|          |                       | 200                   | -X.201704.00                     |                                |                       |                       |                                |                       |                               |                                          |                  |            | $\sim$ |
|          |                       | 公律                    | 与标题 ❣                            |                                | 营口市商家                 | 务局反走私信                | 息平台建设项目采购公                     | 公告                    |                               |                                          |                  |            |        |
|          |                       | 公告                    | 讷容                               |                                |                       |                       |                                |                       |                               |                                          |                  |            |        |
|          |                       | 5                     | 🍋 В                              | I <u>U</u> A                   | • • • • •             |                       | •                              |                       |                               | _                                        |                  |            |        |
|          |                       | 号                     | 营口市ī<br>EYKSGZC<br>一 <b>、采</b> ) | ₹批技术<br>2019044<br><b> 内内容</b> | 营口i<br>审查与公共<br>)项目进行 | 市商务局,<br>送源交易<br>国内公开 | 反走私信息平台<br>中心受营口市商<br>沼标采购,现欢迎 | 合建设(编<br>诱局委托<br>迎国内合 | 号:YKSGZ(<br>,,对营口市i<br>格的供应商参 | C2019044)招标公告<br>商务局反走私信息平台<br>加本次政府采购活动 | ;<br>台建设(编<br>J。 |            | ^      |
|          |                       |                       | 包号                               |                                |                       |                       | 分包产品名称                         | K                     |                               |                                          | 最高限价(元           | <b>元</b> ) |        |
|          |                       |                       | 1                                |                                |                       | 营口市商                  | 商务局反走私信息                       | 息平台建设                 | <del>ç</del>                  |                                          | 1700000          |            |        |

| 1.符合《中华<br>2.应自觉抵制<br>3.本项目不分 | 人民共和国政府采购法》第二十二条规定应当<br>政府采购领域商业贿赂行为。<br>许联合体投标。  | 具备的条件       |                     |  |
|-------------------------------|---------------------------------------------------|-------------|---------------------|--|
| 公告发布时间*                       | 2019-07-15                                        | 公告发布媒体 *    | 网络媒体                |  |
| 公告源URL *                      | http://yx-ccgp.yingkou.net.cn/oa/bs/SitePages/Aff | 投标截止时间*     | 2019-08-04 11:00:00 |  |
| 交易系统标识码 *                     | 12210800076294412W                                | 公共服务平台标识码 * | 91210000MA0QDC5D2H  |  |
|                               |                                                   | ********    | 2.0                 |  |

## 2.7 政府采购数据-变更公告

| 🗉 🧰我的资料        |      | ③ 新増 ) 🖉 编辑     | 复制数据 🗙 删除                               | 2 刷新          |                       |                     |
|----------------|------|-----------------|-----------------------------------------|---------------|-----------------------|---------------------|
| 🗉 📄主体信息数据      | □ 编号 | 采购项目编号          | 采购项目名称                                  | 采购项目子包编号      |                       | 地区代码                |
| 🖻 😑 政府采购项目数据   |      | 2               |                                         |               |                       |                     |
| 🖻 😑 T550采购项目   |      |                 | 。<br>『更公告[新増]                           |               |                       |                     |
| 📄 已提交项目信息      |      |                 |                                         |               |                       |                     |
| □ 所有信息一览       |      | 变更公告            |                                         |               |                       |                     |
| 🔤 🗋 V2.0新增采购项目 |      |                 |                                         |               |                       |                     |
| T551采购(资格预审)公告 |      | 采购项目编号 *        |                                         |               |                       |                     |
| □ 已提交采购公告      |      | 采购项目名称 *        |                                         |               | 采购项目子包组               | 扁号 *                |
| □ 所有公告一览       |      | ▲<br>           |                                         |               |                       |                     |
|                |      | 36 X 2014-00-00 |                                         |               |                       |                     |
| □ □ 1552受更公告   |      | 公告标题 *          |                                         |               |                       |                     |
|                |      | нтта 🗳 🍽 В      | $I \underline{U} \underline{A} ABC X^2$ | X2 🧷 🛷 🤣 - 66 | 🗄 🛛 A + 🧤 + 📃 + 📃 + 🖉 | a] 📄   🛓 - 葦 - ‡≣ - |
| □ 所有受更公吉一见     |      | •               | - <b>)</b> ¶¶4 🗮                        |               | 🔏 🔏 📼 😼 🤠 🎞 🗉         | 🇉 💷 🔳 😕 🎲 🖡         |
| □ V2.0新增支更公告   |      | - 🥘 📲           | z 💷 🍃 — 🛗                               | 🕒 Ω 🐺 🖳   🏛   | ) 🎟 Ta 🎰 连 📲 🖤 🛅 🖩    |                     |
|                |      |                 |                                         |               |                       |                     |
| ■ ■建设工程项目数据    |      |                 |                                         |               |                       |                     |
|                |      |                 |                                         |               |                       |                     |
|                |      |                 |                                         |               |                       |                     |
|                |      |                 |                                         |               |                       |                     |
|                |      |                 |                                         |               |                       |                     |
|                |      |                 |                                         |               |                       |                     |
|                |      |                 |                                         |               |                       |                     |
|                |      |                 |                                         |               |                       |                     |
|                |      |                 |                                         |               |                       |                     |
|                |      |                 |                                         |               |                       |                     |
|                |      |                 |                                         |               |                       |                     |

#### 2.8 政府采购数据-变更公告-新增

| 变更公告                       |                                                    |                                                                                                    |                                                  | _ |
|----------------------------|----------------------------------------------------|----------------------------------------------------------------------------------------------------|--------------------------------------------------|---|
| 采购项目编号 *                   |                                                    |                                                                                                    |                                                  | - |
| 采购项目名称 *                   |                                                    | 采购项目子包编号*                                                                                                  |                                                  |   |
| 统一交易标识码*                   |                                                    |                                                                                                    |                                                  |   |
| 公告标题 *                     |                                                    |                                                                                                    |                                                  |   |
| HTML 🗳 🍽 B 1               | U A ABC X <sup>2</sup> X <sub>2</sub> 🧷 🛷 🕶 66 🗗   | ┣   A • • • = • = • @ □   =                                                                                | ≛ - ∓ - ‡≣ -                                     | ļ |
| -                          |                                                    |                                                                                                    |                                                  |   |
|                            | ••••••••••••••••••••••••••••••••••••••             |                                                                                                    |                                                  |   |
|                            |                                                    |                                                                                                    |                                                  |   |
|                            |                                                    |                                                                                                    |                                                  |   |
|                            |                                                    |                                                                                                    |                                                  |   |
|                            |                                                    |                                                                                                    |                                                  |   |
|                            |                                                    |                                                                                                    |                                                  |   |
|                            |                                                    |                                                                                                    |                                                  |   |
| 发布时间 *                     | 2019-07-15                                         | 公告源URL *                                                                                                   | 以http://或https://开头                              |   |
| 发布时间 *<br>交易系统标识码 *        | 2019-07-15<br>12210800076294412W                   | ■ 公告源URL *<br>公共服务平台标识码 *                                                                                  | 以http://或https://开头<br>91210000MA0QDC5D2H        |   |
| 发布时间*<br>交易系统标识码*<br>记录类别* | 2019-07-15<br>12210800076294412W<br>● 新増 ● 修改 ● 删除 | <ul> <li>         公告源URL *     </li> <li>         公共服务平台标识码 *     </li> <li>         数据版本      </li> </ul> | 以http://或https://开头<br>91210000MA0QDC5D2H<br>2.0 |   |

#### 2.9 政府采购数据-变更公告-编辑、删除、提交

| 我 | 的桌面  | V2.0新增采购项目 ×                                                                                 | V2.0新增采购公告 ×                                                                                           | V2.0新增变更                             | ē公告 ×                           |                              |                |      |    |
|---|------|----------------------------------------------------------------------------------------------|----------------------------------------------------------------------------------------------------|--------------------------------------|---------------------------------|------------------------------|----------------|------|----|
|   | 🕒 提交 | 💿 新増 📝 编辑                                                                                    | 复制数据 🔀 删除                                                                                              | ₴ 刷新                                 |                                 |                              |                |      |    |
|   | 编号   | 采购项目编号                                                                                       | 采购项目名称                                                                                                 | 采购项目子包编号                             | 公告标题                            | 地区代码                         | 机构名称           | 记录类别 |    |
|   | 36   | YKSGZC2019044 출                                                                              | 官口市商务局反走私信息平 <mark>6</mark>                                                                            | YKSGZC2019044                        | <mark>营口市商务局反走私信息平台建</mark>     | 设项E YK                       | 系统管理           | 新增   | 于朝 |
|   | T.   | \<br>如府采购Ⅴ2.0_T552变更么                                                                        | 公告[编辑]                                                                                                 |                                      |                                 |                              |                |      | ×  |
|   |      | 变更公告                                                                                         |                                                                                                    |                                      |                                 |                              |                |      | ^  |
|   |      | 采购项目编号 *                                                                                     | YKSGZC2019044                                                                                          |                                      |                                 |                              |                | •    |    |
|   |      | 采购项目名称 *                                                                                     | 营口市商务局反走私信息                                                                                            | 見平台建设                                | 采购项目子包编号                        | 号* YKSGZCZ                   | 2019044        |      |    |
|   |      | 统一交易标识码 *                                                                                    | D03-122108000762944                                                                                    | 12W-20190715-96                      | 0003-9                          |                              |                |      |    |
|   |      | 公告标题*                                                                                        | 营口市商务局反走私信息                                                                                            | 見平台建设项目变更                            | 巨公告                             |                              |                |      |    |
|   |      | HTML 🗳 🍽 B I                                                                                 | <u>U</u> A ABE X <sup>2</sup> X <sub>2</sub> 🧷                                                         | 🛷 🤣 <b>- 66</b> 📴                    | A - 渺 - ≣ - ≡ - @               | <u>□</u>   <b>≛ - ∓ -</b> ‡≣ | •              | -    |    |
|   |      |                                                                                              | ₩ ¶4 ∰   <u>≣</u>                                                                                      | ≣ ⊒ ⊒  A3<br>■ ■   ■ ■               | ¦∞‰ů∣⊑≡!<br>™™™™™™™™™           |                              |                |      |    |
|   |      |                                                                                              | • 📲 — 🖮 🕒 🔀                                                                                            | •••• ••• •                           | ď™≣ ∰ ₱• ₩ ¥ ₪ ⊫                |                              |                |      |    |
|   |      | 一、采购单位、集中<br>名称 地址 项目联系<br>营口市营商环境建设<br>营口市政府采购中心<br>二、原公告的采购项<br>招标项目名称 招标3<br>劳务派遣 YKSGZC2 | 中采购机构的名称、均<br>人 联系电话<br>2局 胡楠 15141712<br>2 营口市公共资源交<br>5 目名称及首次公告日<br>文件编号 首次公告日<br>2019089 2019/6/26 | 也址和联系方式<br>315<br>易服务中心(<br>3期:<br>期 | 代:<br>辽宁 <mark>省营口市西市区新联</mark> | 大街195号) 李航                   | ; 0417-2972508 |      |    |

| 本更正公告为招标文件的组成部分,投标供应商应按照本项目招标文件和本更正公告的要求编制投标文件,内容不一致的<br>地方,以本更正公告为准;同一事项以最后发布的更正公告内容为准。<br>营口市审批技术审查与公共资源交易中心 | 1%以后: 打分法; M务状况, 近二年(2016至2018) 会计事务所或审计机构审计的财务报告, 三年均盈利的得(10)分;<br>其中两年盈利的得(5)分; 其中一年盈利的得(3)分。(提供原件备查)。<br>四、重要提示<br>本更正公告为招标文件的组成部分, 投标供应商应按照本项目招标文件和本更正公告的要求编制投标文件, 内容不一致的<br>地方, 以本更正公告为准; 同一事项以最后发布的更正公告内容为准。<br>营口市审批技术审查与公共资源交易中心 |                     |                                      | Ē                        | 营口市审批技术审查与公共资源交易中心 |
|----------------------------------------------------------------------------------------------------|----------------------------------------------------------------------------------------------------|---------------------|--------------------------------------|--------------------------|--------------------|
|                                                                                                    | 修风后: 打分法; 则务状况, 近三年(2016至2018) 会计事务所或审计机构审计的财务报告, 三年均盈利的得(10)分;<br>其中两年盈利的得(5)分; 其中一年盈利的得(3)分。(提供原件备查)。<br>四、重要提示                                                                                                    | 本更正公告为打<br>地方,以本更正公 | 召标文件的组成部分,投标供应商应按照公告为准;同一事项以最后发布的更正公 | 照本项目招标文件和本更正公<br>公告内容为准。 | 告的要求编制投标文件,内容不一致的  |

## 2.10 政府采购数据-中标结果公告

| 当前用户:于朝晖                                                                                                    | 我的桌面   | ₩2.0新增中标结果公;       | 告 x              |     |             |          |      |
|----------------------------------------------------------------------------------------------------|--------|--------------------|------------------|-----|-------------|----------|------|
| ■ 📄我的资料                                                                                                    | 🕒 提交   | 💿 新増 🗋 🏹 编辑        | 🗙 刪除 😂 刷新        |     |             |          |      |
| <ul> <li>■ 主体信息数据</li> <li>■ ● 政府采购项目数据</li> </ul>                                                                 | □ 显示顺序 |                    | 采购项目名称           | 包编号 | 公告标题        | 首次公告时间   |      |
| <ul> <li>□ 1550采购项目</li> <li>□ 已提交项目信息</li> <li>□ 所有信息一览</li> <li>□ V2.0新増采购项目</li> </ul>                          |        | 政府来则 2.0_13        | 555中标结未公告[制項]    |     |             |          |      |
| <ul> <li>□ (1551采购(资格预审)公告</li> <li>□ 已提交采购公告</li> <li>□ 所有公告一览</li> <li>□ 1/2 0新授系吻公告</li> </ul>                  |        | 采购项目名称*<br>统一交易标识码 | *                |     | 采购项         | 页目子包编号 * |      |
| <ul> <li>■ 230新靖朱炳公告</li> <li>■ ● T552変更公告</li> <li>■ 已提交変更公告</li> <li>■ ○ 氏右恋更公告</li> </ul>                       |        | 采购代理机构名和<br>公告标题*  | 尔*               |     | <b>采购</b> 件 | 计理机构代码*  | 1234 |
| <ul> <li>□ 所有支更公告</li> <li>□ V2.0新增变更公告</li> <li>□ □ □ T553中标公告</li> <li>□ □ □ 坦森由标公告</li> </ul>                   |        | <b>≌) (™</b> В.    | Ι <u>U</u> Ατ∎γτ |     | • ≣ ≣ ≣ ■   | ■ 🙂   —  |      |
| <ul> <li>□ C提文中标公告</li> <li>□ 所有中标公告览</li> <li>□ V2.0新增中标结果公告</li> <li>□ T554采购合同</li> <li>□ 建设工程项目数据 1</li> </ul> | >      |                    |                  |     |             |          |      |

## 2.11 政府采购数据-中标公告-新增

| 政府采购V2.0_T553中标结果  | ·公告[新增]                               | ×   |
|--------------------|---------------------------------------|-----|
| 中标结果公告             |                                       |     |
| 采购项目编号 *           | •                                     |     |
| 采购项目名称 *           | 采购项目子包编号 *                            |     |
| 统一交易标识码*           |                                       |     |
| 采购代理机构名称*          | Ⅰ 采购代理机构代码 * 123456789012345678       |     |
| 公告标题*              |                                       |     |
| 🄊 🍽 B I <u>U</u> A | · ··································· |     |
|                    |                                       |     |
|                    |                                       |     |
|                    |                                       |     |
|                    |                                       |     |
|                    |                                       |     |
|                    |                                       |     |
|                    |                                       |     |
|                    |                                       |     |
|                    |                                       |     |
| ★次八生时间 *           | 2010-07-15 22:27:46                   | 277 |

2.12 政府采购数据-中标公告-编辑、删除、提交

| 我的            | 的桌面<br>🌭 提交 | V2.0新增中标结果公                                         | 法 ×                                                         |                             |               |                     |                 |            |
|---------------|-------------|-----------------------------------------------------|-------------------------------------------------------------|-----------------------------|---------------|---------------------|-----------------|------------|
| <u> </u>      | 显示顺         | 序 采购项目编号                                            | 采购项目名称                                                      | 包编号                         | 公告标题          | 首次公告时间              | 中标供应商名称         | 中标价格       |
|               | 243         | YKSGZC2019044                                       | 营口市商务局反走私信息平台建设                                             | YKSGZC20190 营口市             | 商务局反走私信息平     | 2019-07-15          | 山东宇丰商用厨具有限公司    | ¥231,615 🗧 |
|               | D           | (府采购V2.0_T553中标                                     | 结果公告[编辑]                                                    |                             |               |                     |                 | ×          |
|               |             | 中标结果公告                                              |                                                             |                             |               |                     |                 | ^          |
|               |             | 采购项目编号 *                                            | YKSGZC2019044                                               |                             |               |                     |                 | •          |
|               |             | 采购项目名称 *                                            | 营口市商务局反走私信息平台                                               | 建设                          | 采购项目子包编       | 暑号 <sup>★</sup> YKS | GZC2019044      |            |
|               |             | 统一交易标识码*                                            | D03-12210800076294412W-                                     | 20190715-960003-9           |               |                     |                 |            |
|               |             | 采购代理机构名称*                                           | 营口市公共资源交易服务中心                                               | 2                           | 采购代理机构代       | 34 * 1234           | 456789012345678 |            |
|               |             | 公告标题 *                                              | 营口市商务局反走私信息平台                                               | 建设公开招标 <mark>(YKSGZC</mark> | C2019044)中标公告 |                     |                 |            |
|               |             | ы) (¤   В І <u>U</u>                                | A - ab/ -                                                   | • ≣ ≣                       | ≣ ■   ■ 😁     | —                   |                 |            |
|               |             | 受营口市养老<br>中标结果公告如下<br>1、采购文件约<br>2、项目名称:<br>3、采购结果约 | 服务中心委托, 营口市审排<br>::<br>扁号: YKSGZC2019039<br>: 二期厨房设备<br>如下: | 比技术审查与公共                    | 资源交易中心对       | 计二期厨房设备             | 项目进行了公开招标采购,    | ,现将 🔨      |
| 包号    中标供应商名称 |             |                                                     |                                                             |                             |               | 得分 中标金额 (人民币        |                 | 元)         |
|               |             | 1                                                   | 山东宇丰商用                                                      | ·<br>厨具有限公司                 |               | 466.00              | 231,615,00      |            |

| 4、采购文件及主<br>本中标公告自发在<br>内书面提出。<br>评标委员会成员名<br>本公告自发布之日<br>联系人:潘先生<br>联系电话:0417-<br>合同次询联系人: | 要中标标的:详见附件<br>市之日起公告期限为一个工作日。相关供应<br>3单:罗峰、过开峰、李艳华、鞠衍丽、俞<br>3起7个工作日内若无异议,将向成交供应商<br>-<br>2972508<br>四女士(0417-2972508) | 商对中标结果有异议的<br>波<br>商发出成交通知书。 | 的,可自公告期届满之日起七个工作日                 | ^  |  |  |  |
|---------------------------------------------------------------------------------------------|----------------------------------------------------------------------------------------------------|------------------------------|-----------------------------------|----|--|--|--|
|                                                                                             | ЩҲ⊥ (0417-2372300)                                                                                                    | 렽                            | 营口市审批技术审查与公共资源交易中心<br>2019年07月10日 |    |  |  |  |
| 首次公告时间*                                                                                     | 2019-07-15 22:27:46                                                                                                   |                              |                                   |    |  |  |  |
| 公告源URL *                                                                                    | http://yx-ccgp.yingkou.net.cn/oa/bs/SitePages/Affiche                                                                 | Detail.aspx?infoID=4677&bi   | dID=34750                         |    |  |  |  |
| 中标供应商名称*                                                                                    | 山东宇丰商用厨具有限公司                                                                                                    |                              | $\sim$                            |    |  |  |  |
| 中标供应商代码*                                                                                    | 913703056613794410                                                                                                    |                              |                                   |    |  |  |  |
| 价款形式 *                                                                                      | 金额 ▼                                                                                                    | 中标价格 *                       | 231615.000000 ‡                   |    |  |  |  |
| 价格币种代码*                                                                                     | 156                                                                                                    | 价格单位*                        | ●元 ○万元                            |    |  |  |  |
| 中标优惠率或其它类型价格                                                                                | 价款形式非金额时,"中标优惠率或其他类型价格"为必                                                                                             | 价款形式非金额时,"中标优惠率或其他类型价格"为必填项  |                                   |    |  |  |  |
| 创建人 *                                                                                       | 于朝晖                                                                                                    | 交易系统标识码*                     | 12210800076294412W                | ~  |  |  |  |
|                                                                                             |                                                                                                    |                              | 📙 保存 💙 🗱                          | 关闭 |  |  |  |

#### 2.13 政府采购数据-采购合同

| 当前用户:于朝晖                                                                  | 我的桌面 | V2.0新增采购合同 ×    |             |             |           |         |  |  |  |  |
|---------------------------------------------------------------------------|------|-----------------|-------------|-------------|-----------|---------|--|--|--|--|
| ▣ ┣️我的资料                                                                  | 🕒 提  | 交 💿 新増 🌽 编辑     | 🗙 刪除 🛛 🎜 刷新 |             |           |         |  |  |  |  |
| ■ ■主体信息数据                                                                 |      | 原 2 机构名称        | 采购项目编号      | 采购项目名称      | 采购项目子包组   | 扁号 合同名称 |  |  |  |  |
| <ul> <li>□ □ □ □ □ □ T550采购项目</li> <li>□ □ □ T551 采购(溶核新审)///4</li> </ul> |      | 政府采购V2.0_T554采! | 购合同[新増]     |             |           |         |  |  |  |  |
| <ul> <li>■ 1551采州(()(由)(中)/公由</li> <li>■ 1552変更公告</li> </ul>              |      | 政府采购合同          | 政府采购合同      |             |           |         |  |  |  |  |
| <ul> <li>■ T553中标公告</li> <li>■</li></ul>                                  |      | 采购项目编号 *        |             |             |           |         |  |  |  |  |
|                                                                           |      | 采购项目名称*         |             | 采则          | 购项目子包编号 * |         |  |  |  |  |
| □ 所有采购合同一览                                                                |      | 统一交易标识码*        |             |             |           |         |  |  |  |  |
| □ 22.0新增采购日内                                                              |      | 合同名称            |             |             |           |         |  |  |  |  |
| 0                                                                         |      | 采购单位名称*         | 多个采购人时,名称用  | 半角分号";"隔开   |           |         |  |  |  |  |
|                                                                           |      | 系购单位代码*         | 多个采购人时,代码用  | 半角分号";"隔开   |           |         |  |  |  |  |
|                                                                           |      | 采购单位角色*         | 采购人         |             |           |         |  |  |  |  |
|                                                                           |      | 中标供应商名称*        | 多个中标供应商时,名  | 称用半角分号";"隔开 |           |         |  |  |  |  |
|                                                                           |      | 中标供应商代码*        | 多个中标供应商时,代  | 码用半角分号";"隔开 |           |         |  |  |  |  |
|                                                                           |      | 价款形式 *          |             | ▼ 合同        | 司金额       | 0       |  |  |  |  |
|                                                                           |      | 价格币种代码*         | 人民币         | 金額          | 颜单位*      | ●元 ○万元  |  |  |  |  |

## 2.14 政府采购数据-采购合同-新增

| 政府采购合同           |                       |            |            |        |
|------------------|-----------------------|------------|------------|--------|
| 采购项目编号 *         |                       |            |            | •      |
| 采购项目名称 *         |                       | 采购项目子包编号 * |            |        |
| 流一交易标识码 *        |                       |            |            |        |
| 合同名称             |                       |            |            |        |
| 彩购单位名称 *         | 多个采购人时,名称用半角分号";"隔开   |            |            | < >    |
| 彩购单位代码 *         | 多个采购人时,代码用半角分号";"隔开   |            |            | < >    |
| 彩购单位角色 *         | 采购人                   |            |            |        |
| ■标供应商名称 *        | 多个中标供应商时,名称用半角分号";"隔开 |            |            | < >    |
| □标供应商代码*         | 多个中标供应商时,代码用半角分号";"隔开 |            |            | < >    |
| 1款形式 *           | •                     | 合同金额       | 0          | *<br>* |
| 价格币种代码*          | 人民币                   | 金额单位*      | ●元 ○万元     |        |
| t惠率或其它类型合同价<br>各 | 价款形式非金额时,"优惠率或其他类型合同作 | 价格"为必填项    |            | < >    |
|                  |                       | 公司领留中间     | 2010.07.15 |        |

2.15 政府采购数据-采购合同-编辑、删除、提交

| 我的     | 的桌面  | V2.0新增:  | 采购合同 🗙     |                     |              |           |               |              |          |       |
|--------|------|----------|------------|---------------------|--------------|-----------|---------------|--------------|----------|-------|
|        | 🕒 提交 | ③ 新増     | //编辑 >     | 🗙 删除 🛛 🤁 刷新         |              |           |               |              |          |       |
|        | 显示顺序 | ÷        | 机构名称       | 采购项目编号              | 采购           | 项目名称      | 采购项目子包编号      | 合同名称         |          | र्त्र |
|        | 43   | 系统管理     |            | YKSGZC2019044       | 营口市商务局       | 反走私信息平台建设 | YKSGZC2019044 | 营口市商务局反走私信息平 | 台营口      | 市商务   |
| $\sim$ | 政府   | 採购V2.0_1 | 「554采购合同[编 | 辑]                  |              |           |               |              |          | ×     |
|        | 政    | 府采购合同    |            |                     |              |           |               |              |          | ^     |
|        | Ŧ    | 购项目编号 *  | * YKSG2    | ZC2019044           |              |           |               |              | •        |       |
|        | 矛    | 购项目名称 *  | 市口营 1      | 5商务局反走私信息平台;        | 建设           | 采购项目子包编号  | 号 * YKSGZC20  | 19044        |          |       |
|        | 纺    | 一交易标识码   | D03-1      | 2210800076294412W-2 | 0190715-9600 | 03-9      |               |              |          |       |
|        | ≙    | 同名称      | 有口营        | 5商务局反走私信息平台         | 建设项目采购合      | 词         |               |              |          |       |
|        | 养    | 购单位名称 *  | 。<br>章口注   | 商务局                 |              |           |               |              | $\sim$   |       |
|        | ¥    | 购单位代码 *  | 11210      | 0800MB0P500516      |              |           |               |              | $\sim$   |       |
|        | 矛    | 购单位角色 *  | 采购人        | <b>N</b>            |              |           |               |              |          |       |
|        | 4    | 标供应商名称   | 易讯彩        | 4技股份有限公司            |              |           |               |              | < >      |       |
|        | 4    | 标供应商代码   | 12345      | 6789012345678       |              |           |               |              | $\hat{}$ |       |
|        | ť    | 款形式 *    | 金额         |                     | •            | 合同金额      | 1600000.0     | 00000        | \$       |       |

#### 营口市审批技术审查与公共资源交易数据信息管理系统 V2.0 用户操作手册

| 价格币种代码*          | 人民币                                                                                      | 金额单位 *     | ●元 ○万元             |     |  |  |  |
|------------------|------------------------------------------------------------------------------------------|------------|--------------------|-----|--|--|--|
| 优惠率或其它类型合同价<br>格 | 价款形式非金额时,"优惠率或其他类都                                                                       | 型合同价格"为必填项 |                    |     |  |  |  |
| 。<br>合同期限(年)     |                                                                                          | 合同签署时间     | 2019-07-15         |     |  |  |  |
| 合同源URL*          | http://yx-ccgp.yingkou.net.cn/oa/bs/SitePages/AfficheDetail.aspx?infoID=4690&bidID=34786 |            |                    |     |  |  |  |
| 交易系统标识码 *        | 12210800076294412W                                                                       | 公共服务平台标识码* | 91210000MA0QDC5D2H |     |  |  |  |
| 记录类别 *           | 🔵 新増 🦳 修改 🦳 删除                                                                           | 数据版本       | 2.0                |     |  |  |  |
|                  |                                                                                          |            | □□ 保存              | . 🗙 |  |  |  |

#### 3、工程建设数据报送系统

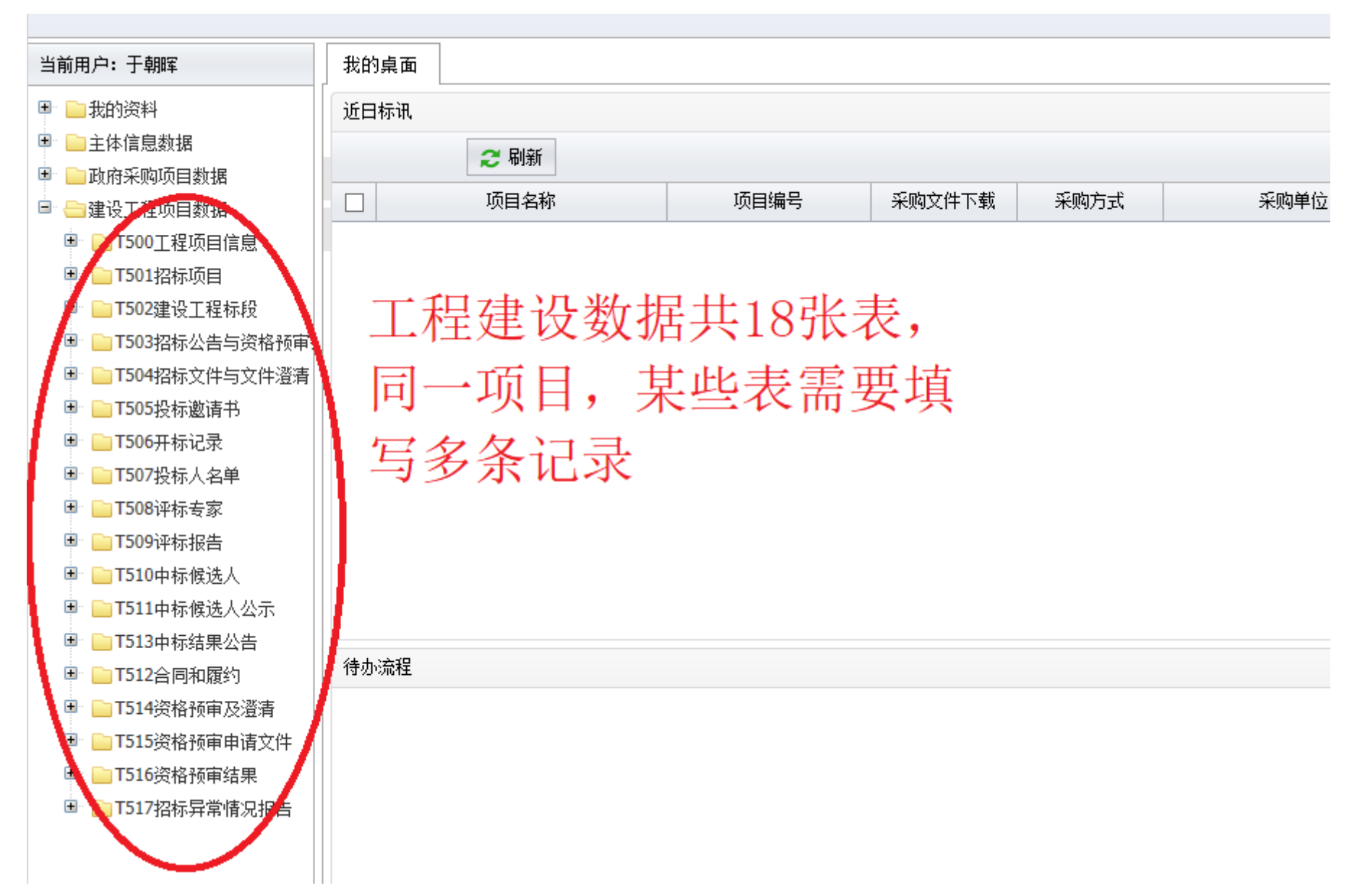

#### 3.1 工程建设数据-工程项目信息

| 当前用户:于朝晖                          | 我的桌面 V2.0新增项目的                         | 言息 ×               |         |            |                                         |          |     |
|-----------------------------------|----------------------------------------|--------------------|---------|------------|-----------------------------------------|----------|-----|
| ■ ■ 我的资料                          | 🕒 提交 💿 新増 🚺                            | 👌 编辑 📉 删除 😂 刷新     |         |            |                                         |          |     |
| 🗈 📄主体信息数据                         | □□□□□□□□□□□□□□□□□□□□□□□□□□□□□□□□□□□□□□ | 项目名称               | 联系人     | 联系方式       | 地区代码                                    | 机构名称     |     |
| 🗉 📄 政府采购项目数据                      | 2                                      |                    |         |            |                                         |          |     |
| 🖥 😑 建设工程项目数据                      |                                        |                    |         |            |                                         |          |     |
| 🖻 😑 T500工程项目信息                    | 工程建设T500项目_V2.                         | 0[新增]              |         |            |                                         |          | ×   |
| 🔤 🗋 已提交项目信息                       |                                        |                    |         |            |                                         |          |     |
| 前有项目信息                            | 建设工程项目信息                               |                    |         |            |                                         |          |     |
| 🦳 🗋 V2.0新增项目信息                    | /                                      | 1                  | 项目编号 *  |            |                                         |          |     |
| 🗉 📄 T501 招标项目                     | 话中 <b>方</b> 边 *                        |                    |         |            |                                         |          | - 1 |
| ■ 📄 T502建设工程标段                    | 「現日名称」                                 |                    |         |            |                                         |          | -   |
| ■ ■ T503招标公告与资格预审:                | 流水号                                    | 2019-0069          | 项目所在区域  | 城代码 * 📃 营口 |                                         |          |     |
| ■ ■ T504招标文件与文件澄清                 | 项目行业分类*                                |                    | ▼ 项目类型* |            |                                         | -        | -   |
| ■ ■ 1505投标邀请书                     |                                        |                    |         |            |                                         |          |     |
|                                   |                                        |                    | 1200000 |            |                                         |          | -   |
|                                   | · 项目地址 *                               |                    | 项目法人*   |            |                                         |          |     |
|                                   | 资金来源*                                  |                    |         |            |                                         |          |     |
| ■ ■1509件标报音                       | 出资比例                                   |                    |         |            |                                         |          | Ī   |
| ■ ■ 1510中标候选入<br>■ ■ 1511由圩候进人公子  |                                        |                    |         |            |                                         |          |     |
| ■ ■ 1511甲标模选尺公示<br>■ ■ T513由标结里从告 | 联系人 *                                  |                    | 联系方式 *  |            |                                         |          |     |
| ■ ■ T512全同和履约                     | 项目审批文件名称*                              |                    |         |            |                                         |          |     |
| <ul> <li>T514资格预审及澄清</li> </ul>   | 项目审批文号                                 |                    | 项目审批单位  | ž          |                                         |          |     |
| <ul> <li>T515资格预审申请文件</li> </ul>  | 六甲乙状杆油和 *                              | 12210200076204412W | 从井印冬市石  | *          | 000000000000000000000000000000000000000 |          | i I |
| T516资格预审结果                        | 义勿承筑标识明                                |                    | 公共服务半百  | 1小片用 11210 |                                         |          |     |
| 🗉 📄 T517招标异常情况报告                  | 记录类别*                                  | 🛡 新増 🔵 修改 🔵 删除     | 数据版本 *  | 2.0        |                                         |          | ~   |
|                                   |                                        |                    |         |            |                                         |          |     |
|                                   |                                        |                    |         |            |                                         | 🛃 保存 🛛 🖊 | 关闭  |
# 3.2 工程建设数据-工程项目信息-新增

一个项目只填写一条记录

| 工程建设T500项目_V2.0 | [新增]                                  |             |                          | ×  |
|-----------------|---------------------------------------|-------------|--------------------------|----|
| 建设工程项目信息        | 序列号从000001-999999调整为                  |             |                          | ^  |
| 自定义编号 *         | 0 <del>-9、a-∞的6位组合序列号</del><br>gz3501 | 项目编号 *      | E2108001409gz3501        |    |
| 项目名称*           | 汇泉街(海月路-滨海路)、泉海路(汇泉街-青花大街             | 5) 道路及排水工程  |                          |    |
| 流水号             | 2019-0069                             | 项目所在区域代码*   | ● 营口市<br>街石政府提供的仍然而      |    |
| 项目行业分类 *        | 公共设施管理业 ▼                             | 项目类型*       | 公路 目绕一代码 ▼               |    |
| 是否固定资产投资项目      | ○是 ●否 如果勾选是,投资项目<br>续一代码必填            | 投资项目统一代码* 🔇 | 2019-210800-78-03-030069 |    |
| 项目地址 *          | 营口高新技术产业开发区                           | 项目法人 *      | 辽宁渤海科技城发展有限公司            |    |
| 资金来源 *          | 企业自筹                                  |             |                          |    |
| 出资比例            |                                       | 项目规模 *      | 900万元                    |    |
| 联系人 *           | 杨先生                                   | 联系方式 *      | 0417-6655168             |    |
| 项目审批文件名称*       | 营发改投资【2010】56号                        |             |                          |    |
| 项目审批文号          |                                       | 项目审批单位      |                          |    |
| 交易系统标识码*        | 12210800076294412W                    | 公共服务平台标识码*  | 91210000MA0QDC5D2H       |    |
| 记录类别*           | ●新増 ──修改 ──刪除                         | 数据版本*       | 2.0                      | ~  |
|                 |                                       |             | 🛃 保存 🛛 🗱 关               | :闭 |

3.3 工程建设数据-工程项目信息-编辑、删除、提交

| 项目编号                | 项目名称                                     | 联系人      | 联系方式          | 地区代码              | 机构名称             |  |
|---------------------|------------------------------------------|----------|---------------|-------------------|------------------|--|
| 108001409gz3501 រុំ | 泉街(海月路-滨海路)、泉海路(汇泉街-青                    | 杨先生      | 0417-6655168  | YK                | 系统管理             |  |
| 工程建设T500项目_V2       | 2.0[编辑]                                  |          |               |                   |                  |  |
| 建设工程项目信息            |                                          |          |               |                   |                  |  |
| 自定义编号*              | gz3501                                   | 项目       | 1编号 *         | E2108001409gz350  | 1                |  |
| 项目名称*               | [[]] [] [] [] [] [] [] [] [] [] [] [] [] | 银-青花大街)道 | 路及排水工程        |                   |                  |  |
| 流水号                 | 2019-0069                                |          | 目所在区域代码 *     | ● 营口市             |                  |  |
| 项目行业分类 *            | 公共设施管理业 ▼                                |          | <b>1</b> 类型 * | 公路                |                  |  |
| 是否固定资产投资项目          | 目 ○是 ●否                                  | 投资       | 资项目统一代码*      | 2019-210800-78-03 | 800-78-03-030069 |  |
| 项目地址*               | 营口高新技术产业开发区                              | 项目       | 1法人 *         | 辽宁渤海科技城发展         | 展有限公司            |  |
| 资金来源 *              | 企业自筹                                     |          |               |                   |                  |  |
| 出资比例                |                                          | 项目       | 目规模 *         | 900万元             |                  |  |
| 联系人 *               | 杨先生                                      | 联系       | 彩方式 *         | 0417-6655168      |                  |  |
| 项目审批文件名称*           | 营发改投资【2010】56号                           |          |               |                   |                  |  |
| 项目审批文号              |                                          | 项目       | 目审批单位         |                   |                  |  |
| 交易系统标识码*            | 12210800076294412W                       | 公共       | +服务平台标识码 *    | 91210000MA0QDC5   | 5D2H             |  |
|                     | 🔵 新増 🦳 修改 🦳 删除                           | 数排       | <b>居版本 *</b>  | 2.0               |                  |  |

#### 3.4 工程建设数据-招标项目

| 当前用户:于朝晖                                | 我的桌面 已提交项目信       | 息 x V2.0新增招标项目 x   |              |                    |
|-----------------------------------------|-------------------|--------------------|--------------|--------------------|
| ■ ■我的资料                                 | 🕒 提交 💿 新増         | 📝 编辑 🗙 删除 😂 刷新     |              |                    |
| 🗉 📄主体信息数据                               | □ 项目编号 2          | 招标项目编号             | 招标项目名称       | 招标人名称              |
| ■ □政府采购项目数据                             |                   |                    |              |                    |
|                                         | ▲ 桂建设1501招标坝      | [目_V2.0[新增]        |              | ×                  |
| ■ ■ 1500 <u>1</u> 柱坝目信息                 | 招标项目信息            |                    |              |                    |
| 0 2 2 2 2 2 2 2 2 2 2 2 2 2 2 2 2 2 2 2 |                   |                    |              |                    |
| □ 6.2.2.10.2.10                         | 小日編号 <sup>*</sup> |                    |              |                    |
| ↓ V2.0新增招标项目                            | 招标项目编号*           |                    | 统一交易标识码*     |                    |
| 🗉 📄 T502建设工程标段                          | 招标项目名称*           |                    |              |                    |
| 围 📄 T503招标公告与资格预审:                      | 招标项目类型*           |                    | → 项目所在行政区域代码 |                    |
| T504招标文件与文件澄清                           |                   |                    |              |                    |
| ■ ■ T505投标邀请书                           | 招标内容与范围及方         | 案说                 |              | ~                  |
| ■ ■ T506开标记录                            | 明*                |                    |              | $\sim$             |
| ■ ■ T507投标入名单                           |                   |                    |              |                    |
| ■ 1500评标复象 ■ T509评标报告                   | 项目业主名称            |                    | 招标人名称*       |                    |
| ■ ■ T510中标候选人                           | 招标人类别*            | 法人                 | ▼ 招标人代码*     |                    |
| 🗷 📄 T511中标候选人公示                         | 招标代理机构名称          |                    | 招标代理机构类别     | 法人                 |
| ■ ■ T513中标结果公告 ■ 下512全同和履约              | 招标代理机构代码          |                    | 招标方式 *       | ○公开招标 ○邀请招标 ○其他    |
| <ul> <li>T514资格预审及澄清</li> </ul>         | 招标组织形式*           | 🗌 自行招标 🔵 委托招标 🤇    | 其他           |                    |
| 🗉 📄 T515资格预审申请文件                        | 监督部门名称*           |                    | 监督部门代码       |                    |
| ■ ■ T516资格预审结果                          | 审核部门名称            |                    | 审核部门代码       |                    |
| ভ 🔤 IJI/招标开吊馆况报告                        | 交易系统标识码*          | 12210800076294412W | 公共服务平台标识码 *  | 91210000MA0QDC5D2H |
|                                         | 记录类别*             | 🔵 新増 🦳 修改 🦳 删除     | 流水号          | 0001               |
|                                         | 数据版本              | 2.0                |              |                    |
|                                         |                   |                    |              |                    |

# 3.5 工程建设数据-招标项目-新增

| 工程建设T501招标项目 | _V2.0[新增]         |                            |            |            | ×      |
|--------------|-------------------|----------------------------|------------|------------|--------|
| 招标项目信息       | 弹出                | 项目列表,选择已有项目                |            |            |        |
| 项目编号 *       |                   |                            | 数字和小写字母组成, | 每个项目可以有多个挤 | 27年1   |
| 招标项目编号*      |                   | 统一交易标识码*                   |            |            |        |
| 招标项目名称 *     | 选择工程项目            |                            |            | ×          |        |
| 招标项目类型*      | 🔎 查询 😂 刷新         |                            |            |            |        |
| 切结内容与范围及方案。  | 项目编号              | 项目名称                       |            |            | ~      |
| 明*           | □ 项目编号            | 项目名称                       | 项目所在区域代码   | 项目类型       | $\sim$ |
|              | E2108001409gz3501 | 汇泉街(海月路-滨海路)、泉海路(汇泉街-青花大街) | 210800     | A03        |        |
| 项目业主名称       | E2108001409cs1001 | 营口自贸区至鲅鱼圈疏港铁路新建工程用地预审及征地投  | 210800     | A08        |        |
| 招标人类别 *      | E2108001409xm3423 | gfhrtdrterr                | 210800     | A03        |        |
| 招标代理机构名称     | 14-157            |                            |            |            | •      |
| 招标代理机构代码     | 选择                | 坝日,双击                      |            |            |        |
| 招标组织形式 *     |                   |                            |            |            |        |
| 监督部门名称*      |                   |                            |            |            |        |
| 审核部门名称       |                   |                            |            |            |        |
| 交易系统标识码*     |                   |                            |            |            |        |
| 记录类别*        |                   |                            |            |            |        |
| 数据版本         |                   |                            |            |            |        |
|              |                   |                            |            |            |        |

| 工程建设T501招标项目_V     | /2.0[新增]                                  |                   |                        |               | ×                                        |
|--------------------|-------------------------------------------|-------------------|------------------------|---------------|------------------------------------------|
| 招标项目信息             |                                           |                   |                        |               |                                          |
| 项目编号 *             | E2108001409gz3501                         |                   | 自定义招标项目纲               | 扁号 *          | 001                                      |
| 招标项目编号 *           | E2108001409gz3501001                      |                   | 统一交易标识码。               | *             | A03-12210800076294412W-20190716-530001-1 |
| 招标项目名称*            | [汇泉街(海月路-滨海路)、泉海路(汇5                      | 泉街-青花大街           | )道路及排水工程               |               |                                          |
| 招标项目类型*            | 公路                                        | •                 | 项目所在行政区5<br>*          | 或代码           | 210800                                   |
| 招标内容与范围及方案说<br>明 * | 汇泉街(海月路-滨海路)、泉海路(汇5<br>料采购(发包人提供的设备及材料除外) | 浪街-青花大街<br>等工作以及其 | )道路及排水、绿4<br>他为完成本项目所新 | 化工程EF<br>需的协计 | PC总承包项目,承包人应完成设计、施工、工程材<br>翻合工作。         |
| 项目业主名称             |                                           | 来自网页的消            | 。<br>息 X               |               | 辽宁渤海科技城发展有限公司                            |
| 招标人类别*             | 法人                                        |                   |                        |               | 912108005909188303                       |
| 招标代理机构名称           |                                           | 1 ×               | 据保存成功                  | 別             | 法人                                       |
| 招标代理机构代码           |                                           |                   |                        |               | 💽 公开招标 🔵 邀请招标 🦳 其他                       |
| 招标组织形式*            | ● 自行招标 ──委托招标 ── 其他                       |                   | 福宁                     |               |                                          |
| 监督部门名称*            | 营口市发展和改革委员会                               | L                 | 148AE                  |               |                                          |
| 审核部门名称             |                                           |                   | 审核部门代码                 |               |                                          |
| 交易系统标识码*           | 12210800076294412W                        |                   | 公共服务平台标识               | 只码 *          | 91210000MA0QDC5D2H                       |
| 记录类别*              | 🔵 新増 🦳 修改 🦳 删除                            |                   | 流水号                    |               | 0001                                     |
| 数据版本               | 2.0                                       |                   |                        |               |                                          |
|                    |                                           |                   |                        |               | 🛃 保存 🛛 🗱 关闭                              |

3.6 工程建设数据-招标项目-编辑、删除、提交

| 我的桌面   | 已提交项目信息 ×          | V2.0新增招标项目 🗙                |                                |                              |                                         |                   |     |  |
|--------|--------------------|-----------------------------|--------------------------------|------------------------------|-----------------------------------------|-------------------|-----|--|
|        | 项目编号               | 招标项目编号                      | 招                              | 标项目名称                        |                                         | 招标人名称             |     |  |
| 210800 | 01409gz3501 E2108  | 001409gz3501001             | 汇泉街(海月路-滨海路)、                  | 泉海路(汇泉街-青花大街)                | )道路及排注                                  | 辽宁渤海科技城发展有限公司     |     |  |
|        | 工程建设T501招标项目_V     | /2.0[编辑]                    |                                |                              |                                         |                   | ×   |  |
|        | 招标项目信息             |                             |                                |                              |                                         |                   |     |  |
|        | 项目编号 *             | E2108001409gz3501           |                                | 自定义招标项目编号 *                  | 001                                     |                   |     |  |
|        | 招标项目编号 *           | E2108001409gz3501001        |                                | 统一交易标识码*                     | A03-12210800076294412W-20190716-530001- |                   |     |  |
|        | 招标项目名称 *           | ·に泉街(海月路-滨海路)               |                                |                              |                                         |                   |     |  |
|        | 招标项目类型*            | 公路                          | •                              | 项目所在行政区域代码<br>*              | 9 210800                                |                   |     |  |
|        | 招标内容与范围及方案说<br>明 * | 汇泉街(海月路-滨海路)<br>料采购(发包人提供的设 | 、泉海路(汇泉街-青花大街<br>备及材料除外)等工作以及其 | )道路及排水、绿化工程日<br>他为完成本项目所需的协议 | PC总承包项<br>酮合工作。                         | 目,承包人应完成设计、施工、工程材 | < > |  |
|        | 项目业主名称             |                             |                                | 招标人名称 *                      | 辽宁渤海和                                   | 斗技城发展有限公司         |     |  |
|        | 招标人类别*             | 法人                          | •                              | 招标人代码*                       | 91210800                                | 5909188303        |     |  |
|        | 招标代理机构名称           |                             |                                | 招标代理机构类别                     | 法人                                      |                   | •   |  |
|        | 招标代理机构代码           |                             |                                | 招标方式 *                       | ● 公开招                                   | 际 🔵 邀请招标 🔵 其他     |     |  |
|        | 招标组织形式 *           | ● 自行招标 ── 委托招待              | 标 🦳 其他                         |                              |                                         |                   |     |  |
|        | 监督部门名称*            | 营口市发展和改革委员会                 |                                | 监督部门代码                       |                                         |                   |     |  |
|        | 审核部门名称             |                             |                                | 审核部门代码                       |                                         |                   |     |  |

#### 3.7 工程建设数据-建设工程标段

| 当前用户:于朝晖           | 我的舅     | 面     | V2.0新增标段信             | 息 x    |         |        |   |                        |            |
|--------------------|---------|-------|-----------------------|--------|---------|--------|---|------------------------|------------|
| ■ ■我的资料            | <b></b> | 提交    | 💿 新増 📝                | 编辑     | 复制数据 🗙  | 删除 😂 刷 | 新 |                        |            |
| 🗉 📄主体信息数据          |         | 招     | 标项目编号 2               |        | 标段(包)编号 |        |   | 标段 <mark>(</mark> 包)名称 |            |
| 🗉 📄 政府采购项目数据       |         |       |                       |        |         |        |   |                        |            |
| 🖻 😑建设工程项目数据        |         | 工程建   | <b>畫设T502标段_</b> ₩2   | 2.0[新增 | 曾]      |        |   |                        |            |
| 🗉 📄 T500工程项目信息     |         | _     |                       |        |         |        |   |                        |            |
| 🗉 📄 T501招标项目       |         | 建设    | 工程标段信息                |        |         |        |   |                        |            |
| 🖻 😑 T502建设工程标段     |         | 初起    | 和历史编号 *               |        |         |        |   | <b>持段应是 *</b>          |            |
| 🔤 🗋 已提交标段信息        |         | 197   | 1400日3冊5              |        |         |        |   | 1042775                |            |
| 🗋 所有标段信息           |         | 标题    | 없(包)编号 *              |        |         |        |   | 招标项目类型                 |            |
| ○ V2.0新增标段信息       | 1       | 标题    | 殳(包)名称 *              |        |         |        |   |                        |            |
| ■ ■ T503招标公告与资格预审: | 1       | 45_   |                       |        |         |        |   |                        |            |
| T504招标文件与文件澄清      |         | 570   | -X201744              |        |         |        |   |                        |            |
| 🗉 📄 T505投标邀请书      |         | 标题    | 段招标次数 ❣               | 1      |         |        | ÷ | 标段招标方式*                | 🔾 公开招标 🔵 遱 |
| 🗉 📄 T506开标记录       |         | 标题    | 段所在区域代码 ❣             | 210    | 0800    |        |   | 交易发生区域代码 *             | 210800     |
| 🗉 📄 T507投标人名单      |         |       |                       |        |         |        |   |                        |            |
| 🗉 📄 T508评标专家       |         | 标的    | 유(句)内容 *              |        |         |        |   |                        |            |
| 🗉 📄 T509评标报告       |         | 12143 | x(G)ria               |        |         |        |   |                        |            |
| 🗉 📄 T510中标候选人      |         |       |                       |        |         |        |   |                        |            |
| 🗉 🚞 T511中标候选人公示    |         | ——组   | ₿分类 <sup>★</sup>      |        |         |        | • | 二级分类 *                 |            |
| 🗉 📄 T513中标结果公告     |         | 三纲    | 及分类 *                 |        |         |        | - | 标段(包)分类代码*             |            |
| 🗉 📄 T512合同和履约      |         | 大王 타  | 2-4-同任智松 *            | 0      |         |        |   | 估算价币种代码                | 156        |
| 🗉 📄 T514资格预审及澄清    |         | 1444  | 2.百円位井川<br>1.4 一小ない辛い |        |         |        |   | 旧有川山村内府                | 150        |
| 🗷 📄 T515资格预审申请文件   |         | 标题    | <b>2</b> 合同估算价里位      |        | 元 〇万元   |        |   |                        |            |
| 🗉 📄 T516资格预审结果     |         |       |                       |        |         |        |   |                        |            |
| 🕒 📄 T517招标异常情况报告   |         | 投机    | 示人资格条件 *              |        |         |        |   |                        |            |

3.8 工程建设数据-建设工程标段-新增

| 工程建设T502标段_V2.0[新增] × |    |                     |                  |                                         |        |                             |        | × |
|-----------------------|----|---------------------|------------------|-----------------------------------------|--------|-----------------------------|--------|---|
| 建设工程标段信息              |    |                     |                  |                                         | 填      | 写标段序号                       |        | ^ |
| 招标项目编号 *              |    | E2108001409cs10011  | 01               | <b>示段序号 *</b> 一个标段一条记录,标段序号按"001""002"境 |        |                             |        |   |
| 标段(包)编号*              |    |                     | 招                | 标项目类型                                   | A08    |                             |        |   |
| 标段(包)名称*              | 选择 | 招标项目                |                  |                                         |        | ×                           |        |   |
| 统一交易标识码*              |    | 2 刷新 关闭             |                  |                                         |        |                             |        |   |
| 标段招标次数*               | 招  | 示项目编号               |                  | 招标项目名称                                  |        |                             |        |   |
| 标段所在区域代码              | 序号 | 招标项目编号              | 招标项目名称           | -                                       | 召标项目类型 | 统一交易标识                      | (ā     |   |
| <b>4:17(与)</b> 由家 *   | 1  | E2108001409gz350100 | 1 汇泉街(海月路-滨海路)、泉 | 海路(汇泉街-青 <mark>A</mark>                 | 103    | A03-12210800076294412W-2019 | 20 ~   |   |
| 标权(巴//)合              | 2  | E2108001409cs100110 | 3 营口自贸区至鲅鱼圈疏港铁路。 | 新建工程用地预审A                               | 08     | A08-12210800076294412W-2019 | 90 🗸   |   |
| 祝 <del>从米</del> *     | 3  | E2108001409cs100110 | 2 营口自贸区至鲅鱼圈疏港铁路。 | 新建工程用地预审A                               | 08     | A08-12210800076294412W-2019 | )0<br> |   |
|                       | -  | E2108001409cs100110 | 1 营口自贸区至鲅鱼圈疏港铁路。 | 新建工程用地预有A                               | 08     | A08-12210800076294412W-2011 |        |   |
| 三級分类 ~                |    |                     |                  |                                         |        |                             |        |   |
| 标段合同估算价*              |    |                     |                  |                                         |        |                             |        |   |
| 标段合同估算价单位             | 5  | X                   | 1击斫诰币日           |                                         |        |                             |        |   |
| 40.4二 1 2次4次 欠74 多    |    | ~                   | ТШЛЛЕКН          |                                         |        |                             | ~      |   |
| 技体八束锥米叶               |    |                     |                  |                                         |        |                             | $\sim$ |   |
| 六层玄结杆间码 *             |    |                     |                  |                                         |        |                             |        |   |
| 又如我知你不用               |    |                     |                  |                                         |        |                             |        | ~ |
| 记求奕别 ~                |    |                     |                  |                                         |        |                             |        | - |

| 的工作工作            |                                                                            |                                                                                                    |                                  |                                      |     |  |  |
|------------------|----------------------------------------------------------------------------|----------------------------------------------------------------------------------------------------|----------------------------------|--------------------------------------|-----|--|--|
| <b>E</b> 设上柱称较信息 |                                                                            |                                                                                                    |                                  |                                      |     |  |  |
| 召标项目编号 *         | E2108001409cs1001101                                                       |                                                                                                    | 标段序号*                            | 004                                  |     |  |  |
| 示段(包)编号 *        | E2108001409cs1001101004                                                    | 自动生成                                                                                                    | 招标项目类型                           | A08 自动生成                             |     |  |  |
| 示段(包)名称*         | 营口自贸区至鲅鱼圈疏港铁路新建工                                                           | [程用地预审及征J                                                                                                    | 地技术服务机构采购项目                      |                                      |     |  |  |
| 流——交易标识码 *       | A08-12210800076294412W-20190716-880002-0 自动生成                              |                                                                                                    |                                  |                                      |     |  |  |
| 示段招标次数 *         | 1                                                                          | ÷                                                                                                    | 标段招标方式*                          | 🔘 公开招标 🔵 邀请招标 🔵 其他                   |     |  |  |
| 示段所在区域代码*        | 210800                                                                     |                                                                                                    | 交易发生区域代码 *                       | 210800                               |     |  |  |
| 示段(包)内容*         | 面13062平方米,排水管线2799米(<br>图纸及工程重清)<br>6、计划工期:开工时间2019年6月<br>按天计算时间的,开始当天不计入, | 面13062平方米,排水管线2799米(其中雨水管线1866米、排水管线933米),路灯42盏。人行道5598平方米。(具体范围详见<br>图纸及工程重清)<br>6、计划工期:开工时间2019年6月1日,竣工时间2019年11月10日,共计162日历天。(天:除特别指明外,均指日历天。合同中<br>按天计算时间的,开始当天不计入,从次日开始计算,期限最后一天的截止时间为当天24:00时。) |                                  |                                      |     |  |  |
| 级分类 *            | 设计                                                                         | •                                                                                                    | 二级分类 *                           | 市政工程                                 | •   |  |  |
| E级分类 *           | 市政桥梁                                                                       | •                                                                                                    | 标段(包)分类代码*                       | A040203                              |     |  |  |
| 示段合同估算价 *        | 0                                                                          |                                                                                                    | 估算价币种代码                          | 156                                  |     |  |  |
| 示段合同估算价单位        | ●元 ○万元                                                                     |                                                                                                    |                                  |                                      |     |  |  |
| 殳标人资格条件 ❣        | 16时30分(北京时间),到辽宁新)<br>件。<br>9、招标文件(含图纸)500元(人即<br>10、投标保证金:人民币60万元。        | 电咨询顾问有限公<br>民币),售后不退<br>(按照招标文件要                                                                                                    | 司(地址:沈阳市沈河区:<br>。<br>求的缴纳方式进行缴纳, | 北站路146号嘉兴国际609室)报名并购买招标文<br>并标明所投标段) | < > |  |  |
|                  | 12210800076294412W                                                         |                                                                                                    | 公共服务平台标识码 *                      | 91210000MA0QDC5D2H                   |     |  |  |
| 交易系统标识码 *        |                                                                            |                                                                                                    |                                  |                                      |     |  |  |

# 3.9 工程建设数据-建设工程标段-编辑、删除、提交

| (             | 🕨 提交 💿 新増 🥖 编辑             | 复制数据 🚫 刪除                                                              | 2 刷新                                                 |                                                  |                                          |                                                              |           |  |
|---------------|----------------------------|------------------------------------------------------------------------|------------------------------------------------------|--------------------------------------------------|------------------------------------------|--------------------------------------------------------------|-----------|--|
|               | 招标项目编号                     | 标段(包)编号                                                                | 4                                                    | 际段 <mark>(包)</mark> 名称                           |                                          | 统一交易标识码                                                      |           |  |
|               | E2108001409cs1001101 E2108 | 001409cs1001101004                                                     | 营口自贸区至鲅鱼圈疏港铁                                         | 路新建工程用地预审及征:                                     | 地技术服务机                                   | A08-12210800076294412W-2019071                               | 6-880002  |  |
| $\overline{}$ | 工程建设T502标段_V2.0            | [编辑]                                                                   |                                                      |                                                  |                                          |                                                              | ×         |  |
|               | 建设工程标段信息                   |                                                                        |                                                      |                                                  |                                          |                                                              | ^         |  |
|               | 招标项目编号*                    | E2108001409cs1001101                                                   |                                                      | 标段序号*                                            | 004                                      |                                                              |           |  |
|               | 标段(包)编号*                   | E2108001409cs1001101                                                   | 004                                                  | 招标项目类型                                           | A08                                      |                                                              |           |  |
|               | 标段(包)名称*                   | 「蒼口自贸区至鲅鱼圈疏港                                                           | 口自贸区至鲅鱼圈疏港铁路新建工程用地预审及征地技术服务机构采购项目                    |                                                  |                                          |                                                              |           |  |
|               | 统一交易标识码*                   | A08-12210800076294412                                                  | 08-12210800076294412W-20190716-880002-0              |                                                  |                                          |                                                              |           |  |
|               | 标段招标次数*                    | 1 *                                                                    |                                                      | 标段招标方式*                                          | ● 公开招标                                   | : 🔵 邀请招标 🔵 其他                                                |           |  |
|               | 标段所在区域代码*                  | 210800                                                                 |                                                      | 交易发生区域代码 *                                       | 210800                                   |                                                              |           |  |
|               | 标段(包)内容*                   | 包括2条城市次干路:市所<br>线1640米、排水管线820;<br>面13062平方米,排水管线<br>图纸及工程 <b>里</b> 清) | 府大街(府东路-滨河路),,<br>米),路灯42盏。人行道493<br>浅2799米(其中雨水管线18 | 觇划道路全长820米,沥青<br>20平方米。府东路(市府力<br>66米、排水管线933米), | 路面31980平;<br>\街-青龙山大<br>路灯 <b>42</b> 盏。人 | 方米,排水管线2460米(其中雨水管<br>街),规划道路全长933米,沥青路<br>行道5598平方米。(具体范围详见 | <b>\$</b> |  |
|               | 一级分类*                      | 设计                                                                     | •                                                    | 二级分类 *                                           |                                          |                                                              | •         |  |
|               | 三级分类 *                     |                                                                        | •                                                    | 标段(包)分类代码*                                       | A040203                                  |                                                              |           |  |
|               | 标段合同估算价*                   | 0.000000                                                               |                                                      | 估算价币种代码                                          | 156                                      |                                                              |           |  |
|               | 标段合同估算价单位                  | ●元 ○万元                                                                 |                                                      |                                                  |                                          |                                                              |           |  |
|               | 投标人资格条件 *                  | 投标人资格要求:<br>7.1投标人须为具备建设行<br>备建造师资格(市政公用<br>7.2投标人还需具备省信用              | 可政主管部门核发的市政公用<br>工程专业)。辽宁建设工程↑<br>∃办资格认定的信用中介机构      | 工程施工总承包贰级及以」<br> 言息网可查询。<br> 评定的BBB级及以上企业(       | 上资质的独立;<br>言用报告,并将                       | 法人单位,投标人拟派项目经理须具<br>企业信用报告作为企业投标的有效证                         | \$        |  |

# 3.10 工程建设数据-招标公告与资格预审公告

| 当前用户:于朝晖 我的                                                                                                    | 」桌面 V2.0新增标段信!       | ↓ × V2.0新増公告信息 ×    |          |      |
|----------------------------------------------------------------------------------------------------|----------------------|---------------------|----------|------|
| ■ ■ 我的资料                                                                                                    | 🖕 提交 ( 🕥 新増 📝        | 扁辑 🗙 删除 🤁 刷新        |          |      |
| ■ ■主体信息数据                                                                                                    | 招标项目编号 2             |                     | 公告发布时间 均 | 也区代码 |
|                                                                                                    |                      |                     |          |      |
|                                                                                                    | 工程建设T503预审公告_\       | 2.0[新増]             |          |      |
|                                                                                                    |                      |                     |          |      |
|                                                                                                    | T503招标公告与资格预审会       |                     |          |      |
|                                                                                                    |                      |                     |          |      |
|                                                                                                    | 指标坝田编写               |                     |          |      |
|                                                                                                    | 相关标段编号*              |                     |          |      |
|                                                                                                    |                      | 由多个统一交易标识码组成,半角分号隔开 |          |      |
|                                                                                                    | 统一交易标识码 <sup>*</sup> |                     |          |      |
| <ul> <li>■ 1505 均标波 計书</li> </ul>                                                                                                    | 从生持段新母 *             |                     |          |      |
| ■ T506开标记录                                                                                                    | 公山孙权数主               |                     |          |      |
| ■ T507投标人名单                                                                                                    | 公告性质 *               |                     |          |      |
| <ul> <li>Image: Tool and the second second sec</li></ul> | 公告标题*                |                     |          |      |
| ■ <b>□ T509</b> 评标报告                                                                                                    |                      |                     | <u> </u> |      |
| ■ <b>□ T510</b> 中标候选人                                                                                                    | -/ (-   B I <u>0</u> |                     |          |      |
| ■ <b>□ T511</b> 中标候选人公示                                                                                                    |                      |                     |          |      |
| 🗉 📄 T513中标结果公告                                                                                                    |                      |                     |          |      |
| 🗉 🧁 T512合同和履约                                                                                                    |                      |                     |          |      |
| T514资格预审及澄清                                                                                                    |                      |                     |          |      |
| 🗉 📄 T515资格预审申请文件                                                                                                    |                      |                     |          |      |
| 🗉 📄 T516资格预审结果                                                                                                    |                      |                     |          |      |
| 🖻 📄 T517招标异常情况报告                                                                                                    |                      |                     |          |      |

# 3.11 工程建设数据-招标公告与资格预审公告-新增

| I | 程建设 <mark>T50</mark> 3疗 | 倾审乙                | 告_V2.0[新增]                |                       |         |                            |                              | ×       |  |  |
|---|-------------------------|--------------------|---------------------------|-----------------------|---------|----------------------------|------------------------------|---------|--|--|
| ſ | T503招标公告与资格预审公告         |                    |                           |                       |         |                            |                              |         |  |  |
|   | 招标项目编号                  | 招标项目编号 *           |                           |                       |         |                            |                              |         |  |  |
|   | 相关标段编号                  | 关标段编号 <sup>★</sup> |                           |                       |         |                            |                              |         |  |  |
|   | 统一交易标识码                 | 10014              | <ul><li>2 刷新 关闭</li></ul> |                       |         |                            | ~                            | Û       |  |  |
|   | 公告标段数量                  | 招相                 | 示项目编号                     |                       | 招标项目名称  | 6                          |                              |         |  |  |
|   | 公告性质 *                  | 序号                 | 招标项目编号                    | 招标项目名称                |         | 招标项目类型                     | 统一交易标识码                      | <b></b> |  |  |
|   | 公告标题 *                  | 1                  | E2108001409gz3501001      | 汇泉街(海月路-滨海路)、泉海       | 路(汇泉街-青 | A03                        | A03-12210800076294412W-20190 |         |  |  |
|   | 🔊 🍽 🛛 B                 | 2                  | E2108001409cs1001103      | 营口自贸区至鲅鱼圈疏港铁路新        | 建工程用地预算 | A08                        | A08-12210800076294412W-20190 |         |  |  |
|   |                         | 3                  | E2108001409cs1001102      | 营口自贸区至鲅鱼圈疏港铁路新建工程用地预算 |         | A08                        | A08-12210800076294412W-20190 |         |  |  |
|   |                         | ◄                  | E2108001409cs1001101      | 营口自贸区至鲅鱼圈疏港铁路新        | 建工程用地预审 | A08 A08-12210800076294412W |                              |         |  |  |
|   |                         |                    | 双击                        | 所选项目                  |         |                            |                              |         |  |  |

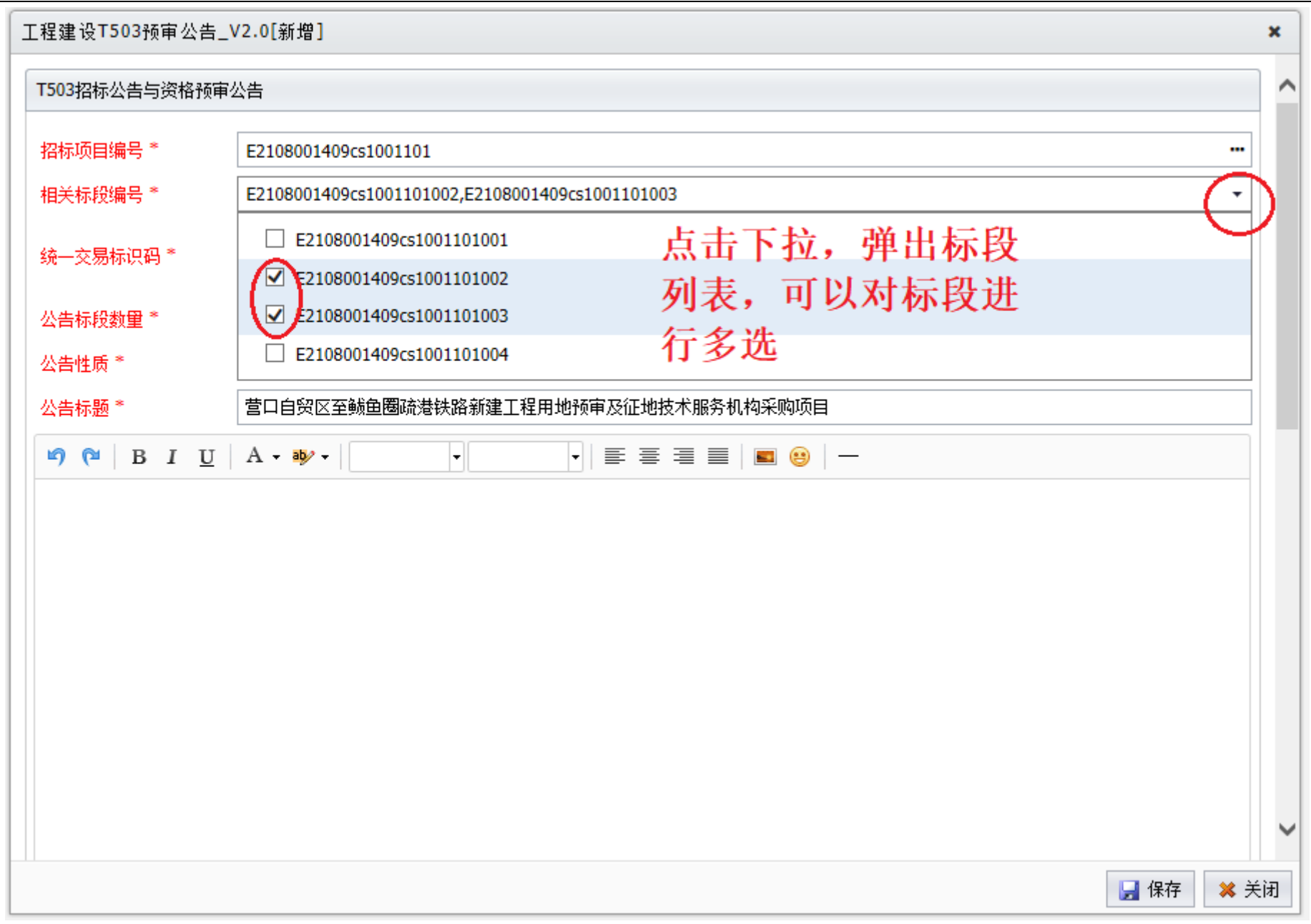

| 工程建设T503预审公告_\      | /2.0[新增]                                                                          |            | ×      |  |  |  |  |  |
|---------------------|-----------------------------------------------------------------------------------|------------|--------|--|--|--|--|--|
| T503招标公告与资格预审约      |                                                                                   |            | ^      |  |  |  |  |  |
| 招标项目编号 *            | E2108001409cs1001101                                                              |            |        |  |  |  |  |  |
| 相关标段编号*             | E2108001409cs1001101002,E2108001409cs1001101003                                   | •          |        |  |  |  |  |  |
| 统一交易标识码*            | A08-12210800076294412W-20190416-810008-4;A08-12210800076294412W-20190416-190007-5 | $\sim$     |        |  |  |  |  |  |
| 公告标段数里*             | 2                                                                                 |            |        |  |  |  |  |  |
| 公告性质 *              | t质* 正常公告 ▼ <u>公告类型</u> * 招标公告 ▼                                                   |            |        |  |  |  |  |  |
| 公告标题 *              | 公告标题* 营口自贸区至鲅鱼圈疏港铁路新建工程用地预审及征地技术服务机构采购项目                                          |            |        |  |  |  |  |  |
| 🔊 (°   B I <u>U</u> | A • • ▶ •   •   ≡ ≡ ≡ ≡   ■ ⊕   −                                                 |            |        |  |  |  |  |  |
| 布。                  |                                                                                   | ~          |        |  |  |  |  |  |
| 8.联系方式              |                                                                                   |            |        |  |  |  |  |  |
| 招标人: 营口             | ]城市基础设施建设投资集团有限公司                                                                 |            |        |  |  |  |  |  |
| 地址:成福               | 东路1号                                                                              |            |        |  |  |  |  |  |
| 联系人: 周5             | 先生                                                                                |            |        |  |  |  |  |  |
| 联系电话: 0             | 417-2800153                                                                       |            |        |  |  |  |  |  |
| 招标代理机构              | 招标代理机构: 辽宁意达工程造价咨询有限责任公司                                                          |            |        |  |  |  |  |  |
| 地址: 营口市             | 地址: 营口市站前区渤海大街东43甲-1号                                                             |            |        |  |  |  |  |  |
| 联系人: 王冠             | £                                                                                 |            | $\sim$ |  |  |  |  |  |
|                     |                                                                                   | 📙 保存 🛛 😫 🤅 | 关闭     |  |  |  |  |  |

| 工程建设T503预审公告_V   | /2.0[新增]                                                                                                    |           |                     |                   | × |  |  |  |
|------------------|----------------------------------------------------------------------------------------------------|-----------|---------------------|-------------------|---|--|--|--|
|                  |                                                                                                    |           |                     | ~                 | ^ |  |  |  |
| 公告发布时间*          | 2019-07-16 17:45:33                                                                                                    | 公告发布媒体 *  | 辽宁建设工程信息网           |                   |   |  |  |  |
| 公告源URL *         | http://www.lnzb.cn/lnzbtb/                                                                                                    |           |                     |                   |   |  |  |  |
| 文件获取起始时间*        | 2019-07-18 17:45:39                                                                                                    | 文件获取截至时间* | 2019-07-28 17:45:44 |                   |   |  |  |  |
| 文件获取方法*          | g(副本)、资质证书、项目负责人技术职称证书、企业信用报告、授权委托代理人近一年以上(含一年)劳动合同或社会养老<br>保险关系证明材料、被授权人身份证(上述资料复印件加盖公章,原件携带备查)及法人授权委托书原件到辽宁国信建设工程管<br>理有限公司(地址:辽宁省营口市站前区东新路7-12号)报名并购买招标文件。 |           |                     |                   |   |  |  |  |
| 投标文件递交截止时间*      | 2019-07-10 17:46                                                                                                    | 开标时间*     | 2019-07-25 17:46    |                   |   |  |  |  |
| 是否延期开标           | 是否延期开标                                                                                                    |           |                     |                   |   |  |  |  |
| 开标方式/文件开启方式<br>* | 招标公告时必填,资格预审公告时可以不填                                                                                                    |           |                     |                   |   |  |  |  |
| 评审办法             | 资格预审公告时必填                                                                                                    |           |                     | $\langle \rangle$ |   |  |  |  |
| 投标文件递交方法 *       | 纸质密封,当面递交                                                                                                    |           |                     | $\langle \rangle$ |   |  |  |  |
| 是否允许联合体投标*       | ○是 ●否                                                                                                    | 公告发布责任人 * | 董国林、安凤瑞             |                   |   |  |  |  |
| 交易平台验证责任人 *      | 王湘君                                                                                                    | 交易系统标识码*  | 12210800076294412W  |                   |   |  |  |  |
| 公共服务平台标识码*       | 91210000MA0QDC5D2H                                                                                                    | 记录类别 *    | ●新増 ──修改 ──删除       |                   |   |  |  |  |
| 数据版本             | 2.0                                                                                                    |           |                     |                   |   |  |  |  |
|                  |                                                                                                    |           | <b>」</b> 保存         | <b>※</b> 关        | 闭 |  |  |  |

#### 3.12 工程建设数据-招标公告与资格预审公告-编辑、删除、提交

|            | 我的桌面 V2.      | 0新增标段(<br>)新增 🌔                                                                            | 信息 × V2.     | D新増公告信息 ×          |                           |                     |          |          |     |     |
|------------|---------------|--------------------------------------------------------------------------------------------|--------------|--------------------|---------------------------|---------------------|----------|----------|-----|-----|
| 1          |               | 编号                                                                                         |              | 公告村                | 示题                        | 公告发布时               | 间 地区     | (代码 机材   | 勾名称 | 创建用 |
| U          | 12108001409cs | 51001101                                                                                   | 营口自贸区至鲜      | 城鱼圈疏港铁路新建工程        | 用地预审及征地技术服务机构             | 采购项 2019-07-16 17:4 | 5:33 YK  | 系统管理     |     | 于朝  |
|            |               | 工程建设 <mark>T</mark> S                                                                      | 503预审公告_\    | /2.0[编辑]           |                           |                     |          |          |     | ×   |
|            |               | T503招标。                                                                                    | 公告与资格预审约     | 公告                 |                           |                     |          |          |     | ^   |
| <b>≣</b> ł |               | 招标项目约                                                                                      | 扁号 *         | E2108001409cs10011 | 01                        |                     |          |          |     |     |
|            |               | 相关标段                                                                                       | 偏号 *         | E2108001409cs10011 | 01002,E2108001409cs100110 | 1003                |          |          | •   |     |
| Б.         |               | 统一交易标识码* A08-12210800076294412W-20190416-810008-4;A08-12210800076294412W-20190416-190007-5 |              |                    |                           |                     |          |          | 0   |     |
|            |               | 公告标段                                                                                       | 数里 *         | 2                  |                           |                     |          |          |     |     |
|            |               | 公告性质                                                                                       | *            | 正常公告               | •                         | 公告类型*               | 招标公告     |          | •   |     |
|            |               | 公告标题                                                                                       | *            | 营口自贸区至鲅鱼圈磷         | 港铁路新建工程用地预审及征             | 地技术服务机构采购项目         |          |          |     |     |
|            |               | 5                                                                                          | В I <u>U</u> | A • 🏘 •            | ▼   ■                     | = =   = 🙂           | _        |          |     |     |
|            |               |                                                                                            |              | 营口市公               | 公安局原业务办公用房约               | <b>挂修改造工程EPC</b> 总  | 总承包项目    |          | ^   |     |
|            |               |                                                                                            | 招标公告         |                    |                           |                     |          |          |     |     |
|            |               |                                                                                            | 1.招标条件       |                    |                           |                     |          |          |     |     |
|            |               |                                                                                            | 1.1辽宁意达      | 工程造价咨询有限责任         | 任公司 受 营口城市基础设             | 施建设投资集团有限公          | 公司委托, 对营 | 口市公安局原业务 | 办   |     |

# 3.13 工程建设数据-招标文件与文件澄清

| 当前用          | 月户:于朝晖          | 我的桌 | 面     | V2.0新增招                | 3标文件9                                                                                                    | 或澄清 <b>X</b> |             |          |     |
|--------------|-----------------|-----|-------|------------------------|----------------------------------------------------------------------------------------------------|--------------|-------------|----------|-----|
| •••          | ]我的资料           | 4   | 提交    | ③ 新増                   | / 2/编                                                                                                    | 辑 🗙 删除 🙎     | 刷新          |          |     |
| •            | ]主体信息数据         |     | 招     | 标项目编号                  | 2                                                                                                    | 标段(包)编号      |             | 码        | 文件名 |
|              | ]政府采购项目数据       |     |       |                        | 4                                                                                                    |              |             |          |     |
| <u>نا</u>    | 建设上程项目数据        |     | 工程到   | <mark>聿设T504</mark> 文件 | キ澄清_\                                                                                                    | /2.0[新增]     |             |          |     |
|              | ■ 1500工程坝目信息    |     | ТЕО   |                        | 6 N L 1984± A                                                                                                  | <b>- 白</b>   |             |          |     |
|              | □T502建设工程标段     |     | 150   | 4招标又1于以10              | 30221月1                                                                                                    | 言思           |             |          |     |
| <b>.</b>     | ■ T503招标公告与资格预审 |     | 招格    | 示项目编号 *                |                                                                                                    |              |             |          |     |
|              | 😑 T504招标文件与文件澄清 |     | 标题    | 沿偏是 *                  |                                                                                                    |              |             |          |     |
|              | 📄 已提交招标文件信息     |     | 1494. | 2.200 - 5              |                                                                                                    |              |             |          |     |
|              | 🗌 所有招标文件信息      |     | 统-    | -交易标识码。                | *                                                                                                    | 田多个统一父易称识    | "峭组城,丰用分亏隔廾 |          |     |
|              | ○ V2.0新增招标文件或澄  |     |       |                        |                                                                                                    |              |             |          |     |
| <b>+</b> ··  | □T505投标数语书      | 1   | 文作    | +名称 *                  |                                                                                                    |              |             |          |     |
|              | ■T506开标记录       |     | 投材    | 示有效期(天)*               | E CONTRACTOR OF CONTRACTOR OF CONTRACTOR OF CONTRACTOR OF CONTRACTOR OF CONTRACTOR OF CONTRACTOR OF CONTRACTOR |              | *           | 保证金缴纳方式* | 资金ŧ |
|              | ■ 150/投标人名里     |     | 伯嘉    | 数形式 *                  |                                                                                                    |              | •           | 保证金金额 *  | 0   |
|              | ■ T506评标专家      |     | 193   | 100-51                 |                                                                                                    | 156          |             |          | • = |
|              | □ T510中标解选人     |     | 174   | 住金川种小响                 |                                                                                                    | 150          |             | 技标课证金单位。 | Vu  |
| <b>.</b>     | □ T511中标候选人公示   |     | 投机    | 示保证金比率或                | 成其他*                                                                                                    |              |             |          |     |
|              | □T513中标结果公告     |     | 控制    | 剖价(最高限位                | 介)                                                                                                    | 0            | *           | 控制价币种代码  | 156 |
| •            | ■T512合同和履约      |     | 控制    | 制价单位                   |                                                                                                    | ●元           |             |          |     |
| •            | □T514资格预审及澄清    |     |       |                        |                                                                                                    |              |             |          |     |
| <b>.</b>     | ■T515资格预审申请文件   |     | 评制    | 示办法 *                  |                                                                                                    |              |             |          |     |
|              | T516资格预审结果      |     |       | -                      |                                                                                                    |              |             |          |     |
| <b>+</b> · · | ■T517招标异常情况报告   |     |       |                        |                                                                                                    |              |             |          |     |

# 3.14 工程建设数据-招标文件与文件澄清-新增

| 工程建设T504文件澄清 | _V2. | 0[新増]                |                        |        |                              |                   | ×  |
|--------------|------|----------------------|------------------------|--------|------------------------------|-------------------|----|
| T504招标文件或修改澄 | 清信息  | 2                    |                        |        |                              |                   | ^  |
| 招标项目编号 *     |      |                      |                        |        | (                            |                   | )  |
| 标段编号*        | 选择   | 译招标项目                |                        |        | ×                            | Ŧ                 | 1  |
| 统一交易标识码*     |      | <b>2</b> 刷新 关闭       |                        |        |                              | $\langle \rangle$ |    |
| 文件名称 *       | 招    | 际项目编号                | 招标项目名称                 | ß      |                              |                   |    |
| 投标有效期(天)*    | 序号   | 招标项目编号               | 招标项目名称                 | 招标项目类型 | 统一交易标识码                      |                   |    |
|              | 1    | E2108001409gz3501001 | 汇泉街(海月路-滨海路)、泉海路(汇泉街-青 | A03    | A03-12210800076294412W-20190 | \$                |    |
| 保证金币种代码      | 2    | E2108001409cs1001103 | 营口自贸区至鲅鱼圈疏潜铁路新建工程用地预算  | A08    | A08-12210800076294412W-20190 |                   |    |
| 投标保证全比率或其他   | 3    | E2108001409cs1001102 | 营口自贸区至鲅鱼圈疏港铁路新建工程用地预算  | A08    | A08-12210800076294412W-20190 |                   |    |
| 控制价(最高限价)    | ~    | E2108001409cs1001101 | 营口自贸区至鲅鱼圈疏潜铁路新建工程用地预算  | A08    | A08-12210800076294412W-20190 |                   |    |
| 控制价单位        |      |                      |                        |        |                              |                   |    |
| 评标办法*        |      | 双击选择                 | 项目                     |        |                              | ^                 |    |
|              |      |                      |                        |        |                              | $\sim$            |    |
| 答疑澄清时间       |      |                      |                        |        |                              |                   | ~  |
|              |      |                      |                        |        |                              | <b>※</b> 关        | ·闭 |

| 工程建设T504文件澄清_\    | /2.0[新增]                                            |          |      | ×          |
|-------------------|-----------------------------------------------------|----------|------|------------|
| T504招标文件或修改澄清(    | 言息                                                  |          |      | ^          |
| 招标项目编号 *          | E2108001409cs1001101                                |          |      |            |
| 标段编号 *            | E2108001409cs1001101002,E2108001409cs1001101        | 1003     | (    | $\bigcirc$ |
| 统一交易标识码*          | ☐ E2108001403cs1001101001 ✓ E2108001409cs1001101002 |          | •    | $\forall$  |
| 文件名称 *            | E2108001409cs1001101003                             |          |      |            |
| 投标有效期(天)*         | E2108001409cs1001101004                             |          |      |            |
| 价款形式 *            |                                                     | 保证金金额 *  | 0    | \$         |
| 保证金币种代码           | 156                                                 | 投标保证金单位* | ●元   |            |
| 投标保证金比率或其他*       |                                                     |          |      |            |
| 控制价 (最高限价)        | 0 ‡                                                 | 控制价币种代码  | 156  |            |
| 控制价单位             | ●元                                                  |          |      |            |
|                   |                                                     |          |      | ~          |
| 评标办法 <sup>*</sup> |                                                     |          |      | $\sim$     |
| 答疑谬声时间            |                                                     |          |      |            |
|                   |                                                     |          |      | ~          |
|                   |                                                     |          | 🛃 保存 | 🗙 关闭       |

| 工程建设T504文件澄清_V | /2.0[新增]                                                                                    |                                       |                                       |                           |                                                        | 1  | × |
|----------------|---------------------------------------------------------------------------------------------|---------------------------------------|---------------------------------------|---------------------------|--------------------------------------------------------|----|---|
| T504招标文件或修改澄清值 | 言息                                                                                          |                                       |                                       |                           |                                                        |    | ^ |
| 招标项目编号*        | E2108001409cs1001101                                                                        |                                       |                                       |                           |                                                        | •  |   |
| 标段编号*          | E2108001409cs1001101002,E2108001409cs1001101003                                             |                                       |                                       |                           |                                                        |    |   |
| 统一交易标识码*       | A08-12210800076294412W-20190416-8                                                           | 10008-4;A0                            | 8-122108000762944                     | 12W-3                     | 20190416-190007-5                                      |    |   |
| 文件名称*          | 营口自贸区至鲅鱼圈疏港铁路新建工程安全预评价服务采购项目招标文件                                                            |                                       |                                       |                           |                                                        |    |   |
| 投标有效期(天)*      | 90                                                                                          | *<br>*                                | 保证金缴纳方式 *                             | c                         | ✔ 资金 🔛 银行保函 🔛 担保 🔛 其他                                  |    |   |
| 价款形式 *         | 金额                                                                                          | •                                     | 保证金金额*                                | -                         | 15000.000000                                           | ;  |   |
| 保证金币种代码        | 156                                                                                         | 来自网页的                                 | 消息                                    |                           | ●元                                                     |    |   |
| 投标保证金比率或其他*    | 10%                                                                                         |                                       | 彩根但在产生                                |                           |                                                        |    |   |
| 控制价 (最高限价)     | 0.000000                                                                                    |                                       | 致'描 <b>保仔</b> 成-切                     |                           | 156                                                    |    |   |
| 控制价单位          | ● 元                                                                                         |                                       |                                       |                           |                                                        |    |   |
| 评标办法 *         | 6.1招标人将不组织工程现场踏勘,不召开<br>规定的时间前发送至指定邮箱(7461103<br>6.2投标文件递交的截止时间(投标截止时<br>标文件递交至营口市公共资源交易中心三 | j间,下同)<br>楼会议室。                       | 确定<br>为2019年1月17日98                   | 现场。<br>,<br>时 <b>30</b> 分 | ,同时,投标人在查阅招标文件后如有问题,可于<br>分,投标人应于当日 08时 30 分至09时30 分将投 |    |   |
| 答疑澄清时间         | <u>, 18840,7, 1792-6 4, 4, 7, 1718-7, 19, 199-6</u> 44                                      | · · · · · · · · · · · · · · · · · · · | ·──────────────────────────────────── |                           |                                                        |    | ~ |
|                |                                                                                             |                                       |                                       |                           | 日本 (現在) (現在) (現在) (現在) (現在) (現在) (現在) (現在)             | 关词 | Ð |

3.15 工程建设数据-招标文件与文件澄清-编辑、删除、提交

|    | 招标项目编号               | 标段(包)编号                             | 统一交易标识                                                                                                    | 只码                                 | 文件名称                | 地区代码     |        |            |  |
|----|----------------------|-------------------------------------|----------------------------------------------------------------------------------------------------|------------------------------------|---------------------|----------|--------|------------|--|
| 21 | 08001409cs1001101 E2 | 108001409cs1001101002               | A08-12210800076294412W-2                                                                                        | 20190416-810008-4;4                | 营口自贸区至鲅鱼圈疏港铁路新建     | YK       | 系统     | <u></u> 雪理 |  |
| ſ  | 工程建设T504文件澄清_        | V2.0[编辑]                            |                                                                                                    |                                    |                     |          |        | >          |  |
| Γ  | 指标坝目编写               | E2108001409C5100110                 | 1                                                                                                    |                                    |                     |          |        | Γ          |  |
|    | 标段编号*                | E2108001409cs100110                 | 1002,E2108001409cs1001101                                                                                       | 1003                               |                     |          | -      |            |  |
| l  |                      | A08-122108000762944                 | 12W-20190416-810008-4;A0                                                                                        | 8-12210800076294412                | W-20190416-190007-5 |          | ^      |            |  |
|    | 现于又初州小田              |                                     |                                                                                                    |                                    |                     |          | $\sim$ |            |  |
| l  | 文件名称*                | 营口自贸区至鲅鱼圈疏                          | 潜铁路新建工程安全预评价服                                                                                                   | 务采购项目招标文件                          |                     |          |        |            |  |
| l  | 投标有效期(天)*            | 90                                  | ÷                                                                                                    | 保证金缴纳方式*                           | ✔ 资金 🔛 银行保函 📃 🤃     | 担保 📃 其他  |        |            |  |
| l  | 价款形式 *               | 金额                                  | -                                                                                                    | 保证金金额*                             | 15000.000000        |          | ÷      |            |  |
|    | 保证金币种代码              | 156                                 |                                                                                                    | 投标保证金单位*                           | ●元                  |          |        |            |  |
| l  | 投标保证金比率或其他*          | 10%                                 |                                                                                                    |                                    |                     |          |        |            |  |
|    | 控制价(最高限价)            | 0.000000                            | ÷                                                                                                    | 控制价币种代码                            | 156                 |          |        |            |  |
|    | 控制价单位                | ●元                                  |                                                                                                    |                                    |                     |          |        |            |  |
|    |                      | 6.1招标人将不组织工程                        | 现场踏勘,不召开投标预备会                                                                                                   | ;,投标人应自行踏勘现<br>中切去上统, 绍笃           | 1场,同时,投标人在查阅招标文(    | 牛后如有问题,可 | if 🔪   |            |  |
|    | 评标办法*                | 规定的时间前发送单指<br>6.2投标文件递交的截止          | 规定的时间前发送至指定邮箱(7461103@qq.com),田招标入统一解答。<br>5.2投标文件递交的截止时间(投标截止时间,下同)为2019年1月17日9时30分,投标人应于当日 08时 30 分至09时30 分将投 |                                    |                     |          |        |            |  |
| l  |                      | │ 标文件递交至营口市公<br>└ < ¬>> +=>> → +>>> | 共资源交易中心三楼会议室。<br>                                                                                               | 19210 1 - <del>12</del> 10 - 1 - 1 |                     |          | *      |            |  |
| L  | 答疑澄清时间               |                                     |                                                                                                    |                                    |                     |          |        |            |  |

#### 3.16 工程建设数据-投标邀请书

| 当前用户:于朝晖          | 我的桌词      | 面 V2.0新增排        | 员标邀请书 ×                 |             |   |               |     |
|-------------------|-----------|------------------|-------------------------|-------------|---|---------------|-----|
| 🗉 📄我的资料           | <b>\$</b> | 提交 💿 新増          | ▶ 🖉 编辑                  | 🗙 刪除 🛛 🎜 刷新 |   |               |     |
| 🗉 📄主体信息数据         |           | 标段(包)编号          | 2                       | 统一交易标识      | 码 | 投标人名称         | 投标人 |
| 🗉 📄 政府采购项目数据      |           |                  | 4                       |             |   |               |     |
| 🖻 😑 建设工程项目数据      |           | E程建设T505投标       | 示邀请书_ <mark>V2.0</mark> | [新増]        |   |               |     |
| T500工程项目信息        |           |                  |                         |             |   |               |     |
| 🗉 📄 T501 招标项目     |           | 投标邀请信息           |                         |             |   |               |     |
| 🗉 📄 T502建设工程标段    |           | た段(句))原具 *       |                         |             |   | ••• 切好面白编号 *  |     |
| T503招标公告与资格预审     |           | <b>孙叔氏巴尼两</b> 石  |                         |             |   | "行孙坝自编与       |     |
| 🖻 📄 T504招标文件与文件澄清 |           | 统一交易标识码          | *                       |             |   | 投标邀请性质*       |     |
| 🖻 😑 T505投标邀请书     |           | 机构造力效力的          | 下五山交                    |             |   |               |     |
| 🔤 🗋 已提交邀请书        |           | 投标邀请内谷及第         | 定的合                     |             |   |               |     |
| 1 所有邀请信息 览        |           |                  | T TT A                  |             |   |               |     |
| 🔵 🗋 V2.0新增投标邀请书   | D         | <b>(a)</b> (a) B | $I \cup A$              |             |   | = = = =   • • | —   |
|                   | 1         |                  |                         |             |   |               |     |
| 🗉 📄 T507投标人名单     | 1         |                  |                         |             |   |               |     |
| 🗉 📄 T508评标专家      |           |                  |                         |             |   |               |     |
| 🗉 📄 T509评标报告      |           |                  |                         |             |   |               |     |
| 🗉 📄 T510中标候选人     |           |                  |                         |             |   |               |     |
| 🖲 📄 T511中标候选人公示   |           |                  |                         |             |   |               |     |
| 🗉 📄 T513中标结果公告    |           |                  |                         |             |   |               |     |
| 🗄 📄 T512合同和履约     |           |                  |                         |             |   |               |     |
| 🗈 📄 T514资格预审及澄清   |           |                  |                         |             |   |               |     |
| 🖻 📄 T515资格预审申请文件  |           |                  |                         |             |   |               |     |
| 🗈 📄 T516资格预审结果    |           |                  |                         |             |   |               |     |
| 🗉 📄 T517招标异常情况报告  |           |                  |                         |             |   |               |     |

#### 3.17 工程建设数据-投标邀请书-新增

| 工程建设T505投标邀请书                                                      | 5_V2.0[新増]                                     |                                         |                               | :  | × |  |  |  |  |
|--------------------------------------------------------------------|------------------------------------------------|-----------------------------------------|-------------------------------|----|---|--|--|--|--|
| 投标邀请信息                                                             | 选择项目标段 _                                       |                                         |                               |    | ^ |  |  |  |  |
| 标段(包)编号 *                                                          | E2108001409cs1001101001                        | 招标项目编号*                                 | E2108001409cs1001101          |    |   |  |  |  |  |
| 统一交易标识码*                                                           | A08-12210800076294412W-20190416-590003-9       | 投标邀请性质*                                 | 正常公告                          | •  |   |  |  |  |  |
| 投标邀请内容及变更内容                                                        |                                                |                                         |                               |    |   |  |  |  |  |
| ▶ (≈   B I <u>U</u>                                                | A • • • • ■                                    | ≣ ⊒ ■   ■ 😕   -                         | _                             |    |   |  |  |  |  |
| 投标邀请函 ^                                                            |                                                |                                         |                               |    |   |  |  |  |  |
| 1、盖州市卧龙泉镇腰堡村河道护岸工程,项目已具备招标条件,建设资金已经落实,现决定对该项目施工进行邀<br>请招标,择优选定承包人。 |                                                |                                         |                               |    |   |  |  |  |  |
| (1)项目名称:                                                           | 盖州市卧龙泉镇腰堡村河道护岸工程。                              |                                         |                               |    |   |  |  |  |  |
| (2)项目内容:<br>Y0+000-桩号 Y1+0                                         | 本次护岸工程总长 1241m,其中卧龙泉钟<br>54,天龙观河道左岸护岸 187m,起止桩 | 滇腰堡村河道右岸护<br>号为桩号 Z0+000-桩 <sup>{</sup> | 岸1054m,右岸起止桩号为桩号<br>号 Z0+187。 |    |   |  |  |  |  |
| (3)计划工期:2019年6月26日至2019年9月30日(96天【日历日】)(实际以发包人与中标人签订的施工合同为<br>准)。  |                                                |                                         |                               |    |   |  |  |  |  |
| (4)建设地点:                                                           | 盖州市卧龙泉镇腰堡村。                                    |                                         |                               |    | ~ |  |  |  |  |
|                                                                    |                                                |                                         | 🚽 保存                          | 关关 | 刃 |  |  |  |  |

| 工程建设T505投标邀请    |                           |                   |                 |                     |              | × |  |  |
|-----------------|---------------------------|-------------------|-----------------|---------------------|--------------|---|--|--|
| Y0+000-桩号 Y1    | +054; 天龙观河道左岸护岸 187m,起    | 止桩                | 弓为桩号 Z0+000-桩号  | 寻 Z0+187。           |              | ~ |  |  |
| (3) 计划工期        | 3. 2019年6月26日至2019年9月30日( | <mark>96</mark> 天 | 【日历日】)(实际」      | 以发包人与中标人签订的施工合同为    |              |   |  |  |
| 准)。             |                           |                   |                 |                     |              |   |  |  |
| (4)建设地点         | 1. 盖州市卧龙泉镇腰堡村。            |                   |                 |                     |              |   |  |  |
| (5)招标范围:河道堤防防护。 |                           |                   |                 |                     |              |   |  |  |
| (6)项目估算         | 值价 <b>: 161.8</b> 2万元。    |                   |                 |                     |              |   |  |  |
| (7)资金来测         | 9. 自筹。                    |                   |                 |                     | ~            |   |  |  |
| 招标文件获取开始时间      | * 2019-07-16 21:10:52     | Ħ                 | 招标文件获取截止时间<br>* | 2019-07-17 21:10:55 | Ħ            |   |  |  |
|                 | 纸质获取                      |                   |                 |                     | ~            |   |  |  |
| 招标又件获取万法 *      |                           |                   |                 |                     | ~            |   |  |  |
| 投标文件递交截止时间      | * 2019-07-19 21:11:09     | Ħ                 |                 |                     |              |   |  |  |
|                 | 现场纸质递交                    |                   |                 |                     | ~            |   |  |  |
| 投标文件递交方法 *      |                           |                   |                 |                     | ~            |   |  |  |
| 投标邀请发出时间*       | 2019-07-15 21:11:19       | Ħ                 | 投标邀请发布责任人 *     | <u>张三</u>           |              |   |  |  |
| 交易系统标识码*        | 12210800076294412W        |                   | 公共服务平台标识码*      | 91210000MA0QDC5D2H  |              |   |  |  |
| 记录类别*           | 💿 新増 🦳 修改 🦳 删除            |                   | 数据版本            | 2.0                 |              | ~ |  |  |
|                 |                           |                   |                 | 🛃 保存                | <b>\$</b> 关ì | 闭 |  |  |

### 3.18 工程建设数据-投标邀请书-编辑、删除、提交

| 我的桌面    | V2.0新增投标邀请书                                                                                                    | x                                  |       |           |                      |         |      |  |  |
|---------|----------------------------------------------------------------------------------------------------|------------------------------------|-------|-----------|----------------------|---------|------|--|--|
| ~ 提交    | 🕥 新増 📝 编辑                                                                                                    | 🖉 刪除 😂 刷新                          |       |           |                      |         |      |  |  |
|         | 示段(包)编号                                                                                                    | 统一交易标识码                            |       | 投标人名称     | 投标人代码                | 地区代码    |      |  |  |
| E210800 | 01409cs1001101001 A08-12                                                                                           | 210800076294412W-20190416-590003-9 |       |           |                      | YK      | 系统管理 |  |  |
|         | 工程建设T505投标邀请书                                                                                                    | 5_V2.0[编辑]                         |       |           |                      |         | ×    |  |  |
|         | 投标邀请信息                                                                                                    |                                    |       |           |                      |         | ^    |  |  |
|         | 标段(包)编号 *                                                                                                    | E2108001409cs1001101001            |       | 招标项目编号 *  | E2108001409cs1001101 |         |      |  |  |
|         | 统一交易标识码* A08-12210800076294412W-20190416-590003-9 投标邀请性质* 正常公告 •                                                   |                                    |       |           |                      |         |      |  |  |
|         | 投标邀请内容及变更内容                                                                                                    |                                    |       |           |                      |         |      |  |  |
|         | ▶ ( <sup>1</sup>   B I <u>U</u>                                                                                    | A • ab/ •                          | • ==  | = =   = 😁 | _                    |         |      |  |  |
|         |                                                                                                    | 投                                  | と标邀   | 请函        |                      |         | ^    |  |  |
|         | 1、盖州市卧龙泉<br>请招标,择优选定                                                                                               | Q镇腰堡村河道护岸工程,项目已身<br>承包人。           | 具备招标  | 条件,建设资金已  | 经落实,现决定对该项           | 页目施工进行邀 |      |  |  |
|         | 2、工程概况:                                                                                                    |                                    |       |           |                      |         |      |  |  |
|         | (1) 项目名称:                                                                                                    | 盖州市卧龙泉镇腰堡村河道护岸日                    | 工程。   |           |                      |         |      |  |  |
|         | (2)项目内容:本次护岸工程总长 1241m,其中卧龙泉镇腰堡村河道右岸护岸1054m,右岸起止桩号为桩号<br>Y0+000-桩号 Y1+054:天龙观河道左岸护岸 187m,起止桩号为桩号 Z0+000-桩号 Z0+187。 |                                    |       |           |                      |         |      |  |  |
|         | (3) 计划工期:                                                                                                    | 2019年6月26日至2019年9月30日              | (96天【 | (日历日】)(实际 | 以发包人与中标人签订           | 丁的施工合同为 |      |  |  |
|         | 准)。<br>  <br>(1)2#+22-444 上                                                                                        | ᆍᆈᆂᇝᆂᇯᅣᇏᇛᄱᇾᆂ                       |       |           |                      |         |      |  |  |

# 3.19 工程建设数据-开标记录

| 当前用户:于朝晖                 | 我的桌 | 面 V2.0新增开标记录       | x                         |         |
|--------------------------|-----|--------------------|---------------------------|---------|
| ▣ ┣️我的资料                 | •   | 提交 🕜 新増 🍞 编        | 崔 × 刪除 <b>≈ 刷新</b>        |         |
| 🗉 📄主体信息数据                |     | 招标项目编号 2           | 开标记录标题                    | 开标地点    |
| 🗉 📄 政府采购项目数据             |     |                    |                           |         |
| 🖻 늡建设工程项目数据              |     |                    | 2.0[新增]                   |         |
| 🗉 📄 T500工程项目信息           |     |                    |                           |         |
| 🗉 📄 T501 招标项目            |     | T506开标记录信息         |                           |         |
| 🗉 📄 T502建设工程标段           |     | Г                  |                           |         |
| 🗉 📄 T503招标公告与资格预审        |     | 招标项目编号 *           |                           |         |
| 🗉 📄 T504招标文件与文件澄清        |     | 相关标段(包)编号*         |                           |         |
| 🗉 📄 T505投标邀请书            |     |                    |                           |         |
| 🖻 <mark></mark> T506开标记录 |     | 相关统一交易标识码*         |                           |         |
| 🗌 已提交开标记录                |     |                    |                           |         |
| 📄 所有开行记录                 |     | 开标记录标题*            |                           |         |
| □ V2.0新增开标记录             |     |                    |                           |         |
| T507投标人名里                | 1   | 开标记录内容             |                           |         |
| 🗉 📄 T508评标专家             |     |                    |                           |         |
| 🗉 📄 T509评标报告             |     | ▶ ♥ ♥ B I <u>U</u> | A • • • •   •   ■ = = = = | =   = 🙂 |
| 🗉 🦲 T510中标候选人            |     |                    |                           |         |
| 🗉 📄 T511中标候选人公示          |     |                    |                           |         |
| 🗉 📄 T513中标结果公告           |     |                    |                           |         |
| 🗉 📄 T512合同和履约            |     |                    |                           |         |
| 🗉 📄 T514资格预审及澄清          |     |                    |                           |         |
| 🗉 📄 T515资格预审申请文件         |     |                    |                           |         |
| 🗉 📄 T516资格预审结果           |     |                    |                           |         |
| 🗈 📄 T517招标异常情况报告         |     |                    |                           |         |

# 3.20 工程建设数据-开标记录-新增

| 工程發 | 建设T506          | ラ开标记录_\      | /2.0[新増]                |                           |             |                   | ×          |
|-----|-----------------|--------------|-------------------------|---------------------------|-------------|-------------------|------------|
| Т50 | )6开标记录          | 記            |                         |                           |             |                   | ^          |
| 招相  | 际项目编号           | - *          | E2108001409cs1001101    |                           | 一 选择项       | ī目                |            |
| 相   | 关标段(包           | )编号 *        | E2108001409cs1001101001 | I,E2108001409cs1001101003 |             |                   | $\bigcirc$ |
| 相   | 相关统一交易标识码*      |              |                         |                           |             |                   |            |
| 开机  | 标记录标器           | <u>ð</u> *   | 营口自贸区至鲅鱼圈疏港铁            | 路新建工程用地预审及征地技术服务          | 务机构采购项目     |                   |            |
| 开树  | 示记录内容           | F            |                         |                           |             |                   |            |
| 5   | <b>(</b> 24   1 | в I <u>U</u> | A • • • •               |                           | ■   ■ 😕   — |                   |            |
|     | 序号              | 投标人          | 名称                      | 投标报价<br>(元)               | 工期          | 投标保证金<br>是否递<br>交 | ^          |
|     | 1               | 辽宁万-         | 丰建设工程有限公司               | ¥15,470,032.97            | 10个月        | 是                 |            |
|     | 2               | 抚顺鑫系         | 泰水利工程有限公司               | ¥15,485,888.20            | 10个月        | 是                 | ~          |
|     |                 |              |                         |                           |             | → 保存              | 🗙 关闭       |

3.21 工程建设数据-开标记录-编辑、删除、提交

| 我的 | 」桌面 V2.0 新       | 新增开标记录              | x                      |                                       |                              |                     |          |
|----|------------------|---------------------|------------------------|---------------------------------------|------------------------------|---------------------|----------|
|    | 🛶 提交 🛛 🕥 新       | 新増 🖉 编辑             | 晶 🖉 刪除 😂 刷新            |                                       |                              |                     |          |
|    | 招标项目编            | 号                   | 开标记                    | 录标题                                   | 开标地点                         | 开标时间                | 地区代码     |
|    | 2108001409cs10   | 001101 营口           | 自贸区至鲅鱼圈疏港铁路新疆          | 建工程用地预审及征地技术服务机                       | 营口市民服务中心三楼西区(营口              | 2019-07-02 09:51:08 | YK       |
|    | 工程建设T50          | 6开标记录_V             | 2.0[编辑]                |                                       |                              |                     | ×        |
|    | <b>T506开标记</b> 3 | 录信息                 |                        |                                       |                              |                     | ^        |
|    | 招标项目编            | 号* [                | E2108001409cs1001101   |                                       |                              |                     |          |
|    | 相关标段(包           | ])编号 *              | E2108001409cs100110100 | l,E2108001409cs1001101003             |                              |                     | •        |
|    | 相关统一交            | 易标识码 *              | A08-12210800076294412W | -20190416-810008-4;A08-122108         | 300076294412W-20190416-59000 | )3-9                | $\hat{}$ |
|    | 开标记录标题           | L<br>题*             | 营口自贸区至鲅鱼圈疏港铁           | 路新建工程用地预审及征地技术服                       | 务机构采购项目                      |                     |          |
|    | 开标记录内容           | 交<br>二              |                        |                                       |                              |                     |          |
|    | <b>19 (24</b>    | в <i>I</i> <u>U</u> | A • • •                | , , , , , , , , , , , , , , , , , , , | ■   ■ 😬   —                  |                     |          |
|    | 序号               | 投标人                 | 名称                     | 投标报价<br>(元)                           | 工期                           | 投标保证金<br>是否递<br>交   | ^        |
|    | 1                | 辽宁万丰                | 建设工程有限公司               | ¥15,470,032.97                        | 10个月                         | 是                   |          |
|    |                  | 100 UT A -40        | 1. at 1                | 15 105 000 00                         |                              | <b>.</b>            |          |

# 3.22 工程建设数据-投标人名单

| 当前用户:于朝晖                                                    | 我的桌面         | V2.0新增开标     | 示记录 <b>X</b>           | V2.0新增开标       | 明细 🗙 |       |              |                    |          |
|-------------------------------------------------------------|--------------|--------------|------------------------|----------------|------|-------|--------------|--------------------|----------|
| 🗉 📄我的资料                                                     | 🕒 提交         | (③ 新増 )      | ❷ 编辑                   | 🗙 刪除 🛛 🤁       | 刷新   |       |              |                    |          |
| 🗉 📄主体信息数据                                                   |              | 四标项目编号 2     | . t                    |                |      | 投标人名称 | 投标人代码        | 投标单位项目负责人          | 投        |
| 🗉 📄 政府采购项目数据                                                |              |              |                        |                |      |       |              |                    |          |
| 🖻 늡建设工程项目数据                                                 | I1           | 程建设T507开标    | 明细_ <mark>Ⅴ2.</mark> ( | D[新増]          |      |       |              |                    |          |
| 🗉 📄 T500工程项目信息                                              |              |              |                        |                |      |       |              |                    |          |
| 🗉 📄 T501 招标项目                                               | 13           | 设标人信息        |                        |                |      |       |              |                    |          |
| 🗉 📄 T502建设工程标段                                              |              | 74750位只参     |                        |                |      |       |              |                    |          |
| T503招标公告与资格预审:                                              |              | 俗怀坝曰痈亏。      |                        |                |      |       |              |                    |          |
| T504招标文件与文件澄清                                               | 1            | 际段(包)编号*     |                        |                |      |       | 统一交易标识码*     |                    |          |
| 🗉 📄 T505投标邀请书                                               | 4            | 没标人名称 *      |                        |                |      |       | 投标人类别*       | ◯自然人 ◯法人 ◯         | )其他      |
| 🗉 📄 T506开标记录                                                |              | いた 1 /4-7日 * |                        |                |      |       | 机杆菌硫菌中各主 1 * |                    |          |
| ■ 😑 T507投标人名单                                               |              | 交孙八飞明        |                        |                |      |       | 投标半位坝日贝黄八    |                    | <u> </u> |
| □ 已提交投标人信息                                                  | <del> </del> | 是否提交保证金 *    |                        |                |      |       | 保证金递交方式 *    | ◯ 资金 ◯ 银行保函        | ◯担       |
| □所有投标↓信息                                                    | 1            | 价款形式 *       |                        |                |      | •     | 投标报价金额*      |                    |          |
| ↓ V2.0新增开标明细                                                |              | 资标报价币种 *     | 15                     | 56             |      |       | 投标报价单位 *     | <br>① 元            |          |
| ■ 1306件标表家                                                  |              |              |                        |                |      |       |              |                    |          |
| ■ ■ T509评标报告 1                                              | 5            | 要率或其它类型报1    | ហ                      |                |      |       | 投标工期(天)      |                    |          |
| ■ ■ T510中标候选人                                               | 4            | 没标文件递交时间     | *                      |                |      |       | 交易系统标识码*     | 12210800076294412W |          |
| ■ ■ 1511中标候选人公示                                             |              | 从共服务平台标识码    | 码* 91                  | 1210000MA0ODC5 | 5D2H |       | 记录类别 *       | ●新増 ●修改 ●8         | 删除       |
| ■ ■ 1513中称结果公告                                              |              |              |                        |                |      |       | (d)(0(0))    |                    |          |
| ■ <b>1</b> 512合同和旗列                                         | 3            | 数据版本         | 2.                     | 0              |      |       |              |                    |          |
| <ul> <li>□ 1014页恰预甲及澄清</li> <li>□ □ 1515次校務室由法会供</li> </ul> |              |              |                        |                |      |       |              |                    |          |
| □ □ 1010页恰预用申请义件<br>□ □ 1516次校察室结用                          |              |              |                        |                |      |       |              |                    |          |
| □ □ 1310页恰预用结果                                              |              |              |                        |                |      |       |              |                    |          |
| 国 🔄 IJI/招标开幕情况报告                                            |              |              |                        |                |      |       |              |                    |          |

# 3.23 工程建设数据-投标人名单-新增

| 工程建设T507开标明细_ | V2.0[新增]                     |             | ×                                        |
|---------------|------------------------------|-------------|------------------------------------------|
| 投标人信息         |                              |             |                                          |
| 招标项目编号 *      | E2108001409cs1001101         |             | 选择项目                                     |
| 标段(包)编号 *     | E2108001409cs1001101001 选择投标 | 人 義一交易标识码*  | A08-12210800076294412W-20190416-590003-9 |
| 投标人名称 *       | 易讯科技股份有限公司                   | ▶ 投标人类别*    | ◯自然人 ●法人 ◯其他                             |
| 投标人代码*        | 91210100715776144L           | 投标单位项目负责人 * | 张三                                       |
| 是否提交保证金*      | $\checkmark$                 | 保证金递交方式*    | 💿 资金 🦳 银行保函 🦳 担保 🦳 其他                    |
| 价款形式 *        | 金额 ▼                         | 投标报价金额*     | 100000                                   |
| 投标报价币种*       | 156                          | 投标报价单位*     | ●元                                       |
| 费率或其它类型报价     | 选择非金额价款形式时必填                 | 投标工期(天)     | ÷                                        |
| 投标文件递交时间*     | 2019-07-08 10:00:00          | 交易系统标识码*    | 12210800076294412W                       |
| 公共服务平台标识码*    | 91210000MA0QDC5D2H           | 记录类别*       | ●新増 ──修改 ──删除                            |
| 数据版本          | 2.0                          |             |                                          |
|               |                              |             |                                          |
|               |                              |             |                                          |
|               |                              |             |                                          |
|               |                              |             | 📙 保存 🛛 💥 关闭                              |

# 3.24 工程建设数据-投标人名单-编辑、删除、提交

| 9桌面 V2.0新增开标记       | 2录 × V2.0新增开标明          | 细 ×        |                   |                         |                   |     |
|---------------------|-------------------------|------------|-------------------|-------------------------|-------------------|-----|
| 🧙 提交 💿 新増 🎑         | 编辑 🖉 🗮 😂 🗟              | 削新         |                   |                         |                   |     |
| 招标项目编号              | 标段(包)编号                 | 投标人名称      | 投标人代码             | 投标单位项目负责人               | 投标报价金额            | 地区代 |
| 2108001409cs1001101 | E2108001409cs1001101001 | 易讯科技股份有限公司 | 91210100715776144 | HL 张三                   | ¥100,000          | YK  |
| 工程建设T507开标明细_       | _V2.0[编辑]               |            |                   |                         |                   | ×   |
| 投标人信息               |                         |            |                   |                         |                   |     |
| 招标项目编号*             | E2108001409cs1001101    |            |                   |                         |                   | ••• |
| 标段(包)编号 *           | E2108001409cs10011010   | 001        | 统一交易标识码*          | A08-12210800076294412W- | 20190416-590003-9 | 9   |
| 投标人名称 *             | 易讯科技股份有限公司              |            | 投标人类别*            | ◯自然人 ◉法人 ◯其             | 他                 |     |
| 投标人代码*              | 91210100715776144L      |            | 投标单位项目负责人 *       | 张三                      |                   |     |
| 是否提交保证金*            | $\checkmark$            |            | 保证金递交方式 *         | 🔍 资金 🦳 银行保函 🦳           | 担保 🤍 其他           |     |
| 价款形式 *              | 金额                      | -          | 投标报价金额*           | 100000.000000           |                   |     |
| 投标报价币种*             | 156                     |            | 投标报价单位*           | ●元                      |                   |     |
| 费率或其它类型报价           |                         |            | 投标工期(天)           |                         |                   | ÷   |
| 投标文件递交时间*           | 2019-07-08 10:00:00     | (III)      | 交易系统标识码*          | 12210800076294412W      |                   |     |
| 公共服务平台标识码*          | 91210000MA0QDC5D2H      |            | 记录类别*             | ●新増 ─修改 ─刪除             |                   |     |
| 粉据版本                | 2.0                     |            |                   |                         |                   |     |

3.25 工程建设数据-评标专家

| 当前用户:于朝晖                                                 | 我的桌面 | V2.0新增评标专家 ×  |                    |             |
|----------------------------------------------------------|------|---------------|--------------------|-------------|
| 🗉 📄 我的资料                                                 | 🕒 提交 | ③ 新増 ≥ 编辑     | 🗙 刪除 🛛 🤁 刷新        |             |
| 主体信息数据                                                   |      | 标项目编号 2 标题    | 段(包)编号 专家类别        | 专家姓名 专家身份证件 |
|                                                          |      | 工程建设T508评标专家_ | √2.0[新増]           | ×           |
| ■ ■ T500工程项目信息 ■ T501招标项目                                |      | 评标专家信息        |                    |             |
| ■ <b>□</b> T502建设工程标段                                    |      |               |                    |             |
| <ul> <li>T503招标公告与资格预审</li> <li>T504招标文件与文件澄清</li> </ul> |      | 标段(包)编号 *     |                    |             |
| 🗉 🧰 T505投标邀请书                                            |      | 统一交易标识码*      |                    |             |
| 🗏 🦲 T506开标记录<br>🗏 📄 T507投标人名单                            |      | 专家类别*         | ◯ 在库专家 ◯ 招标人代表     | Ę           |
| 🖻 😑 T508评标专家                                             |      | 专家姓名*         |                    | •••         |
| <ul> <li>□ 已提交专家信息</li> <li>□ 町有支家信息</li> </ul>          |      | 专家身份证件号 *<br> | ● 民民息份证            |             |
| □ V2.0新增评标专家                                             | >    | 是否为评标组长*      |                    |             |
| ■ 1509评标报告 ■ T510中标促选人 1                                 |      | 交易系统标识码*      | 12210800076294412W |             |
| ■ 📄 T511中标候选人公示                                          |      | 公共服务平台标识码*    | 91210000MA0QDC5D2H |             |
| ■ ■ T513中标结果公告                                           |      | 记录类别 *        | ●新増 ─修改 ─删除        |             |
| ■ ■ 1512合问和履约<br>■ ■ T514资格预审及澄清                         |      | <u> </u>      | 2.0                |             |
| T515资格预审申请文件                                             |      |               |                    |             |
| <ul> <li>T516资格预审结果</li> <li>T517招标异常情况报告</li> </ul>     |      |               |                    | ▶ 1年日 🕺 1年日 |

#### 3.26 工程建设数据-评标专家-新增

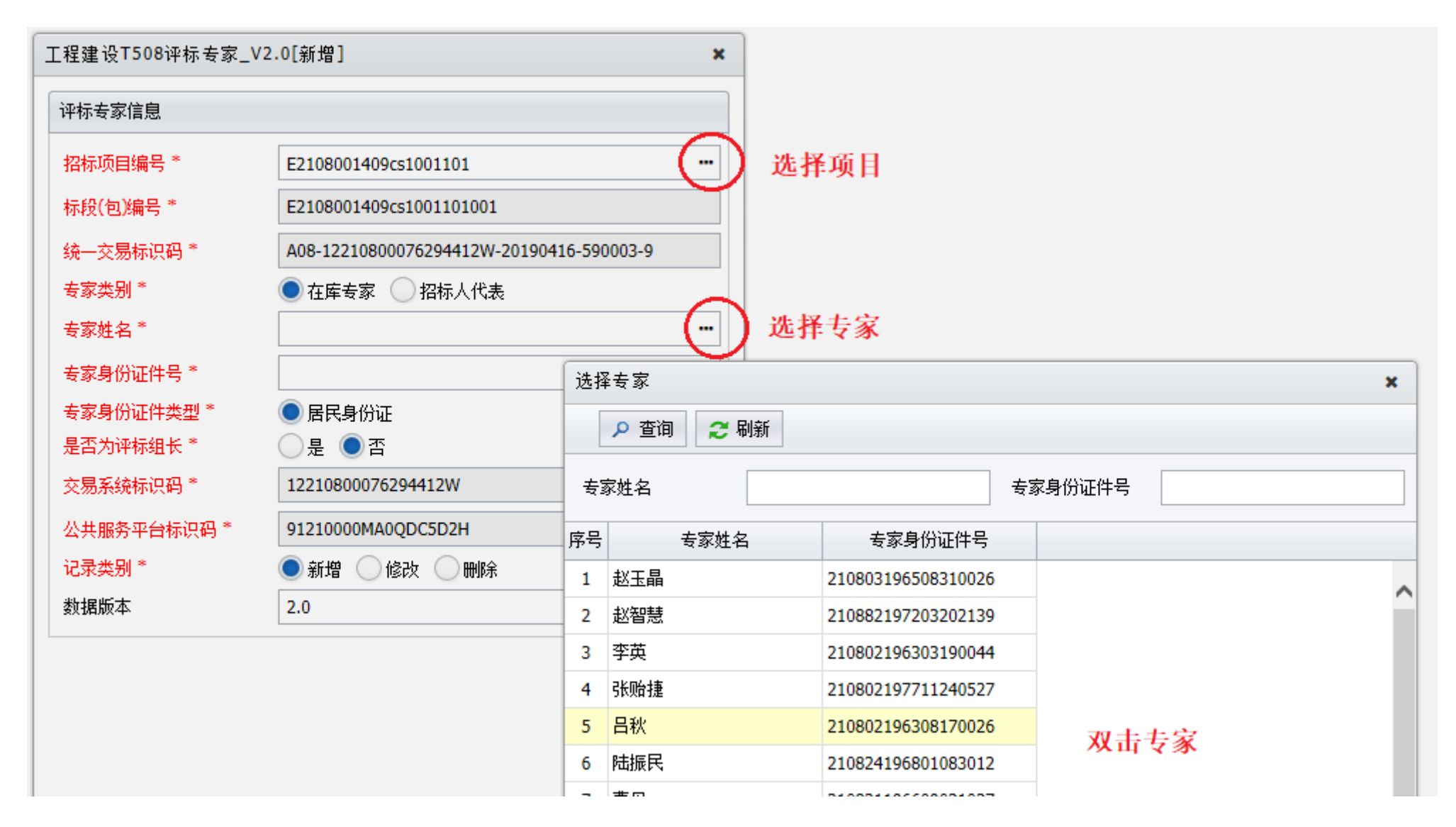

3.27 工程建设数据-评标专家-编辑、删除、提交

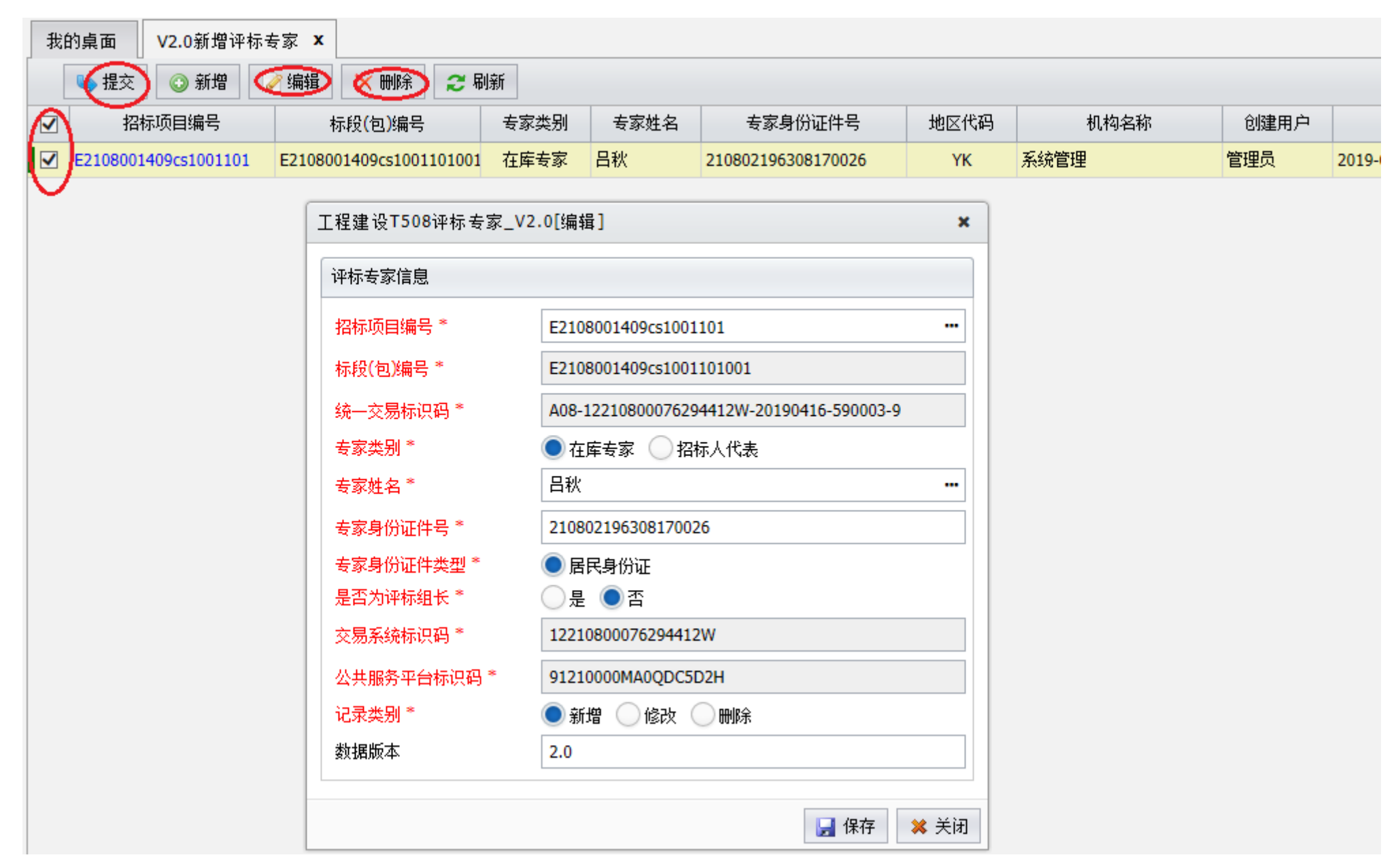

#### 3.28 工程建设数据-评标报告

| 当前用户:于朝晖                               | 我的。 | 桌面 V2.0新增评标报    | ē告 X        |    |          |      |
|----------------------------------------|-----|-----------------|-------------|----|----------|------|
| 🗉 📄 我的资料                               |     | 🛶 提交 ( 🗿 新増 🔵 🖉 | 🤋 编辑 📉 删除 🧲 | 刷新 |          |      |
| 🗉 📄主体信息数据                              |     | 招标项目编号 2        | 标段(包)编号     |    | 评标报告提交时间 | 地区代码 |
| 🗈 📄 政府采购项目数据                           |     |                 |             |    |          |      |
| 🖻 😑 建设工程项目数据                           | I   | _程建设T509评标报告_\  | /2.0[新增]    |    |          |      |
| T500工程项目信息                             |     |                 |             |    |          |      |
| T501招标项目                               |     | · भ称报告信息        |             |    |          |      |
| ■ ■ T502建设工程标段                         |     | 招标项目编号 *        |             |    |          |      |
| ■ ■ T503招标公告与资格预审:                     |     | 统 六日扫河刀 *       |             |    |          |      |
|                                        |     | 统一交易标识的         |             |    |          |      |
|                                        |     | 评标报告标题 *        |             |    |          |      |
| ■ ■ 1500开标记家                           |     | 还持把生工立          |             |    |          |      |
| ■ ■ 1307技标入名半<br>■ ■ T509通行主宏          |     | 叶孙侬声止义          |             |    |          |      |
| ■ 1500评标专家<br>■                        |     |                 | A + ab/ +   |    | ) —      |      |
|                                        |     |                 |             |    |          |      |
| □ 6.22 叶小波音                            |     |                 |             |    |          |      |
| □ //////////////////////////////////// |     |                 |             |    |          |      |
| ■ T510甲标胺选入                            |     |                 |             |    |          |      |
| ■ ■ T511中标候选人公示                        |     |                 |             |    |          |      |
| 🗉 📄 T513中标结果公告                         |     |                 |             |    |          |      |
| 🗉 📄 T512合同和履约                          |     |                 |             |    |          |      |
| 🗉 📄 T514资格预审及澄清                        |     |                 |             |    |          |      |
| 🗉 📄 T515资格预审申请文件                       |     |                 |             |    |          |      |
| 🗉 📄 T516资格预审结果                         |     |                 |             |    |          |      |
| 🖻 📄 T517招标异常情况报告                       |     |                 |             |    |          |      |
|                                        |     |                 |             |    |          |      |

#### 3.29 工程建设数据-评标报告-新增

| 工程建设T509评标报告_`                                                              | V2.0[新增]                                |                                                                                                    |                                                                                    | ×  |
|-----------------------------------------------------------------------------|-----------------------------------------|----------------------------------------------------------------------------------------------------|------------------------------------------------------------------------------------|----|
| 评标报告信息                                                                      |                                         | 选择项目                                                                                                    |                                                                                    | ^  |
| 招标项目编号 *                                                                    | E2108001409cs1001101                    |                                                                                                    | E2108001409cs1001101001                                                            |    |
| 统一交易标识码*                                                                    | A08-12210800076294412W-201904           | 16-590003-9                                                                                                    |                                                                                    |    |
| 评标报告标题*                                                                     | 营口自贸区至鲅鱼圈疏港铁路新建工                        | 程用地预审及征地技术服务机构采购项目                                                                                                    |                                                                                    |    |
| 评标报告正文                                                                      |                                         |                                                                                                    |                                                                                    |    |
| <ul> <li>□ □ B I U</li> <li>□ □ □ □ □ □ □ □ □ □ □ □ □ □ □ □ □ □ □</li></ul> | ▲ • • • • • • • • • • • • • • • • • • • | <ul> <li>▶ ■ ■ ■ ■ ■ ● ●</li> <li>公司、中晟升博集团有限公司、</li> <li>江道桥工程有限公司、大连宝鸿建</li> <li>市东海建筑有限公司、盖州市天</li> <li>路工程建设有限公司、大连通利</li> <li>山西环宇建筑工程有限公司。</li> <li>招标控制价为10,898,168.34元。</li> </ul> | -<br>大连力和公路工程有限公司、本溪盛<br>设有限公司、桓仁万顺公路工程有限<br>众道路工程有限公司、大连昌鑫建设<br>]建设工程有限公司、本溪八方通顺公 | ^  |
| 截止到2019年                                                                    | ₽7月16日9: 30时,共收到 <u>_1</u>              | ∟份投标文件。                                                                                                    |                                                                                    |    |
| 2019年7月16                                                                   | 日9: 30时,在营口市审批技                         | 术审查与公共资源交易中心召开                                                                                                    | 了开标会议。参加开标会议的单位                                                                    |    |
| 有:营口市老边图                                                                    | ⊠交通局公路管理站,营口市;                          | 老边区发改局、营口市老边区招                                                                                                    | 标办。参加会议的还有各投标单位代                                                                   | ~  |
|                                                                             |                                         |                                                                                                    | □ 保存                                                                               | 关闭 |
3.30 工程建设数据-评标报告-编辑、删除、提交

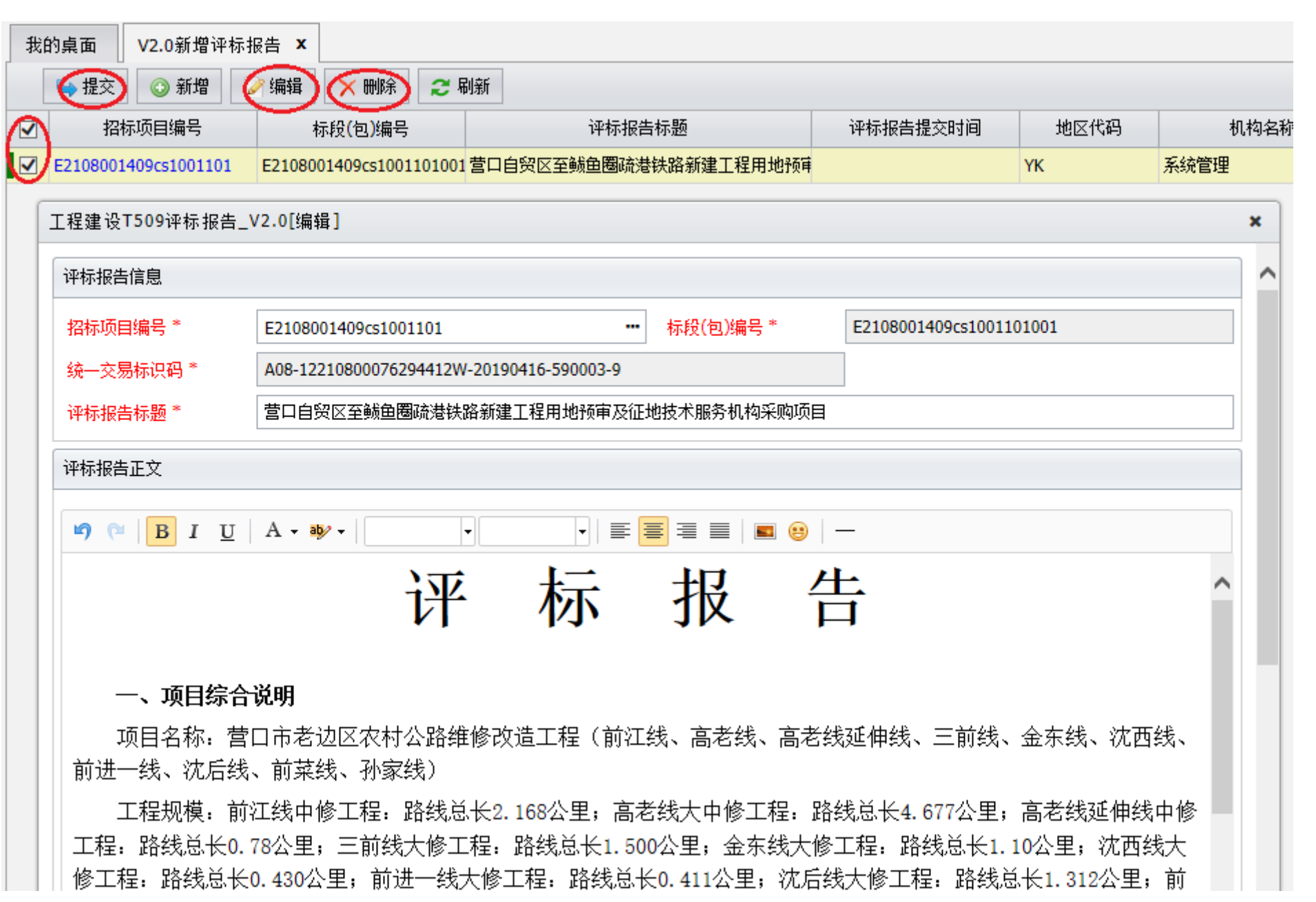

#### 3.31 工程建设数据-中标候选人

| 当前用户:于朝晖           | 我的 | 的桌面 V2.0新增           | 中标候选。               | X X                 |          |        |            |                 |   |            |     |
|--------------------|----|----------------------|---------------------|---------------------|----------|--------|------------|-----------------|---|------------|-----|
| ■ 📄我的资料            |    | 🕒 提交 🔘 新増            | ) 🏹 编               | 辑 🗙 删除              | 2 刷新     |        |            |                 |   |            |     |
| 🗉 📄主体信息数据          |    | 招标项目编号               | 2                   | <br>标段(句)编号         |          | 中标候选人名 | 称          | 中标候选人排名         | z | 投标价格       | 价格单 |
| 🗈 📄政府采购项目数据        |    |                      |                     | 10423 (2004)        | <b>,</b> |        |            | 1 13 13 22 13 1 |   |            |     |
| 🖻 😑建设工程项目数据        |    | 工程建设T510中标           | 侯选人_ <mark>V</mark> | 2.0[新增]             |          |        |            |                 |   |            |     |
| 🗉 📄 T500工程项目信息     |    |                      |                     |                     |          |        |            |                 |   |            |     |
| 🗉 📄 T501 招标项目      |    | T510中标后选人信题          | 3                   |                     |          |        |            |                 |   |            |     |
| 🗉 📄 T502建设工程标段     |    |                      |                     |                     |          |        |            |                 |   |            |     |
| T503招标公告与资格预审:     |    | 指标坝日洲专门              |                     |                     |          |        |            |                 |   |            |     |
| T504招标文件与文件澄清      |    | 标段(包)编号 *            |                     |                     |          |        | 统一交易权      | 示识码 *           |   |            |     |
| 🗉 📄 T505投标邀请书      |    | 中标候选人名称 *            |                     |                     |          |        | 中标候选。      | 人类别 *           |   | 、 🔘 法人     | ◯其他 |
| 🗉 📄 T506开标记录       |    | 1.1- A3.14 1 /1377 × |                     |                     |          |        | 1.1- 43.24 |                 |   |            |     |
| 🗉 📄 T507投标人名单      |    | 甲称喉选人代码~             |                     |                     |          |        | 甲称喉选       | ∧排名 ~           | 0 |            |     |
| 🗉 📄 T508评标专家       |    |                      | ng (a               | В <i>I</i> <u>U</u> | A - 🕸 -  | -      |            | • = = = :       |   | <b>=</b> 🙂 | _   |
| 🗉 📄 T509评标报告       |    |                      |                     |                     |          |        |            |                 |   |            |     |
| 🖻 😑 T510中标候选人      |    |                      |                     |                     |          |        |            |                 |   |            |     |
| 📄 已提交中标候选人         |    |                      |                     |                     |          |        |            |                 |   |            |     |
| 📄 所有由标候选人          |    |                      |                     |                     |          |        |            |                 |   |            |     |
| ○ V2.0新增中标候选人      |    |                      |                     |                     |          |        |            |                 |   |            |     |
| 🗉 📄 T511 中标候选大公示 🚹 |    |                      |                     |                     |          |        |            |                 |   |            |     |
| 🗉 📄 T513中标结果公告     |    |                      |                     |                     |          |        |            |                 |   |            |     |
| 🗉 📄 T512 合同和履约     |    |                      |                     |                     |          |        |            |                 |   |            |     |
| 🗉 📄 T514资格预审及澄清    |    | 评分结果*                |                     |                     |          |        |            |                 |   |            |     |
| 🗉 📄 T515资格预审申请文件   |    |                      |                     |                     |          |        |            |                 |   |            |     |
| 🗉 📄 T516资格预审结果     |    |                      |                     |                     |          |        |            |                 |   |            |     |
| 🖲 📄 T517招标异常情况报告   |    |                      |                     |                     |          |        |            |                 |   |            |     |
|                    |    |                      |                     |                     |          |        |            |                 |   |            |     |
|                    |    |                      |                     |                     |          |        |            |                 |   |            |     |

#### 3.32 工程建设数据-中标候选人-新增

| 工程建设T510中标      | 侯选人_V2.0[新増]            |           |                                          | 1        | × |
|-----------------|-------------------------|-----------|------------------------------------------|----------|---|
| T510中标后选人信题     |                         |           |                                          |          | ^ |
| 招标项目编号*         | E2108001409cs1001101    |           | 选择项目                                     | 5        |   |
| 标段(包)编号 *       | E2108001409cs1001101001 | 统一交易标识码*  | A08-12210800076294412W-20190416-590003-9 |          |   |
| 中标候选人名称 *       | 易讯科技股份有限公司              | 中标候选人类别 * | ◯自然人 ●法人 ◯其他                             |          |   |
| 中标候选人代码*        | 91210100715776144L      | 中标候选人排名 * | 1                                        | <b>+</b> |   |
|                 |                         | • ≣ ≣     | ⊒ ≡   ■ 😕                                |          |   |
| 还八社田*           | 96分                     |           |                                          |          |   |
| 评力结果            |                         |           |                                          |          |   |
|                 |                         |           |                                          |          |   |
| 价款形式 *          | 金额                      | 投标价格*     | 9800000.000000                           | <b>*</b> |   |
| 价格币种代码*         | 156                     | 价格单位*     | ●元                                       |          |   |
| 交易系统标识码*        | 12210800076294412W      | 费率或其它类型报价 |                                          |          |   |
| 公共服务平台标<br>识码 * | 91210000MA0QDC5D2H      | 记录类别*     | ●新増 ─修改 ─刪除                              |          |   |
| 数据版本            | 2.0                     |           |                                          |          | ~ |
|                 |                         |           | 🛃 保存 🛛 🗙                                 | (关闭      | Ð |

3.33 工程建设数据-中标候选人-编辑、删除、提交

| 我的 | 的桌面 V2.0新增。       | 中标候选人公示 × V2.0新增                                                          | 中标候选人 🗙     |       |              |                 |      |      |     |  |  |  |
|----|-------------------|---------------------------------------------------------------------------|-------------|-------|--------------|-----------------|------|------|-----|--|--|--|
|    | 🖕 提交 🛛 🕥 新増       | (编辑) (※ 删除) 25                                                            | 刷新          |       |              |                 |      |      |     |  |  |  |
|    | 招标项目编号            | 标段(包)编号                                                                   | 中标候选人名和     | 你     | 中标候选人排名      | 投标价格            | 价格单位 | 地区代码 |     |  |  |  |
|    | 2108001409cs10011 | 01 E2108001409cs100110100                                                 | 1易讯科技股份有限公司 |       |              | 1 ¥9,800,000    | 元    | YK   | 系统管 |  |  |  |
|    | 工程建设T510中标        | 侯选人_V2.0[新增]                                                              |             |       |              |                 |      |      | ×   |  |  |  |
|    | T510中标后选人信题       | <u>.</u>                                                                  |             |       |              |                 |      |      | ^   |  |  |  |
|    | 招标项目编号 *          | E2108001409cs1001101 选择项目 (                                               |             |       |              |                 |      |      |     |  |  |  |
|    | 标段(包)编号 *         | E2108001409cs1001101001 统一交易标识码* A08-12210800076294412W-20190416-590003-9 |             |       |              |                 |      |      |     |  |  |  |
|    | 中标候选人名称 *         | 易讯科技股份有限公司                                                                | ••          | 中标候选  | -<br>人类别 * ( | 〕自然人 🔍 法人 🔵     | )其他  |      |     |  |  |  |
|    | 中标候选人代码*          | 91210100715776144L                                                        |             | 中标候选  | 人排名 *        | 1               |      |      |     |  |  |  |
|    |                   | ю́ (ч   В І <u>U</u>   А -                                                | aby •       |       |              | I II I II 😝   — |      |      |     |  |  |  |
|    | 评分结果*             | 96分                                                                       |             |       |              |                 |      |      | -   |  |  |  |
|    | 价款形式 *            | 金额                                                                        | •           | 投标价格  | *            | 9800000.000000  |      |      | ;   |  |  |  |
|    | 价格币种代码*           | 156                                                                       |             | 价格单位  | * (          | ●元              |      |      |     |  |  |  |
|    | 交易系统标识码*          | 12210800076294412W                                                        |             | 费率或其' | 它类型报价        |                 |      |      |     |  |  |  |
|    | 公共服务平台标<br>识码 *   | 91210000MA0QDC5D2H                                                        |             | 记录类别  | *            | ●新増 ─修改 ─冊      | 训涂   |      |     |  |  |  |

#### 3.34 工程建设数据-中标候选人公示

| 当前用户:于朝晖          | 我的。 | 桌面 V2.0新增中  | □标候选人公示                       |      |                |
|-------------------|-----|-------------|-------------------------------|------|----------------|
| ■ ■我的资料           |     | 🛶 提交 💿 新増   | 🥖 编辑 🛛 🗙 删除                   | 2 刷新 |                |
| 🗉 📄主体信息数据         |     | 招标项目编号      | 相关标段(包)编号                     | 公示标题 | 公示开始时间         |
| 🗉 📄 政府采购项目数据      |     |             |                               |      |                |
| 🖻 늡建设工程项目数据       |     | 工程建设T511中标值 | 侯选人公示_ <mark>Ⅴ2.0</mark> [新增] | ]    |                |
| ■ ■ T500工程项目信息    |     |             |                               |      |                |
| 🗉 📄 T501 招标项目     |     | 中标候选人公示信息   |                               |      |                |
| 🗉 📄 T502建设工程标段    |     |             |                               |      |                |
| T503招标公告与资格预审     |     | 招标项目编号 *    |                               |      |                |
| 🗉 📄 T504招标文件与文件澄清 |     | 相关标段(包)编号*  |                               |      |                |
| 🗉 📄 T505投标邀请书     |     |             |                               |      |                |
| 🗉 📄 T506开标记录      |     | 相关统一交易标识码   | 3*                            |      |                |
| 🗉 📄 T507投标人名单     |     |             |                               |      |                |
| 🗉 📄 T508评标专家      |     | 公示标题 *      |                               |      |                |
| 🗉 📄 T509评标报告      |     |             | U A - ab/ -                   |      | <b>=</b> (a) - |
| 🗉 📄 T510中标候选人     |     | / ( + 2 1   |                               |      |                |
| 🖻 🔤 T511中标候选人公示   |     |             |                               |      |                |
| 🚽 🗋 已提交公示信息       |     |             |                               |      |                |
| 🔤 🗋 所有公示信息        |     |             |                               |      |                |
| 🦳 🗋 V2.0新增中标候选人公  | >   |             |                               |      |                |
| 🗉 📄 T513中标结果公告    |     |             |                               |      |                |
| 🗉 📄 T512合同和履约     |     |             |                               |      |                |
| 🗉 📄 T514资格预审及澄清   |     |             |                               |      |                |
| 🗉 📄 T515资格预审申请文件  |     |             |                               |      |                |
| 🗉 📄 T516资格预审结果    |     |             |                               |      |                |
| 🖲 📄 T517招标异常情况报告  |     |             |                               |      |                |
|                   |     |             |                               |      |                |

# 3.35 工程建设数据-中标候选人公示-新增

| 工程建设T511中标侯选人    | 公示_V2.0[新増]                                                      |            | ×          |  |  |  |  |  |
|------------------|------------------------------------------------------------------|------------|------------|--|--|--|--|--|
| 中标候选人公示信息        |                                                                  |            |            |  |  |  |  |  |
| 招标项目编号*          | E2108001409cs1001101                                             | 选择项目       | $\bigcirc$ |  |  |  |  |  |
| 相关标段(包)编号*       | 相关标段(包编号* E2108001409cs1001101001,E2108001409cs1001101002 选择标段 * |            |            |  |  |  |  |  |
| 相关统一交易标识码*       |                                                                  |            |            |  |  |  |  |  |
| 公示标题 *           | 营口自贸区至鲅鱼圈疏港铁路新建工程用地预审及征地技术服务机构采购项目中标候选人公                         | 示          |            |  |  |  |  |  |
| 崎 🍽 B I <u>U</u> | A • ₯ •   •   ≡ ≡ ≡   ■ ⊕   −                                    |            |            |  |  |  |  |  |
| 营口市老边区农          | 村公路——维修改造工程(前江线、高老线、高老线延伸线、<br>线、前进一线、沈后线、前菜线、孙家线)               | 三前线、金东线、洗  | 西へ         |  |  |  |  |  |
|                  | 中标候选人公示                                                          |            |            |  |  |  |  |  |
|                  | (招标项目代码: 04172019150097)                                         |            |            |  |  |  |  |  |
| 营口市老边            | 区农村公路维修改造工程(前江线、高老线、高老线延伸线                                       | 线、三前线、金东线、 | 沈          |  |  |  |  |  |
| 西线、前进一线          | 、沈后线、前菜线、孙家线)招标评标工作于2019年7月16                                    | 日在营口市审批技术  | 审          |  |  |  |  |  |
| 查与公共资源交          | 易中心结束,现将评标委员会推荐的中标候选人名单公示如                                       | 如下,公示期为三日, | 如          |  |  |  |  |  |
| 有疑义,请在公          | 示期内以真实姓名和单位向该项目的监督部门反映。                                          |            |            |  |  |  |  |  |
| 中标候选人            | 情况如下:                                                            |            |            |  |  |  |  |  |
|                  | 一一一一一一一一一一一一一一一一一一一一一一一一一一一一一一一一一一一一一一                           | -          |            |  |  |  |  |  |
|                  |                                                                  | 🛃 保存       | 🗙 关闭       |  |  |  |  |  |

|     |                       |                                                                       |      |                              | 如下:                      | <b>、情况</b>  | 中标候选人    |  |  |
|-----|-----------------------|-----------------------------------------------------------------------|------|------------------------------|--------------------------|-------------|----------|--|--|
|     | を<br>井                | 营口市老边区农村公路维修改造工程(前江线、高老<br>线、高老线延伸线、三前线、金东线、沈西线、前进<br>一线、沈后线、前菜线、孙家线) |      |                              |                          |             |          |  |  |
|     |                       | 第三名                                                                   | 第二名  |                              | 第一名                      | 投标人排序       |          |  |  |
| ~   | 5                     | 大连昌鑫建设有                                                               | 〈建筑  | 辽宁震兴                         | 营口市兴盛市政                  |             | 中标候选人    |  |  |
|     | * 2019-07-08 22:43:05 |                                                                       |      |                              |                          |             |          |  |  |
| < > |                       | \$资源交易网                                                               |      |                              |                          |             | 公示发布媒体*  |  |  |
|     |                       |                                                                       |      |                              | /www.ccgp-yingkou.gov.cn | http://v    | 、示源URL * |  |  |
| III | -08 22:44:32          | 时间* 2019-07-08                                                        | 公示开始 |                              | 常 🔵 更正 🔵 其他              | 🔵 正常        | 、示类型*    |  |  |
|     | 00076294412W          | 标识码* 1221080007                                                       | 交易系统 | I                            | 07-24 22:44:27           | 2019-0      | 示结束时间 *  |  |  |
|     | 🦳 修改 🔵 删除             | * 💿 新増 🔵                                                              | 记录类别 | 共服务平台标识码* 91210000MA0QDC5D2H |                          | 、共服务平台标识码 * |          |  |  |
|     |                       |                                                                       |      |                              |                          | 2.0         | 据版本      |  |  |

#### 3.36 工程建设数据-中标候选人公示-编辑、删除、提交

| 我的     | 的桌面 V2.0新增中标候                                                                                | 读法人公示 ×        |                                   |                     |                     |      |  |  |  |  |  |
|--------|----------------------------------------------------------------------------------------------|----------------|-----------------------------------|---------------------|---------------------|------|--|--|--|--|--|
| $\sim$ | ●提交 ◎ 新増 🤇                                                                                   | 编辑)《刑          | 除 2 刷新                            |                     |                     |      |  |  |  |  |  |
|        | 招标项目编号 相关                                                                                    | 长标段(包)编号       | 公示标题                              | 公示开始时间              | 公示结束时间              | 地区代码 |  |  |  |  |  |
|        | E2108001409cs10011 E2108                                                                     | 8001409cs10011 | 营口自贸区至鲅鱼圈疏港铁路新建工程用地预审及征           | 2019-07-08 22:44:32 | 2019-07-24 22:44:27 | YK   |  |  |  |  |  |
| Ŭ      | 工程建设T511中标侯选人公示_V2.0[编辑] ×                                                                   |                |                                   |                     |                     |      |  |  |  |  |  |
|        | 中标候选人公示信息                                                                                    |                |                                   |                     |                     | ^    |  |  |  |  |  |
|        | 招标项目编号*                                                                                      | E2108001409    | cs1001101                         |                     |                     |      |  |  |  |  |  |
|        | 相关标段(包)编号* E2108001409cs1001101001,E2108001409cs1001101002                                   |                |                                   |                     |                     |      |  |  |  |  |  |
|        | 相关统一交易标识码* 408-12210800076294412W-20190416-590003-9;A08-12210800076294412W-20190416-190007-5 |                |                                   |                     |                     |      |  |  |  |  |  |
|        | 公示标题*                                                                                        | 营口自贸区至鲜        | 城鱼圈疏港铁路新建工程用地预审及征地技术服务机构          | 采购项目中标候选人公示         |                     |      |  |  |  |  |  |
|        | 🔊 ( <sup>2</sup>   B I <u>U</u>                                                              | A • 🏘 •        | ▶ ▶ ■ ■ ■                         | <b>=</b> 🙂   —      |                     |      |  |  |  |  |  |
|        | 营口市老边区农                                                                                      | <b>又村公路</b> 場  | 推修改造工程(前江线、高老线、<br>线、前进一线、沈后线、前菜线 | 高老线延伸线、三<br>、孙家线)   | 前线、金东线、沈            | .西 ~ |  |  |  |  |  |
|        |                                                                                              |                | 中标候选人公示                           |                     |                     |      |  |  |  |  |  |
|        |                                                                                              |                | (招标项目代码: 041720191                | 50097)              |                     |      |  |  |  |  |  |
|        | 营口市老边                                                                                        | 也区农村公路         | 格维修改造工程(前江线、高老线、                  | 、高老线延伸线、            | 三前线、金东线、            | 沈    |  |  |  |  |  |
|        | 西线、前进一线                                                                                      | <b>š、</b> 沈后线、 | , 前菜线、孙家线) 招标评标工作                 | 于2019年7月16日在        | 在营口市审批技术(           | 审    |  |  |  |  |  |
|        | 查与公共资源交                                                                                      | を易中心结り         | 束,现将评标委员会推荐的中标候;                  | 选人名单公示如下            | ,公示期为三日,            | 如    |  |  |  |  |  |
|        | 有疑义,请在公                                                                                      | 、示期内以          | 真实姓名和単位向该项目的监督部                   | 门反映。                |                     |      |  |  |  |  |  |

#### 3.37 工程建设数据-中标结果公告

| 前用户:于朝晖 我的桌面          | i V2.0新增中标1          | 候选人公示 🗙                   | V2.0新增中标结果公示 × |                 |        |      |
|-----------------------|----------------------|---------------------------|----------------|-----------------|--------|------|
| 🗅 我的资料                | 交 ③ 新増 7             | ≫ 编辑 📉 ₩                  | 除 🤁 刷新         |                 |        |      |
| □ 主体信息数据              | 品标项目编号               | 标段 <b>(</b> 包 <b>)</b> 编号 | 公告标题           | 公告发布            | (1) 市利 | 示投标人 |
| □□政府采购项目数据            |                      |                           |                |                 |        |      |
| 🚔 建设工程项目数据            | 建设 <b>T513</b> 中标结果么 | 公示_V2.0[新增]               | ]              |                 |        |      |
| ■ ■ T500工程项目信息        |                      |                           |                |                 |        |      |
| T501招标项目              | 結果公告信息               |                           |                |                 |        |      |
| 🗈 🧰 T502建设工程标段        |                      |                           |                |                 |        |      |
| 🖻 🧰 T503招标公告与资格预审 👘 👘 | 示项目编号 *              |                           |                |                 |        |      |
| 🗉 📄 T504招标文件与文件澄清 👘 😽 | 웃(包)编号 *             |                           |                | 统一交易标识码 *       |        |      |
| 🗉 🧰 T505投标邀请书 👘 😽     | 殳(包)所在行政区域           | 210800                    |                | 交易发生行政区域代码      | 210800 |      |
| 🖻 🧰 T506开标记录 🛛 👘 代    | <b>∃</b> *           | 210000                    |                | *               | 210000 |      |
| 🖻 📄 T507投标人名单 🛛 👘 🔤   | 示代理机构名称 *            | 易讯科技                      |                | 招标代理机构代码*       | 12345  |      |
| 🕒 🧰 T508评标专家          | 与标题 *                |                           |                |                 |        |      |
| 🕒 📄 T509评标报告          |                      |                           |                |                 |        |      |
| 🕒 📄 T510中标候选人         | (≌ В I <u>U</u>      | A • 🛶 •                   | ▼              | = = =   = 😐   - | _      |      |
| 🗉 🧰 T511中标候选人公示       |                      |                           |                |                 |        |      |
| 🖻 늘 T513中标结果公告        |                      |                           |                |                 |        |      |
| 🗌 已提交中标结果公告           |                      |                           |                |                 |        |      |
| □ 所有中行结果公告            |                      |                           |                |                 |        |      |
| ─ □ V2.0新增中标结果公示      |                      |                           |                |                 |        |      |
| ■ <b>□ T512</b> 合向和履约 |                      |                           |                |                 |        |      |
| T514资格预审及澄清           |                      |                           |                |                 |        |      |
| T515资格预审申请文件          |                      |                           |                |                 |        |      |
| 🗉 🧰 T516资格预审结果        |                      |                           |                |                 |        |      |
| ■ 📄 T517招标异常情况报告      |                      |                           |                |                 |        |      |

3.38 工程建设数据-中标结果公告-新增

| 工程建设T513中标结果公                                     | 示_V2.0[新增]                                                                                       |                                                          |                                                                              | ×           |
|---------------------------------------------------|--------------------------------------------------------------------------------------------------|----------------------------------------------------------|------------------------------------------------------------------------------|-------------|
| 中标结果公告信息                                          |                                                                                                  |                                                          |                                                                              | -           |
| 招标项目编号 *                                          | E2108001409cs1001101                                                                             |                                                          | 选择项目                                                                         | $\supset$   |
| 标段(包)编号 *                                         | E2108001409cs1001101001                                                                          | 统一交易标识码 *                                                | A08-12210800076294412W-20190416-590003-9                                     |             |
| 标段(包)所在行政区域<br>代码 *                               | 210800                                                                                           | 交易发生行政区域代码<br>*                                          | 210800                                                                       |             |
| 招标代理机构名称*                                         | 辽宁国信建设工程管理有限公司                                                                                   | 招标代理机构代码*                                                | 123456789012345678                                                           |             |
| 公告标题*                                             | 营口市滨海热电有限责任公司2019年脱硫、脱硝、除                                                                        | 尘超低排放改造项目EPC总                                            | 承包中标结果公示                                                                     |             |
| 🔊 (°   B I <u>U</u>                               | A • • • • =                                                                                      | ≣ ⊒   ■ 😕   -                                            | _                                                                            |             |
| 营口市滨海热                                            | 热电有限责任公司2019年脱硫、<br>(二)                                                                          | 脱硝、除尘超(<br>次)                                            | 低排放改造项目EPC总承包                                                                | ^           |
|                                                   | 中标结果                                                                                             | 果公示                                                      |                                                                              |             |
|                                                   | (招标项目代码: 0                                                                                       | 4172019150074)                                           |                                                                              |             |
| 营口市滨海<br>招标评标工作于<br>沿海产业基地汇<br>招标投标法》及<br>日,如有疑义, | 热电有限责任公司2019年脱硫、脱<br>2019年6月6日在营口市民服务中心<br>达广场)结束,中标候选人经法定<br>本次招标评标委员会向招标人提交<br>请在公示期内以真实姓名和单位向 | 硝、除尘超低排放<br>三楼西区(营口下<br>程序公示已生效,<br>的评标报告确定「<br>该项目的监督部」 | 效改造项目EPC总承包(二次)<br>市西市区民生路28号,原营口市<br>招标人依据《中华人民共和国<br>中标人,现将中标结果公示两<br>门反映。 |             |
| 里怀情况如                                             | ۲:                                                                                               |                                                          | 📙 保存                                                                         | <b>≰</b> 关闭 |

#### 营口市审批技术审查与公共资源交易数据信息管理系统 V2.0 用户操作手册

| 工程建设T513中标结果。 | 公示_V2.0[新增]                    |                                 |                |     |                    |          | × |  |
|---------------|--------------------------------|---------------------------------|----------------|-----|--------------------|----------|---|--|
| 标段            | 脱硝、除尘超低                        | 排放改造项目<br>次)                    | EPC总承包         | (二  |                    | ~        | ^ |  |
| 公告发布时间*       | 2019-07-08 22:57:36            | I                               | 公告发布媒体 *       | •   | 营口公共资源交易网          |          |   |  |
| 公告源URL *      | http://www.ccgp-yingkou.gov.cn | http://www.ccgp-yingkou.gov.cn/ |                |     |                    |          |   |  |
| 公告性质 *        | ● 正常公告 ── 更正公告 ── 重发公告 ── 其他   |                                 |                |     |                    |          |   |  |
| 公告类型*         | 🔵 招标公告 🔵 资格预审公告                | ● 中标结果公告 🤇                      | 〕其他            |     |                    |          |   |  |
| 中标投标人名称 *     | 营口市滨海热电有限责任公司                  | 来自网页的消息                         | ×              |     |                    | < >      |   |  |
| 中标投标人代码*      | 912101147800763208             |                                 |                |     |                    | < >      |   |  |
| 中标投标人类别 *     | ◯自然人 ◉法人 ◯其他                   |                                 |                | [   | 金额                 | •        |   |  |
| 中标金额          | 3714500                        | 确                               | <del>定</del> 码 |     | 156                |          |   |  |
| 价格单位          | ◉元                             |                                 |                |     |                    |          |   |  |
| 费率或其它类型结果     | 百分比、下浮率、比率、单价或文                | (字描述类型的报价                       |                |     |                    | < >      |   |  |
| 交易系统标识码 *     | 12210800076294412W             |                                 | 公共服务平台标        | 识码* | 91210000MA0QDC5D2H |          |   |  |
| 记录类别*         | ● 新増 ──修改 ── 删除                |                                 | 数据版本           |     | 2.0                |          | ~ |  |
|               |                                |                                 |                |     |                    | 📙 保存 💙 关 | 闭 |  |

3.39 工程建设数据-中标结果公告-编辑、删除、提交

| 我的 | 的桌面 🛛 🗤                                                                                                    | <b>/2.0</b> 新增中 | 标候选人公示 🗙           | V2.0新增中标结果公示 ×       |           |                |           |                               |     |    |  |  |
|----|----------------------------------------------------------------------------------------------------|-----------------|--------------------|----------------------|-----------|----------------|-----------|-------------------------------|-----|----|--|--|
|    | 🕒 提交                                                                                                    | ③ 新増            | 《编辑》《册             | 🎼 🤰 🕄 刷新             |           |                |           |                               |     |    |  |  |
|    | 招标项目                                                                                                    | 编号              | 标段(包)编号            | 公告标题                 |           | 公告发布           | 时间        | 中标投标人名称                       | 中标的 | £  |  |  |
| ☑  | E210800140                                                                                                    | 9cs10011 E      | E2108001409cs1001  | 1 营口市滨海热电有限责任公司2019年 | ∓脱硫、脱码    | 2019-07-08 22  | :57:36    | 营口市滨海热电有限责任公司                 | ¥   | 3, |  |  |
|    | 工程建设T513中标结果公示_V2.0[编辑]                                                                                                    |                 |                    |                      |           |                |           |                               |     |    |  |  |
|    | 中标结果公告信息                                                                                                    |                 |                    |                      |           |                |           |                               |     |    |  |  |
|    | 招标项目编                                                                                                    | ■号 *            | E2108001409c       | s1001101             |           |                |           |                               |     |    |  |  |
|    | 标段(包)编                                                                                                    | 号*              | E2108001409c       | s1001101001          | 统一交易      | 時识码 *          | A08-12210 | 800076294412W-20190416-590003 | -9  | l  |  |  |
|    | 标段(包)<br>代码 *                                                                                                    | 所在行政区           | 区域 210800          |                      | 交易发生<br>* | 生行政区域代码 210800 |           |                               |     |    |  |  |
|    | 招标代理机                                                                                                    | 1构名称*           | 辽宁国信建设             | [程管理有限公司             | 招标代理      | 【机构代码 *        | 123456789 | 0012345678                    |     | l  |  |  |
|    | 公告标题*                                                                                                    | •               | 营口市滨海热电            | 已有限责任公司2019年脱硫、脱硝、防  | ¥尘超低排放    | 成造项目EPC总       | 承包中标结验    | 果公示                           |     | l  |  |  |
|    | <b>19 (24</b>                                                                                                    | В І Ц           | <u>U</u>   A - 🎶 - | ▼   ≡ :              | ┋┋┋       | - 1 🖷          | _         |                               |     |    |  |  |
|    | 营口市滨海热电有限责任公司2019年脱硫、脱硝、除尘超低排放改造项目EPC总承包 、<br>(二次)                                                                                             |                 |                    |                      |           |                |           |                               |     |    |  |  |
|    | 中标结果公示                                                                                                    |                 |                    |                      |           |                |           |                               |     |    |  |  |
|    | (招标项目代码: 04172019150074)                                                                                                    |                 |                    |                      |           |                |           |                               |     |    |  |  |
|    | 营口市滨海热电有限责任公司2019年脱硫、脱硝、除尘超低排放改造项目EPC总承包(二次)<br>招标评标工作于2019年6月6日在营口市民服务中心三楼西区(营口市西市区民生路28号,原营口市<br>沿海产业基地汇达广场)结束,中标候选人经法定程序公示已生效,招标人依据《中华人民共和国 |                 |                    |                      |           |                |           |                               |     |    |  |  |

#### 3.40 工程建设数据-合同和履约

| 当前用户:于朝晖         | 我的桌 | 面 V2.0新增中 <sup>,</sup> | 标候选人公示 🗙      | V2.0新增中标结果公示 X                        | V2.0新增合同和履约 ×     |       |
|------------------|-----|------------------------|---------------|---------------------------------------|-------------------|-------|
| 🗉 🧰我的资料          | 4   | 提交 ③ 新増                | 🤉 编辑 🛛 🗙 🖽    | 除 😂 刷新                                |                   |       |
| 🗉 📄主体信息数据        |     | 标段(包)编号                | 2             | 合同名称                                  | 招标人名称             | 中标人名称 |
| 🗉 📄政府采购项目数据      |     |                        |               |                                       |                   |       |
| 🖻 😑建设工程项目数据      | [ [ | 工程建设T512合同             | ]和履约_V2.0[新增  | · · · · · · · · · · · · · · · · · · · |                   |       |
| T500工程项目信息       |     |                        |               |                                       |                   |       |
| 🗉 📄 T501招标项目     |     | 合同和履约信息                |               |                                       |                   |       |
| 🗉 📄 T502建设工程标段   |     | 标盼(句)编号*               |               |                                       |                   |       |
| T503招标公告与资格预审:   |     |                        |               |                                       | 1日10-20日2月3月5     |       |
| T504招标文件与文件澄清    |     | 统一父易怀识朔<br>*           |               |                                       |                   |       |
| 🗉 📄 T505投标邀请书    |     | 合同名称 *                 |               |                                       |                   |       |
| 🗉 📄 T506开标记录     |     |                        |               |                                       |                   |       |
| T507投标人名单        |     | 招标人名称 *                | 多个招称人时,名:<br> | 称用牛角分亏;隔升                             |                   |       |
| 🗉 📄 T508评标专家     |     |                        |               |                                       |                   |       |
| 🗉 📄 T509评标报告     |     | 4714-1 /14773 *        | 多个招标人时,代      | 码用半角分号";"隔开                           |                   |       |
| 🗉 🦲 T510中标候选人    |     | 指标人1569~               |               |                                       |                   |       |
| ■ 📄 T511中标候选人公示  |     |                        |               | юн半盆⇔⊒°•‴⊡т                           |                   |       |
| 🗉 📄 T513中标结果公告   |     | 中标人名称 *                | 371 41/0 / 4  | 物油十用刀与,胸开                             |                   |       |
| 🖻 😑 T512合同和履约    |     |                        |               |                                       |                   |       |
| 🔤 🗋 已提交合同和履约     |     | 由持人伴码*                 | 多个中标人时,代      | 码用半角分号";"隔开                           |                   |       |
| 1 所有合同和履约        |     |                        |               |                                       |                   |       |
| ── D V2.0新增合同和履约 |     | 价款形式 *                 |               |                                       | ✓ 合同余额*           | 0     |
| ■ = T514资格预申及澄清  | 1   |                        | 450           |                                       |                   |       |
| ■ 📄 T515资格预审申请文件 |     | 金额巾种代码*                | 156           |                                       | 金额甲位 <sup>*</sup> | ▼兀    |
| T516资格预审结果       |     | 其它形式合同报                | 百分比、下浮率、      | 比率、单价或文字描述类型的报信                       | ĥ                 |       |
| 🗉 📄 T517招标异常情况报告 |     | 价                      |               |                                       |                   |       |

#### 3.41 工程建设数据-合同和履约-新增

|              | 114783)_*2.017938]                       |                                      |                      |                   |   |
|--------------|------------------------------------------|--------------------------------------|----------------------|-------------------|---|
| 合同和履约信息      | 选择标段                                     |                                      |                      |                   | 1 |
| 标段(包)编号 *    | E2108001409cs1001101001                  | · 招标项目编号*                            | E2108001409cs1001101 |                   |   |
| 统一交易标识码<br>* | A08-12210800076294412W-20190416-590003-9 |                                      |                      |                   |   |
| 合同名称 *       | 营口自贸区至鲅鱼圈疏港铁路新建工程用地预审及征地                 | 技术服务机构采购项目                           |                      |                   |   |
| 切好人 夕報 *     | 营口市交通工程技术监理咨询中心有限公司                      |                                      |                      | ~                 |   |
| 伯孙八伯柳        |                                          |                                      |                      | $\sim$            |   |
| 招标人代码 *      | 9121080070165308X2                       |                                      |                      | ^                 |   |
|              |                                          |                                      |                      | $\sim$            |   |
| 中标人名称 *      | 沈阳万昌交通工程有限公司                             |                                      |                      |                   |   |
|              |                                          |                                      |                      | ~                 |   |
| 中标人代码 *      | 9121011174645130X8                       |                                      |                      | 0                 |   |
| (人志市)        |                                          |                                      | 4000044              |                   |   |
|              |                                          | 一 二 一 五 <b>一</b> 五 一 五 一 五 一 五 一 二 二 | 4000044              | •                 |   |
| 金额巾种代码。      |                                          | 金额单位。                                | <b>V</b>             |                   |   |
| 其它形式合同报<br>价 | 白分比、下浮率、比率、单价或文字描述类型的报价                  |                                      |                      | $\langle \rangle$ |   |
|              | 🗳 🍽 B I <u>U</u> A - 🎶 -                 | • • <b>=</b> =                       | ≡ ■ 🔳 😐 —            |                   | 1 |
|              |                                          |                                      | □□□ 保存               | · 🗙 关             | 闭 |

3.42 工程建设数据-合同和履约-编辑、删除、提交

| 我的舅 | 复面 V2.0新增        | 中标候选人公示 🗙        | V2.0新增中标结果公示 ×           | V2.0新增合同和履约 X   |                      |            |   |
|-----|------------------|------------------|--------------------------|-----------------|----------------------|------------|---|
| 6   | 提交 💿 新増          | 《编辑》 《册          | 🕼 🎜 刷新                   |                 |                      |            |   |
|     | 标段(包)编号          |                  | 合同名称                     | 招标人名称           | 中标人名称                | 合同金额       | 金 |
| 🗹 🛃 | 108001409cs10011 | 营口自贸区至鲅鱼圈。       | 流港铁路新建工程用地预审及征:          | 营口市交通工程技术监理咨询中心 | 沈阳万昌交通工程有限公司         | ¥4,000,044 |   |
| Ĩ   | 工程建设T512合同       | 司和履约_V2.0[编辑     | ]                        |                 |                      |            | × |
|     | 合同和履约信息          |                  |                          |                 |                      |            | ^ |
|     | 标段(包)编号*         | E2108001409cs100 | 1101001                  | •• 招标项目编号 *     | E2108001409cs1001101 |            |   |
|     | 统一交易标识码<br>*     | A08-122108000762 | 94412W-20190416-590003-9 |                 |                      |            |   |
|     | 合同名称 *           | 营口自贸区至鲅鱼圈        | 脉流潜铁路新建工程用地预审及征          | 地技术服务机构采购项目     |                      |            |   |
|     | 招标人名称 *          | 营口市交通工程技术        | 《监理咨询中心有限公司              |                 |                      | < >        |   |
|     | 招标人代码 *          | 9121080070165308 | X2                       |                 |                      | < >        |   |
|     | 中标人名称 *          | 沈阳万昌交通工程有        | <b>郭限公司</b>              |                 |                      | $\sim$     |   |
|     | 中标人代码 *          | 9121011174645130 | X8                       |                 |                      | $\sim$     |   |
|     |                  | 金额               |                          | ▼ 合同金额 *        | 4000044.000000       | ÷          |   |
|     | 金额币种代码*          | 156              |                          | 金额单位 *          | ● 元                  |            |   |
|     | 其它形式合同报<br>价     | 百分比、下浮率、比        | 公率、单价或文字描述类型的报价          | Ì               |                      | < >        |   |

# 3.43 工程建设数据-资格预审及澄清

| 当前用户:于朝晖           | 我的鼻            | ≹面 <b>∨2.</b> 0新       | 曾资格预 | 爾爾或澄清                    | x                  |       |   |      |       |       |     |
|--------------------|----------------|------------------------|------|--------------------------|--------------------|-------|---|------|-------|-------|-----|
| 🗉 📄我的资料            | 4              | 提交 🚺 🕥 新5              | er 🛛 | ~编辑 >                    | く 删除 🛛 🤁           | 刷新    |   |      |       |       |     |
| 🗉 📄主体信息数据          |                | 招标项目编号                 |      | #E                       | 美标段 <b>(</b> 包)编号  | 곡     |   | 文件名称 | ŀ     | 传时间   | 地区代 |
| 🗉 📄政府采购项目数据        |                |                        |      |                          | 27 CH3492 C C 2994 | ·     |   |      |       |       |     |
| 🖻 😑建设工程项目数据        | 工程             | 呈建设 <b>T514</b> 资格     | 预审澄滞 | 青_ <mark>V2.0</mark> [新: | 增]                 |       |   |      |       |       |     |
| 🗉 📄 T500工程项目信息     |                |                        |      |                          |                    |       |   |      |       |       |     |
| 🗉 📄 T501 招标项目      | 招              | 标项目编号 *                |      |                          |                    |       |   |      |       |       |     |
| 🗉 📄 T502建设工程标段     | 相              | 关标段(包)编号               |      |                          |                    |       |   |      |       |       |     |
| 🗉 📄 T503 招标公告与资格预审 | *              |                        |      |                          |                    |       |   |      |       |       |     |
| 🗉 📄 T504招标文件与文件澄清  | 相              | 关统一交易标识                |      |                          |                    |       |   |      |       |       |     |
| 🗉 📄 T505投标邀请书      | 码              | *                      |      |                          |                    |       |   |      |       |       |     |
| 🗉 📄 T506开标记录       | ÷.             | 件复数 *                  |      |                          |                    |       |   |      |       |       |     |
| 🗉 📄 T507投标人名单      |                | 17-1212                |      |                          |                    |       |   |      |       |       |     |
| 🗉 📄 T508评标专家       | 申 <sup>:</sup> | 请有效期 *                 |      |                          |                    |       |   |      |       |       |     |
| 🗉 📄 T509评标报告       |                |                        |      |                          |                    |       |   |      |       |       |     |
| 🗉 📄 T510中标候选人      | 评              | 审办法 *                  |      |                          |                    |       |   |      |       |       |     |
| 🗉 📄 T511中标候选人公示    |                |                        |      |                          |                    |       |   |      |       |       |     |
| 🗉 📄 T513中标结果公告     |                |                        | 90   | BI                       | <u>U</u> A -       | aby - | - | -    | ≣ ≣ ≣ | - 🥴 🖪 |     |
| 🖻 😑 T512合同和履约      |                |                        |      |                          |                    |       |   |      |       |       |     |
| 📄 已提交合同和履约         |                |                        |      |                          |                    |       |   |      |       |       |     |
| 🗋 所有合同和履约          |                |                        |      |                          |                    |       |   |      |       |       |     |
| 📄 V2.0新增合同和履约      |                |                        |      |                          |                    |       |   |      |       |       |     |
| 🖻 😑 T514资格预审及澄清    |                |                        |      |                          |                    |       |   |      |       |       |     |
| 🚽 🗋 已提交资格预审或澄清     | od.            | 立任潜害与修改                |      |                          |                    |       |   |      |       |       |     |
| 🗌 所有资格预审或澄清        | 的              | えに 査済 10 18 0X<br>主要内容 |      |                          |                    |       |   |      |       |       |     |
| 🗌 V2.0新增资格预审或澄     | >              |                        |      |                          |                    |       |   |      |       |       |     |
| ■ 1515资格预审申请文件     |                |                        |      |                          |                    |       |   |      |       |       |     |

#### 3.44 工程建设数据-资格预审及澄清-新增

| 工程建设T514资格·       | 预审澄清_V2.0[新增]                                                                     |      | ×          |
|-------------------|-----------------------------------------------------------------------------------|------|------------|
| 招标项目编号 *          | E2108001409cs1001101                                                              | 选择项目 | $\bigcirc$ |
| 相关标段(包)编号<br>*    | E2108001409cs1001101002,E2108001409cs1001101003                                   | 选择标段 | <u> </u>   |
| 相关统一交易标识<br>码 *   | A08-12210800076294412W-20190416-810008-4;A08-12210800076294412W-20190416-190007-5 |      | $\hat{}$   |
| 文件名称*             | 区至鲅鱼圈疏港铁路新建工程用地预审及征地技术服务                                                          |      |            |
| 申请有效期*            | 90天                                                                               |      |            |
| 评审办法 *            | 评审办法                                                                              |      | 0          |
|                   | 🄊 (°   B I U   A • 🕸 •   💽 •   📕 🗐                                                |      |            |
|                   | 技术指标修正如下:                                                                         |      |            |
| 对文件澄清与修改<br>的主要内容 | 澄清与修改的主要内容                                                                        |      |            |
|                   |                                                                                   | 🛃 保存 | ✔<br>★ 关闭  |

3.45 工程建设数据-资格预审及澄清-编辑、删除、提交

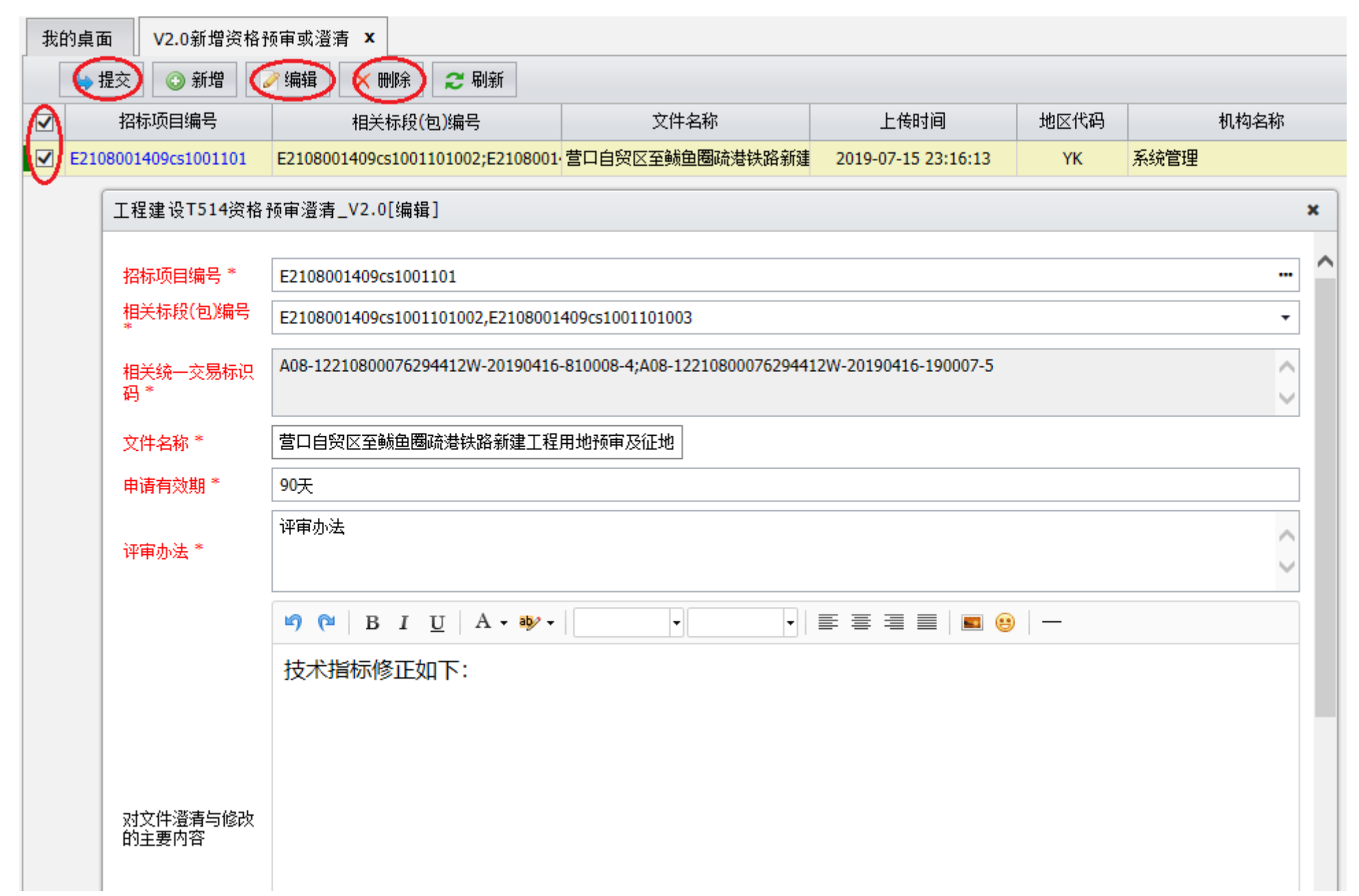

### 3.46 工程建设数据-资格预审申请文件

| 当前用户:于朝晖                                                                                                    | 我的桌面                     | V2.0新增资格                                       | 预审申请文件 🗙      |                |        |                    |                |      |
|----------------------------------------------------------------------------------------------------|--------------------------|------------------------------------------------|---------------|----------------|--------|--------------------|----------------|------|
| 🗉 📄我的资料                                                                                                    | 🕒 提交                     | (③ 新増)                                         | 🏹 编辑 🗙 删除     | 2 刷新           |        |                    |                |      |
| <ul> <li>■ 主体信息数据</li> <li>■ 面前采购项目数据</li> <li>■ 建设工程项目数据</li> </ul>                                                                                                    |                          |                                                |               | 3称             | 申请递交时间 | 地区代码               | 机构名称           | Ê    |
| <ul> <li>■ 2501招标项目</li> <li>■ 1501招标项目</li> <li>■ 1502建设工程标段</li> <li>■ 1503招标公告与资格预审:</li> <li>■ 1504招标文件与文件澄清</li> <li>■ 1505投标邀请书</li> </ul>                                        | 上在湖<br>招标》<br>相关:<br>相关: | 通过1313页格预用<br>项目编号 *<br>标段(包)编号 *<br>统一交易标识码 * | ■申请义件V2.0[制   | 項」<br>         |        |                    |                |      |
| <ul> <li>■ T506开标记录</li> <li>■ T507投标人名单</li> <li>■ T508评标专家</li> <li>■ T509评标报告</li> <li>■ T510中标假选人</li> </ul>                                                                        | 申请。                      | 人名称 *<br>资格条件 *                                |               |                |        | 申请人代码*             |                |      |
| ■ <b>□ T511</b> 中标候选人公示                                                                                                    | 投标                       | 单位项目负责人 *                                      |               |                |        | 申请递交时间 *           |                |      |
| <ul> <li>■ ■ T513中标结果公告</li> <li>■ ■ T512合同和履约</li> <li>■ T514姿格秘宙及澄涛</li> </ul>                                                                                                    | 交易;<br>记录;               | 系统标识码 *<br>类别 *                                | 1221080007629 | ₩12W<br>文 ① 删除 |        | 公共服务平台标识码*<br>数据版本 | 91210000MA0QDC | 5D2H |
| <ul> <li>T515资格预审申请文件</li> <li>已提交资格预审申请</li> <li>近有突格预审申请</li> <li>近有突格预审申请</li> <li>近有突格预审申请</li> <li>近有突格预审申请</li> <li>近有突格预审申请</li> <li>近方10资格预审结果</li> <li>T517招标异常情况报告</li> </ul> |                          |                                                |               |                |        |                    |                |      |

#### 3.47 工程建设数据-资格预审申请文件-新增

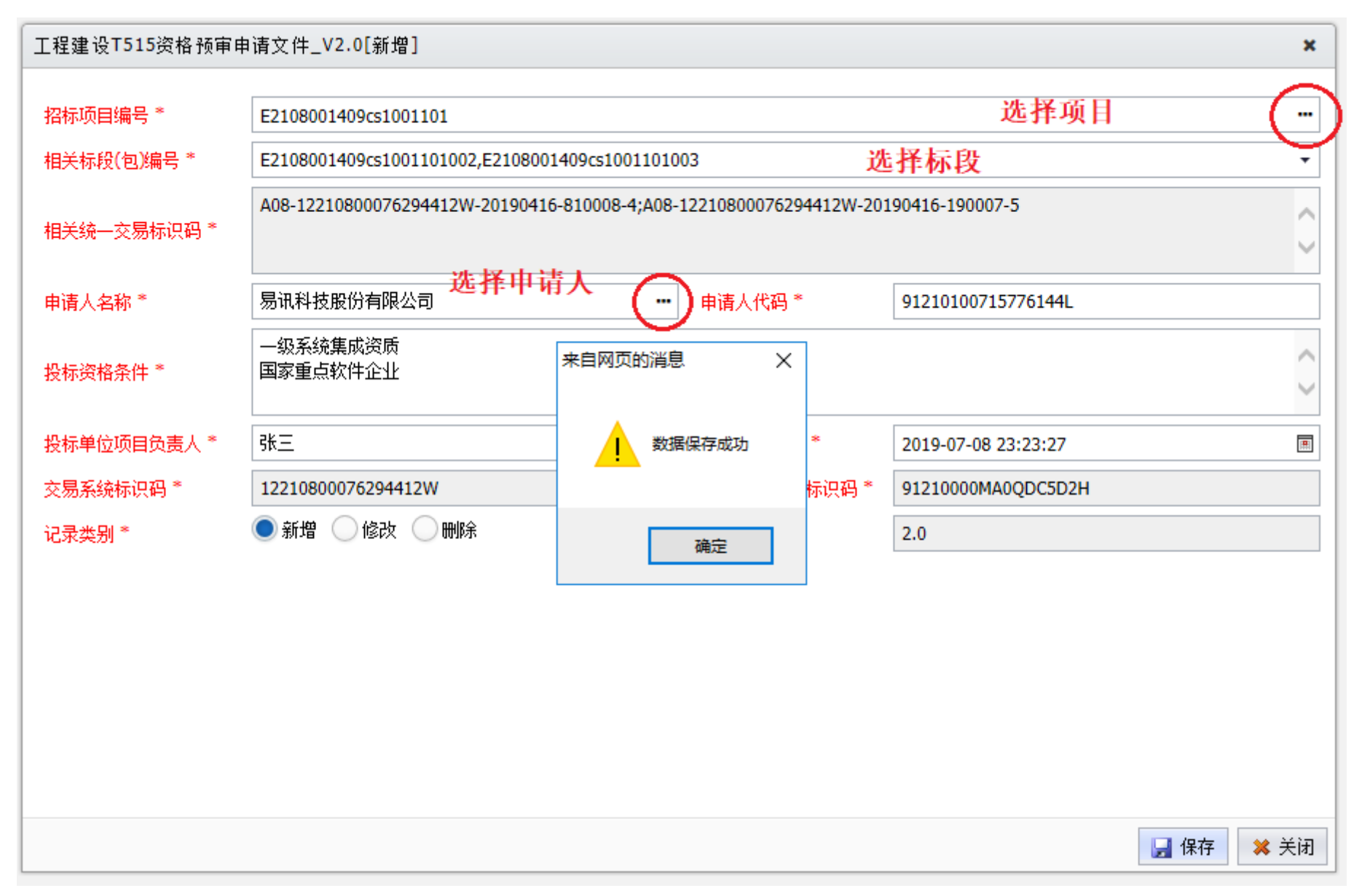

3.48 工程建设数据-资格预审申请文件-编辑、删除、提交

| 我的 | 的桌面 V2.0新增资格预审申i         | 青文件 ×                |                                                                                  |         |        |                |        |                     |  |  |  |  |
|----|--------------------------|----------------------|----------------------------------------------------------------------------------|---------|--------|----------------|--------|---------------------|--|--|--|--|
|    | ●提交 ③ 新増 🥖 编辑            | ) 😧 刪除 😂 刷新          |                                                                                  |         |        |                |        |                     |  |  |  |  |
|    | 招标项目编号                   | 申请人名称                | 申请递交时间                                                                           | 地区代码    | 机构     | 勾名称            | 创建用户   | 创建时间                |  |  |  |  |
|    | E2108001409cs1001101 易讯和 | 科技股份有限公司             | 2019-07-08 23:23:27                                                              | ҮК      | 系统管理   |                | 管理员    | 2019-07-16 23:27:42 |  |  |  |  |
| ľ  | 工程建设T515资格预审             | 申请文件_V2.0[编辑]        |                                                                                  |         |        |                |        | ×                   |  |  |  |  |
|    | 招标项目编号*                  | E2108001409cs1001101 |                                                                                  |         |        |                |        |                     |  |  |  |  |
|    | 相关标段(包)编号*               | E2108001409cs1001101 | 002,E2108001409cs1001101                                                         | .003    |        |                |        | -                   |  |  |  |  |
|    | 相关统一交易标识码*               | A08-1221080007629441 | )8-12210800076294412W-20190416-810008-4;A08-12210800076294412W-20190416-190007-5 |         |        |                |        |                     |  |  |  |  |
|    | 申请人名称*                   | 易讯科技股份有限公司           |                                                                                  | • 申请人代码 | *      | 912101007157   | 76144L |                     |  |  |  |  |
|    | 投标资格条件*                  | 一级系统集成资质<br>国家重点软件企业 |                                                                                  |         |        |                |        | $\hat{}$            |  |  |  |  |
|    | 投标单位项目负责人 *              | 张三                   |                                                                                  | 申请递交时   | 间*     | 2019-07-08 23: | 23:27  | Ē                   |  |  |  |  |
|    | 交易系统标识码*                 | 12210800076294412W   |                                                                                  | 公共服务平   | 台标识码 * | 91210000MA00   | DC5D2H |                     |  |  |  |  |
|    | 记录类别*                    | ●新増 ─修改 ─冊           | 刪除                                                                               | 数据版本    |        | 2.0            |        |                     |  |  |  |  |
|    |                          |                      |                                                                                  |         |        |                |        |                     |  |  |  |  |
|    |                          |                      |                                                                                  |         |        |                |        | 📙 保存 🛛 💥 关闭         |  |  |  |  |

#### 3.49 工程建设数据-资格预审结果

|                    | r        |             |                    |                      |   |             |          |            |
|--------------------|----------|-------------|--------------------|----------------------|---|-------------|----------|------------|
| 当前用户:于朝晖           | 我的桌面     | V2.0新增资格预审  | 结果 🗙               |                      |   |             |          |            |
| 🗉 📄 我的资料           | 🕒 提交     | ③ 新増 🛛 🏹 編  | 辑 🗙 🖻              | 除 🤁 刷新               |   |             |          |            |
| 🗉 📄主体信息数据          | 日相标项     | 「目編号」「「「标印」 | (句)编号              | 资格预审结果标题             |   | 资格评审结果生成    | 胡闻       | 创建用户       |
| 🗉 📄政府采购项目数据        |          |             |                    |                      |   |             |          |            |
| 🖻 😑 建设工程项目数据       | _        |             |                    |                      |   |             |          |            |
| 🗉 📄 T500工程项目信息     | 工程       | 建设T516资格预审  | 结果_V2.0[影          | 新增]                  |   |             |          |            |
| 🗉 📄 T501招标项目       | 3002     |             |                    |                      |   |             |          |            |
| 🗉 📄 T502建设工程标段     | 英伯       | 哈拉甲结米       |                    |                      |   |             |          |            |
| 🗉 📄 T503 招标公告与资格预审 | 招        | 标项目编号 *     |                    |                      |   | 标段(包)编号 *   |          |            |
| 🗉 📄 T504招标文件与文件澄清  | 43       | 二六月圩油四 *    |                    |                      |   |             |          |            |
| 🗉 📄 T505投标邀请书      | 金元       | 一文勿怀识响      |                    |                      |   |             |          |            |
| 🗉 📄 T506开标记录       | 资        | 格预审结果标题 *   |                    |                      |   |             |          |            |
| 🗉 📄 T507投标人名单      | 通        | 讨资格预审的由请人。  | 2                  |                      |   |             |          |            |
| 🗉 📄 T508评标专家       |          | *           | •                  |                      |   |             |          |            |
| 🗉 📄 T509评标报告       | 1        |             | •                  |                      |   |             |          |            |
| 🗉 📄 T510中标候选人      | 英        | 格评申结果生成时间   |                    |                      | Ħ |             |          |            |
| 🗉 📄 T511中标候选人公示    | 结        | 果发布源URL *   | 以 <b>http://</b> 3 | 或 <b>https://</b> 开头 |   |             |          |            |
| 🗉 📄 T513中标结果公告     | 易        | 系统标识码 *     | 12210800           | 0076294412W          |   | 公共服务平台标识码 * | 91210000 | MA0QDC5D2H |
| 🕒 📄 T512合同和履约      | 27       | 크바미총        | ● 新梅               | ● 修改 ● 删除            |   | 彩话气         | 2.0      |            |
| T514资格预审及澄清        | <u>к</u> | <b>來尖</b> 別 |                    |                      |   | 资料16月10月444 | 2.0      |            |
| 🗈 📄 T515资格预审申请文件   |          |             |                    |                      |   |             |          |            |
| 🖻 😑 T516资格预审结果     |          |             |                    |                      |   |             |          |            |
| 🔤 🗋 已提交资格预审结果      | 1        |             |                    |                      |   |             |          |            |
| ● 所有资格预审结果         |          |             |                    |                      |   |             |          |            |
| □ V2.0新增资格预审结果     |          |             |                    |                      |   |             |          |            |
| ● 1017招标异常情况报告     |          |             |                    |                      |   |             |          |            |
|                    |          |             |                    |                      |   |             |          |            |

#### 3.50 工程建设数据-资格预审结果-新增

| 工程建设T516资格预审结:     | 果_V2.0[新增]                    |                                                                                             |             |        |                         | ×      |
|--------------------|-------------------------------|---------------------------------------------------------------------------------------------|-------------|--------|-------------------------|--------|
| 资格预审结果             |                               |                                                                                             |             |        |                         |        |
| 招标项目编号 *           | E2108001409cs1001101          |                                                                                             | 标段(包)编号     |        | E2108001409cs1001101001 |        |
| 统一交易标识码*           | A08-12210800076294412W-201904 | 16-590003-9                                                                                 |             |        |                         |        |
| 资格预审结果标题*          | 营口自贸区至鲅鱼圈疏港铁路新建工              | 程用地预审及征地                                                                                    | !技术服务机构!    | 采购项目   |                         |        |
| 通过资格预审的申请人名<br>单 * | 易讯科技股份有限公司                    |                                                                                             |             |        |                         | < >    |
| 资格评审结果生成时间*        | 2019-07-16 23:28:24           | -<br>-<br>-<br>-<br>-<br>-<br>-<br>-<br>-<br>-<br>-<br>-<br>-<br>-<br>-<br>-<br>-<br>-<br>- | ~           | ]      |                         |        |
| 结果发布源URL *         | http://ccgp.yingkou.gov.cn    |                                                                                             | ~           |        |                         |        |
| 易系统标识码*            | 12210800076294412W            |                                                                                             | <b>吴存成功</b> | ;标识码 * | 91210000MA0QDC5D2H      |        |
| 记录类别*              | 🔍 新増 🦳 修改 🦳 删除                |                                                                                             |             |        | 2.0                     |        |
|                    |                               |                                                                                             | 确定          |        |                         |        |
|                    |                               |                                                                                             |             |        | <b>.</b> 1              | 森 🗙 美闭 |

3.51 工程建设数据-资格预审结果-编辑、删除、提交

| 招标项目编号 材                | 段(包)编号                     | 资格预审结果标题            | 资格评审结果                              | <b>建成时间</b> | 创建用户         | 创建时间               |
|-------------------------|----------------------------|---------------------|-------------------------------------|-------------|--------------|--------------------|
| 2108001409cs10011 E2108 | 001409cs10011 营口自贸区        | 至鲅鱼圈疏港铁路新建工程        | <mark>用地预</mark> 算 2019-07-16 23:28 | :24         | 管理员          | 2019-07-16 23:32:4 |
| L程建设T516资格预审结           | 果_V2.0[编辑]                 |                     |                                     |             |              |                    |
| 资格预审结果                  |                            |                     |                                     |             |              |                    |
| 招标项目编号 *                | E2108001409cs1001101       |                     | 标段(包)编号 *                           | E2108001409 | cs1001101001 |                    |
| 统一交易标识码*                | A08-12210800076294412V     | V-20190416-590003-9 |                                     |             |              |                    |
| 资格预审结果标题 *              | 营口自贸区至鲅鱼圈疏港铁               | 路新建工程用地预审及征地        | 技术服务机构采购项目                          |             |              |                    |
| 通过资格预审的申请人名<br>单 *      | 易讯科技股份有限公司                 |                     |                                     |             |              |                    |
| 资格评审结果生成时间 *            | 2019-07-16 23:28:24        | Ē                   |                                     |             |              |                    |
| 结果发布源URL *              | http://ccgp.yingkou.gov.cn | I                   |                                     |             |              |                    |
| 易系统标识码 *                | 12210800076294412W         |                     | 公共服务平台标识码 *                         | 91210000MA0 | QDC5D2H      |                    |
| 记录类别*                   | ●新増 ──修改 ──删               | 余                   | 数据版本                                | 2.0         |              |                    |

#### 3.52 工程建设数据-招标异常情况报告

| 当前用户:于朝晖            | 我的 | 桌面 V2.0新增异常情》     | 记报告 ×      |           |                   |                    |
|---------------------|----|-------------------|------------|-----------|-------------------|--------------------|
| 🖳 📄 我的资料            |    | 🛶 提交 🚺 🕥 新増 🔵 🎤   | 編辑 🗙 刪     | 除 🤰 刷新    |                   |                    |
| 🗉 📄主体信息数据           |    | 招标项目编号 2 标时       | 유(句)编문     |           | <br>地区代码          | 机构名称创              |
| 🗉 📄 政府采购项目数据        |    |                   |            |           | 2021403           |                    |
| 🖹 😑 建设工程项目数据        |    | ~ 연과 연구대 귀지난 문 쓰셔 |            | Cor Ita 1 | <br>              |                    |
| 🗉 📄 T500工程项目信息      |    | 上柱建设1517招标异常帽     | 祝报告_V2.0   | 「新増」      |                   |                    |
| 🗉 📄 T501 招标项目       |    | 招标导学情况报告          |            |           |                   |                    |
| 🗉 📄 T502建设工程标段      |    |                   |            |           |                   |                    |
| 🗉 📄 T503 招标公告与资格预审: |    |                   |            |           |                   |                    |
| 🗉 📄 T504招标文件与文件澄清   |    | 447/与36月 *        |            |           | 谷 六月桂泊河 *         |                    |
| 🗉 📄 T505投标邀请书       |    | 称权(包)拥有 ~         |            |           | 统一父 <u>易</u> 标识码了 |                    |
| 🗉 📄 T506开标记录        |    | 报告名称*             |            |           |                   |                    |
| 🗉 📄 T507投标人名单       |    |                   |            |           |                   |                    |
| 🗉 📄 T508评标专家        |    | 导音体包描述 *          |            |           |                   |                    |
| 🗉 📄 T509评标报告        |    | 开带很无道定            |            |           |                   |                    |
| 🗉 🚞 T510中标候选人       |    |                   |            |           |                   |                    |
| 🗷 🔤 T511中标候选人公示     |    | 宝地式技巧社由 *         |            |           |                   |                    |
| 🗉 📄 T513中标结果公告      |    | 甲抵纵核准结果           |            |           |                   |                    |
| 🗉 📄 T512 合同和履约      |    |                   |            |           | 六星委统持证码 *         | 12210800076204412W |
| 🗉 📄 T514资格预审及澄清     |    | 甲加勒探狂的回           |            |           | <br>XXIIAAAA      |                    |
| 🗉 📄 T515资格预审申请文件    |    | 公共服务平台标识码*        | 91210000MA | A0QDC5D2H | 记录类别 *            | ●新増 ─修改 ─删除        |
| 🗉 📄 T516资格预审结果      |    | 数据版本              | 2.0        |           |                   |                    |
| 🖻 😑 T517招标异常情况报告    |    |                   |            |           |                   |                    |
| 🗋 已提交异常情况报告         |    |                   |            |           |                   |                    |
| □ 所有异常情况报告          | 1  |                   |            |           |                   |                    |
| □ V2.0新增异常情况报告      | 5  |                   |            |           |                   |                    |
|                     |    |                   |            |           |                   |                    |

#### 3.53 工程建设数据-招标异常情况报告-新增

| 工程建设T517招标异常憎 | f况报告_V2.0[新增]             |             | ×                                        |
|---------------|---------------------------|-------------|------------------------------------------|
| 招标异常情况报告      |                           |             |                                          |
| 招标项目编号 *      | E2108001409cs1001101      |             | 选择项目及标段 💮                                |
| 标段(包)编号*      | E2108001409cs1001101001   | 统一交易标识码*    | A08-12210800076294412W-20190416-590003-9 |
| 报告名称 *        | "营口自贸区至鲅鱼圈疏港铁路新建工程用地预审及征出 | 地技术服务机构采购项目 | "项目招标异常情况报告                              |
|               | 异常情况描述                    |             |                                          |
| 异常情况描述 *      | 异常情况描述                    |             |                                          |
|               |                           |             | ~                                        |
| 审批或核准结果 *     | 同意批准                      |             | ^                                        |
|               | 甲批意见                      | ~           |                                          |
| 审批或核准时间*      | 2019-07-16 23:32:36       | 交易系统标识码 *   | 12210800076294412W                       |
| 公共服务平台标识码*    | 91210000MA0QDC5D2H        | 记录类别*       | 💿 新増 🦳 修改 🦳 删除                           |
| 数据版本          | 2.0                       |             |                                          |
|               |                           |             |                                          |
|               |                           |             | 🛃 保存 🛛 🗙 关闭                              |

3.54 工程建设数据-招标异常情况报告-编辑、删除、提交

| 招标项目编号 标                 | 段 <mark>(包)</mark> 编号 | 报告名称                |       | 地区代码    | 机构名称                 | 创建用户         | 创建时               |
|--------------------------|-----------------------|---------------------|-------|---------|----------------------|--------------|-------------------|
| E2108001409cs10011 E2108 | 001409cs10011         | "营口自贸区至鲅鱼圈疏港铁路新建工程的 | 用地预审  | YK      | 系统管理                 | 管理员          | 2019-07-16 23:3   |
| 工程建设T517招标异常储            | 记报告_V2.0[             | 编辑]                 |       |         |                      |              | ×                 |
| 招标异常情况报告                 |                       |                     |       |         |                      |              |                   |
| 招标项目编号 *                 | E2108001409           | cs1001101           |       |         |                      |              |                   |
| 标段(包)编号*                 | E2108001409           | cs1001101001        | 统一交   | 易标识码 *  | A08-1221080007629441 | 2W-20190416- | -590003-9         |
| 报告名称*                    | "营口自贸区至               | 至鲅鱼圈疏潜铁路新建工程用地预审及征地 | 地技术服务 | 务机构采购项目 | "项目招标异常情况报告          |              |                   |
|                          | 异常情况描述                |                     |       |         |                      |              | ~                 |
| 异常情况描述 *                 |                       |                     |       |         |                      |              | ~                 |
| 审批或核准结果 *                | 同意批准                  |                     |       |         |                      |              | $\langle \rangle$ |
| 审批或核准时间*                 | 2019-07-16 2          | 3:32:36             | 交易系   | 统标识码 *  | 12210800076294412W   |              |                   |
| 公共服务平台标识码*               | 91210000MA            | )QDC5D2H            | 记录类   | 别*      | 🔵 新増 🦳 修改 🦳 🖯        | 刪除           |                   |
| 数据版本                     | 2.0                   |                     |       |         |                      |              |                   |

#### 4、实物产权数据报送系统

# 营口市审批技术审查与公共资源交易数据信息管理系统 v2.0

| 当前用户: 管理员                                                                                                    | 我的桌面 V2.0新增交易结果信息 ×     |         |      |       |
|----------------------------------------------------------------------------------------------------|-------------------------|---------|------|-------|
| 🖲 📄我的工作                                                                                                    | 🕒 提交 💿 <b>新増</b> 📝 编辑 🔀 | 删除 😂 刷新 |      |       |
|                                                                                                    | □ 项目名称                  | 项目编号    | 交易方式 | 受让方名称 |
| ■ ■ 供应商                                                                                                    | ·                       |         |      |       |
| □ 上传教据统计                                                                                                    |                         |         |      |       |
| ■ ■主体信息数据                                                                                                    |                         |         |      |       |
| 🗉 📄 政府采购项目数据                                                                                                    |                         |         |      |       |
| ■ 📄 建设工程项目数据                                                                                                    |                         |         |      |       |
| □ □ 实物产权交易数据                                                                                                    |                         |         |      |       |
| □ □ 住牌扱路信息                                                                                                    | 实物产权交易数据                | 居:      |      |       |
| □ 已提交挂牌披露信息                                                                                                    |                         |         |      |       |
| 📄 已上传挂牌披露信息                                                                                                    | 1、挂牌披露信息                | ļ.      |      |       |
| 🗋 V2.0新增挂牌批露信息                                                                                                    | 2 六月4日/66               | 1       |      |       |
| □ □ 交易结果信息                                                                                                    | 2、父勿纪未旧应                | A.      |      |       |
| □ 新增交易结果信息                                                                                                    |                         |         |      |       |
|                                                                                                    |                         |         |      |       |
| ▲V2.0新增交易结果信息                                                                                                    |                         |         |      |       |
| <ul> <li>□ ○ 交易结果信息</li> <li>□ 新增交易结果信息</li> <li>□ ○ 已提交交易结果信息</li> <li>□ ○ 已上传交易结果信息</li> <li>□ ○ し上传交易结果信息</li> <li>□ ∨2.0新增交易结果信息</li> </ul> | 2、父芴纪未16尼               | κ.      |      |       |

#### 4.1 实物产权数据-挂牌披露信息

| 当前用户:于朝晖                                         | 我的桌面 | V2.0新增挂牌批雷  | 露信息 ×      |        |       |           |           |
|--------------------------------------------------|------|-------------|------------|--------|-------|-----------|-----------|
| ■ ■我的资料                                          | 🕒 提交 | (③ 新増) 📝    | 编辑 🗙 删除    | ₴ 刷新   |       |           |           |
| 🗉 📄主体信息数据                                        |      | 项目名称        | 项目编号       | 项目分类代码 | 资产类别( | 实物)       | 转让方名称     |
| ■ ■ 政府采购项目数据                                     |      |             |            |        |       |           |           |
| ■ ■建设工程坝田剱婿<br>■                                 |      | 产权_V2.0挂牌披露 | 信息[新增]     |        |       |           |           |
|                                                  | 实    | 勿产权挂牌披露信息   |            |        |       |           |           |
| <ul> <li>已提交挂牌披露信息</li> <li>已上任挂牌披露信息</li> </ul> | 项    | 目名称 *       |            |        |       |           |           |
| ► V2.0新增挂牌批露信息                                   | > 项  | 目编号 *       |            |        |       |           |           |
|                                                  | 标    | 的名称         |            |        |       |           |           |
|                                                  | 标    | 的编号         |            |        | 项目    | 目分类代码 *   |           |
|                                                  | 统    | 一交易标识码 *    |            |        | 资产    | ≠类别(实物) * |           |
|                                                  | 转    | 让方名称 *      |            |        | 转让    | 上方代码 *    | 18位统一信用代码 |
|                                                  | 转    | 让方类别*       | ◯自然人 ●法/   | 、〇其他   | 转让    | 上方角色 *    | ◉出让人 ◯受让  |
|                                                  | 转    | 让标的所在地区*    | ◯ 营口市 ◯ 丹纳 | रके    | 价款    | 欲形式代码 *   |           |
|                                                  | 挂    | 牌价格 *       | 0          |        | \$ 价相 | 各币种代码*    | ● 人民币     |
|                                                  | 价    | 格单位 *       | ○元 ○万元     |        |       |           |           |
|                                                  |      | 它形式挂牌报价     |            |        |       |           |           |
|                                                  | 挂    | 牌期间(天)*     |            |        | 挂牌    |           |           |
|                                                  | 是    | 否自动延期 *     | ○是 ●否      |        | 交易    | 易方式 *     |           |

## 4.2 实物产权数据-挂牌披露信息-新增

| 实物产权_V2.0挂牌披露 | 信息[新增]                                   |               |                         |                   | × |
|---------------|------------------------------------------|---------------|-------------------------|-------------------|---|
| 实物产权挂牌披露信息    |                                          |               |                         |                   | ^ |
| 项目名称 *        | 這口儲备粮集团有限公司持有的营口储备粮经贸有限                  | 公司占注册资本30%的股权 | 双转让项目                   |                   |   |
| 项目编号 *        | YKSGCJ2019001                            |               |                         |                   |   |
| 标的名称          | 股权                                       |               |                         |                   |   |
| 标的编号          |                                          | 项目分类代码*       | 国有及国有控股企业产权交易           | •                 |   |
| 统一交易标识码*      | C02-12210800076294412W-20190717-320001-1 | 资产类别(实物) *    | 其他资产                    | •                 |   |
| 转让方名称 *       | 营口储备粮集团有限公司                              | 转让方代码*        | 91210800121131680F      |                   |   |
| 转让方类别*        | ◯ 自然人 🔍 法人 ◯ 其他                          | 转让方角色*        | ●出让人 ──受让人 ── 竟得人 ── 其他 |                   |   |
| 转让标的所在地区*     | ● 营口市 ── 丹东市                             | 价款形式代码*       | 金额                      | •                 |   |
| 挂牌价格 *        | 24.000000                                | 价格币种代码*       | ● 人民币                   |                   |   |
| 价格单位*         | ○元 ●万元                                   |               |                         |                   |   |
| 其它形式挂牌报价      |                                          |               |                         | $\langle \rangle$ |   |
| 挂牌期间(天)*      | 29                                       | 挂牌日期*         | 2019-06-08              | Ħ                 |   |
| 是否自动延期*       | ○是 ●否                                    | 交易方式 *        | 协议转让(非竞价)               | •                 |   |
| 转计说明事项 *      | 无                                        |               |                         | ^                 | ~ |
|               |                                          |               | 🛃 保存                    | <b>×</b> ≯        | 闭 |

4.3 实物产权数据-挂牌披露信息-编辑、删除、提交

| 我的                                                     | 9桌面 V2.0新增挂牌批  | 露信息 ×                                    |         |              |                    |          |
|--------------------------------------------------------|----------------|------------------------------------------|---------|--------------|--------------------|----------|
|                                                        | 提交 ③ 新増     新増 | 编辑 🗙 删除 🤁 刷新                             |         |              |                    |          |
|                                                        | 项目名称           | 项目编号 项目分类代码 资产                           | 类别 (实物) | 转让方名称        | 转让方代码              | 转让方类     |
| ${f egin{array}{c} \\ \hline \end{array} \end{array}}$ | 营口储备粮集团有限公司持有  | 的营 YKSGCJ2019001 国有及国有控股企业产              | 其他资产    | 营口储备粮集团有限公司  | 91210800121131680F | 法人       |
|                                                        |                | 信息[编辑]                                   |         |              |                    | ×        |
|                                                        | 实物产权挂牌披露信息     |                                          |         |              |                    | ^        |
|                                                        |                |                                          |         |              |                    |          |
|                                                        | 项目名称 *         | 一當口儲备粮集团有限公司持有的营口儲备粮经贸有限。                | 公司占注册资本 | 30%的股权转让项目   |                    |          |
|                                                        | 项目编号*          | YKSGCJ2019001                            |         |              |                    |          |
|                                                        | 标的名称           | 股权                                       |         |              |                    |          |
|                                                        | 标的编号           |                                          | 项目分类代码  | 9* 国有及国有     | 控股企业产权交易           | •        |
|                                                        | 统一交易标识码*       | C02-12210800076294412W-20190717-320001-1 | 资产类别(3  | 实物) *   其他资产 |                    | •        |
|                                                        | 转让方名称*         | 营口储备粮集团有限公司                              | 转让方代码   | • 912108001  | 21131680F          |          |
|                                                        | 转让方类别*         | ◯ 自然人 🔍 法人 ◯ 其他                          | 转让方角色   | * 💿 出让人      | ◯ 受让人 ◯ 竟得人 ◯ 其他   |          |
|                                                        | 转让标的所在地区*      | ● 营口市 ── 丹东市                             | 价款形式代码  | 9* 金额        |                    | •        |
|                                                        | 挂牌价格*          | 24.000000                                | 价格币种代码  | 9* 💿 人民市     |                    |          |
|                                                        | 价格单位*          | ○元 ●万元                                   |         |              |                    |          |
|                                                        | 其它形式挂牌报价       |                                          |         |              |                    | $\hat{}$ |
|                                                        | 挂牌期间(天)*       | 29                                       | 挂牌日期*   | 2019-06-08   |                    |          |
|                                                        | 是否自动延期*        | ○是 ●否                                    | 交易方式 *  | 协议转让(        | 非竞价)               | •        |

#### 4.4 实物产权数据-交易结果信息

| 当前用户:于朝晖                      | 我自 | 的桌面 V2.0新增挂牌批   | 露信息 × V2.0新增交易结果信息  | x            |                 |            |
|-------------------------------|----|-----------------|---------------------|--------------|-----------------|------------|
| ■ ┣️我的资料                      |    | 🖕 提交 🛛 🕥 新増 🌽   | 编辑 🗙 删除 🤰 😂 刷新      |              |                 |            |
| ■ ■主体信息数据                     |    |                 | 项目编号                | 交易方式         | 受让方名称           | 受让方代码      |
| ■ ■ 政府采购项目数据<br>■ ■ 建设工程项目数据  | ſ  |                 |                     |              |                 |            |
| □ □ □ 实物产权交易数据                |    |                 |                     |              |                 |            |
| 🗉 📄 挂牌披露信息                    |    | 实物产权交易结果信息      |                     |              |                 |            |
| □ ┣┓交易结果信息                    |    | 适田 <b>夕</b> 叛 * |                     |              |                 |            |
| □ 已提交交易结果信息                   |    |                 |                     |              |                 |            |
| □ 已上後交勿結来信息<br>□ V2.0新贈交易结果信息 |    | 坝曰:痈亏 ~         |                     |              | 你们没有亏           |            |
|                               | 1  | 标的名称            |                     |              |                 |            |
|                               |    | 统一交易标识码*        |                     |              | 交易方式 *          |            |
|                               |    | 受让方名称*          |                     |              | 受让方代码*          |            |
|                               |    | 受让方类别*          | ◯ 自然人 ◯ 法人 ◯ 其他     |              | 受让方角色*          | ◯出让人 ◉愛ὶ   |
|                               |    | 标的评估值或账面净值*     | 0                   | ÷            | 价款形式代码*         |            |
|                               |    | 成交金额(元)         | 0                   | ÷            | 成交日期 *          |            |
|                               |    | 币种代码            | ●人民币 ○美元 ○欧元 ○日月    | <del>.</del> | 金额单位            | ●元 ○万元     |
|                               |    | 其它类型成交结果        | 价款形式代码为金额时,"成交金额"为实 | X填项; 价款形:    | 式代码为其他时,"其它约    | 类型成交结果"为必填 |
|                               |    | 项目挂牌URL*        | 以http://或https://开头 |              |                 |            |
|                               |    | 交易系统标识码*        |                     |              | 公共服务平台标识码*      |            |
|                               |    | 记录类别            | ●新増 ─修改 ─删除         |              | 标的所在行政区域代码<br>* | 210800     |

4.5 实物产权数据-交易结果信息-新增

| 新增数据         |                                                  |                        | ×                                               |
|--------------|--------------------------------------------------|------------------------|-------------------------------------------------|
| 实物产权交易结果信息   |                                                  |                        |                                                 |
| 项目名称*        | 营口储备粮集团有限公司持有的营口储备粮经贸有限公                         | 司占注册资本30%的股权转          | <sub>载证项目</sub> 选择项目 🕢                          |
| 项目编号 *       | YKSGCJ2019001                                    | 标的编号                   |                                                 |
| 标的名称         | 营口储备粮经贸有限公司30%股权                                 |                        |                                                 |
| 统一交易标识码*     | C02-12210800076294412W-20190628-820001-1         | 交易方式 *                 | 2                                               |
| 受让方名称*       | 孙新刚                                              | 受让方代码*                 | 210882197711301512                              |
| 受让方类别*       | ● 自然人 ── 法人 ── 其他                                | 受让方角色 *                | ◯出让人 ◯受让人 ◯ 竞得人 ◯ 其他                            |
| 标的评估值或账面净值 * | 24 🗘                                             | 价款形式代码*                | 金额 🔹                                            |
| 成交金额(元)      | 24 ‡                                             | 成交日期 *                 | I                                               |
| 币种代码         | ● 人民币 ○ 美元 ○ 欧元 ○ 日元                             | 金额单位                   | ○元 ● 万元                                         |
| 其它类型成交结果     | 价款形式代码为金额时,"成交金额"为必填项;价款形                        | 式代码为其他时,"其它类           | 型成交结果"为必填 ~ ~ ~ ~ ~ ~ ~ ~ ~ ~ ~ ~ ~ ~ ~ ~ ~ ~ ~ |
| 项目挂牌URL*     | http://www.ccgp-yingkou.gov.cn/Html/NewsView.asp | PID=9370&SortID=158&so | ortpath=0,98,122,158,                           |
| 交易系统标识码 *    | 12210800076294412W                               | 公共服务平台标识码*             | 91210000MA0QDC5D2H                              |
| 记录类别         | ●新増 ──修改 ──删除                                    | 标的所在行政区域代码<br>*        | 210800                                          |
| 交易发生行政区域代码*  | 210800                                           | 交易机构名称*                | 营口市审批技术审查与公共资源交易中心                              |
| 交易机构代码*      | 91210000MA0QDC5D2H                               | 数据版本 *                 | 2.0                                             |
|              |                                                  |                        |                                                 |
|              |                                                  |                        | 🛃 保存 🛛 🗱 关闭                                     |

4.6 实物产权数据-交易结果信息-编辑、删除、提交

| 我的 | 9桌面 V2.0新增挂牌批露信                         | 言息 × ∨     | /2.0新增交易结果信息           | x                  |                |          |                   |          |        |                   |
|----|-----------------------------------------|------------|------------------------|--------------------|----------------|----------|-------------------|----------|--------|-------------------|
| -  | <ul> <li>提交 ③ 新増</li> <li>新増</li> </ul> | d 🕅        | 除 🏾 🤁 刷新               |                    |                |          |                   |          |        |                   |
|    | 项目名称                                    |            | 项目编号                   | 交易方式               | 受让方名称          | i        | 受让方代码             | 受让方类别    | 受让方角色  | 标的词               |
|    | 营口储备粮集团有限公司持有的营                         | 营口储备粮经     | YKSGCJ2019001          | 拍卖                 | 孙新刚            | 2108821  | 97711301512       | 自然人      | 受让人    |                   |
| Ť  | 编辑数据                                    |            |                        |                    |                |          |                   |          |        | ×                 |
|    | 实物产权交易结果信息                              |            |                        |                    |                |          |                   |          |        |                   |
|    | · · · · · · · · · · · · · · · · · · ·   | 营口储备粮      | 集团有限公司持有的营             | 口储备粮经贸有限公          | 司占注册资本30%      | %的股权转    | 专让项目              |          |        | •                 |
|    | 项目编号 *                                  | YKSGCJ201  | 19001                  |                    | 标的编号           |          |                   |          |        |                   |
|    | 标的名称                                    | 营口储备粮      | 经贸有限公司30%股权            |                    |                |          |                   |          |        |                   |
|    | 统一交易标识码*                                | C02-12210  | 800076294412W-2019     | 0628-820001-1      | 交易方式 *         |          | 2                 |          |        |                   |
|    | 受让方名称*                                  | 孙新刚        |                        |                    | 受让方代码*         |          | 21088219771130    | 1512     |        |                   |
|    | 受让方类别*                                  | ● 自然人      | ◯法人 ◯其他                |                    | 受让方角色 *        |          | 🔵 出让人 🔘 愛         | 让人 🔵 竞得人 | 人 🔵 其他 |                   |
|    | 标的评估值或账面净值*                             | 24.000000  |                        | *                  | 价款形式代码 *       | ĸ        | 金额                |          |        | •                 |
|    | 成交金额(元)                                 | 24.000000  |                        | *<br>*             | 成交日期*          |          | 2019-07-01        |          |        | I                 |
|    | 币种代码                                    | ● 人民市      | ○美元 ○欧元 (              | 日元                 | 金额单位           |          | ○元 ●万元            |          |        |                   |
|    | 其它类型成交结果                                | 价款形式代      | 闷为金额时,"成交金额            | 预"为必填项;价款形:        | 式代码为其他时,       | "其它类到    | 型成交结果"为必填         |          |        | $\langle \rangle$ |
|    | 项目挂牌URL*                                | http://www | w.ccgp-yingkou.gov.cn/ | Html/NewsView.asp? | ID=9370&SortID | )=158&so | rtpath=0,98,122,1 | 58,      |        |                   |
|    | 交易系统标识码*                                | 122108000  | )76294412W             |                    | 公共服务平台根        | 祝码*      | 91210000MA0QD     | C5D2H    |        |                   |
|    | 记录类别                                    | 🔵 新増 🤇     | 🔵 修改 🔵 删除              |                    | 标的所在行政区<br>*   | ∑域代码     | 210800            |          |        |                   |

#### 5、主体信息数据报送系统

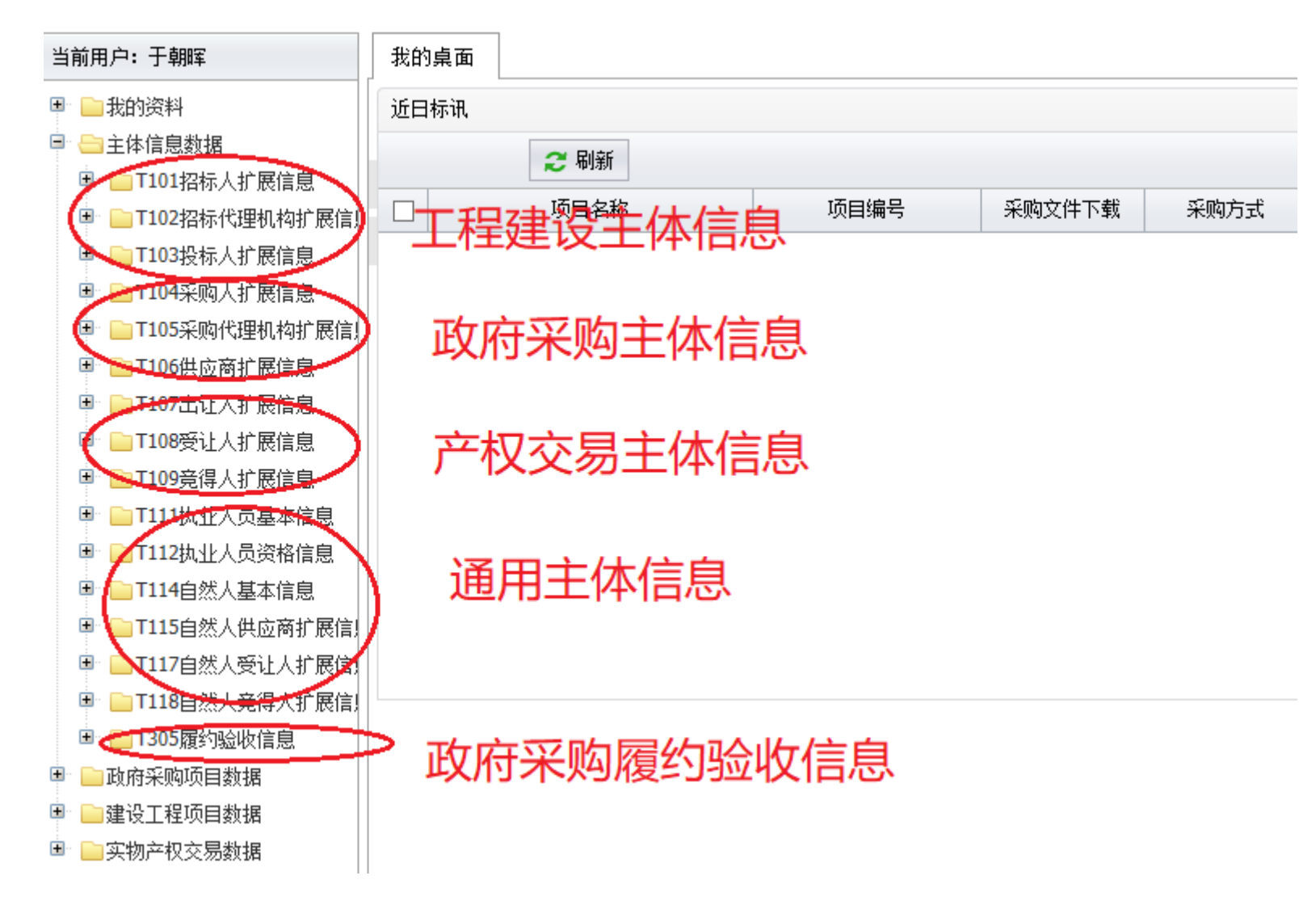

#### 5.1 主体信息数据-招标人扩展信息

| 新增数据        |                    | 1 |
|-------------|--------------------|---|
| 招标人扩展信息     |                    |   |
| 主体代码 *      |                    |   |
| 自定义数据项      |                    |   |
| 交易系统标识码 *   | 12210800076294412W |   |
| 公共服务平台标识码 * | 91210000MA0QDC5D2H |   |
| 记录类别*       | ●新増 ──修改 ── 刪除     |   |
|             |                    |   |
|             |                    |   |
### 5.2 主体信息数据-招标代理机构扩展信息

| 新增数据                                                     |                                                                                                   | × |
|----------------------------------------------------------|---------------------------------------------------------------------------------------------------|---|
| 招标代理机构扩展信息                                               |                                                                                                   |   |
| 主体代码 *                                                   |                                                                                                   |   |
| 资质等级*                                                    |                                                                                                   |   |
| 资质名称*                                                    |                                                                                                   |   |
| 资质序列、行业和专业类别*                                            |                                                                                                   |   |
| 编码规则:用6位数字层次码表示。<br>类,00表示不分行业;第三层5、6<br>按有关部门颁发的资质标准排序。 | 。<br>第一层1、2两位表示资质序列;第二层3、4两位表示行业分<br>6位表示专业类别,00表示不分专业类别。各层次的资质编码均<br>详细编码参见《企业资质序列行业和专业类别编码标准》下载 |   |
| 资质证书编号*                                                  |                                                                                                   |   |
| 资质证书失效日期*                                                | I                                                                                                 |   |
| 自定义数据项                                                   |                                                                                                   |   |
| 交易系统标识码*                                                 | 12210800076294412W                                                                                |   |
| 公共服务平台标识码*                                               | 91210000MA0QDC5D2H                                                                                |   |
| 记录类别 *                                                   | 🔵 新増 🦳 修改 🦳 删除                                                                                    |   |
|                                                          |                                                                                                   |   |
|                                                          | 🛃 保存 🛛 🗱 关i                                                                                       | Ð |

### 5.3 主体信息数据-投标人扩展信息

| 新增数据                                                     | ×                                                                                             |
|----------------------------------------------------------|-----------------------------------------------------------------------------------------------|
| 投标人扩展信息                                                  |                                                                                               |
| 主体代码 *                                                   |                                                                                               |
| 资质等级 *                                                   | •                                                                                             |
| 资质名称*                                                    |                                                                                               |
| 资质序列、行业和专业类别*                                            |                                                                                               |
| 编码规则:用6位数字层次码表示。<br>类,00表示不分行业;第三层5、(<br>按有关部门颁发的资质标准排序。 | 。第一层1、2两位表示资质序列;第二层3、4两位表示行业分<br>6位表示专业类别,00表示不分专业类别。各层次的资质编码均<br>详细编码参见《企业资质序列行业和专业类别编码标准》下载 |
| 资质证书编号*                                                  |                                                                                               |
| 资质证书失效日期*                                                |                                                                                               |
| 自定义数据项                                                   |                                                                                               |
| 交易系统标识码 *                                                | 12210800076294412W                                                                            |
| 公共服务平台标识码*                                               | 91210000MA0QDC5D2H                                                                            |
| 记录类别*                                                    | ●新増 ──修改 ──刪除                                                                                 |
|                                                          |                                                                                               |
|                                                          |                                                                                               |
|                                                          | 🛃 保存 💙 🗱 关闭                                                                                   |

### 5.4 主体信息数据-采购人扩展信息

| 王体代码 ~<br>白宁义教坦顶      |                    |  |
|-----------------------|--------------------|--|
| □左へ数1400<br>交易系统标识码 * | 12210800076294412W |  |
| 公共服务平台标识码 *           | 91210000MA0QDC5D2H |  |
| 记录类别 *                | ●新増 ──修改 ──删除      |  |
|                       |                    |  |
|                       |                    |  |
|                       |                    |  |

### 5.5 主体信息数据-采购代理机构扩展信息

| 主体代码 *<br>白宁义数据项                                          |                    |  |
|-----------------------------------------------------------|--------------------|--|
| □ AE A \$ \$ \$ \$ \$ \$ \$ \$ \$ \$ \$ \$ \$ \$ \$ \$ \$ | 12210800076294412W |  |
| 公共服务平台标识码 *                                               | 91210000MA0QDC5D2H |  |
| 记录类别*                                                     | 🔵 新増 🦳 修改 🦳 删除     |  |
|                                                           |                    |  |
|                                                           |                    |  |
|                                                           |                    |  |

### 5.6 主体信息数据-供应商扩展信息

| 新増数据                                                   | ×                                                                                                    |
|--------------------------------------------------------|----------------------------------------------------------------------------------------------------|
| 供应商扩展信息                                                |                                                                                                    |
| 主体代码 *                                                 |                                                                                                    |
| 资质等级*                                                  | •                                                                                                    |
| 资质名称*                                                  |                                                                                                    |
| 资质序列、行业和专业类别*                                          |                                                                                                    |
| 编码规则:用6位数字层次码表示<br>类,00表示不分行业;第三层5、<br>按有关部门颁发的资质标准排序。 | 。第一层1、2两位表示资质序列;第二层3、4两位表示行业分<br>6位表示专业类别,00表示不分专业类别。各层次的资质编码均<br>详细编码参见《 <mark>企业资质序列行业和专业类别编码标准</mark> 》下载 |
| 资质证书编号*                                                |                                                                                                    |
| 资质证书失效日期*                                              | I                                                                                                    |
| 自定义数据项                                                 |                                                                                                    |
| 交易系统标识码*                                               | 12210800076294412W                                                                                           |
| 公共服务平台标识码*                                             | 91210000MA0QDC5D2H                                                                                           |
| 记录类别*                                                  | ● 新増 ──修改 ── 删除                                                                                              |
|                                                        |                                                                                                    |
|                                                        |                                                                                                    |
|                                                        | 🛃 保存 💙 🗱 关闭                                                                                                  |

### 5.7 主体信息数据-出让人扩展信息

|         | 定义数据坝                                 |
|---------|---------------------------------------|
| 94412W  | ————————————————————————————————————— |
| QDC5D2H | 共服务平台标识码*                             |
| 改 🔵 删除  | 录类别*                                  |
|         |                                       |
|         |                                       |
|         |                                       |

# 5.8 主体信息数据-受让人扩展信息

| 主体代码 *     | 1                  |  |
|------------|--------------------|--|
| 自定义数据项     |                    |  |
| 交易系统标识码 *  | 12210800076294412W |  |
| 公共服务平台标识码* | 91210000MA0QDC5D2H |  |
| 记录类别*      | ●新増 ──修改 ──删除      |  |
|            |                    |  |

### 5.9 主体信息数据-竞得人扩展信息

| 王体代码 ~      |                    |  |
|-------------|--------------------|--|
| 自定义数据项      |                    |  |
| 交易系统标识码 *   | 12210800076294412W |  |
| 公共服务平台标识码 * | 91210000MA0QDC5D2H |  |
| 记录类别*       | 🔵 新増 🦳 修改 💭 删除     |  |

### 5.10 主体信息数据-执业人员基本信息

| 新増数据                |                     |                             | ×                  |
|---------------------|---------------------|-----------------------------|--------------------|
| 执业人员基本信息            |                     |                             |                    |
| 身份证件号码*             |                     | 身份证件类型*                     |                    |
| 姓名*                 |                     | 性别 *                        | ○男 ○女              |
| 出生日期 *              | I                   | 行政区域代码 *                    |                    |
| 行政区域代码采用GB/T 226    | 0-2007《中华人民共和国行政区划代 | :码》的市级代码, <mark>点击下载</mark> |                    |
| 最高学历*               | •                   | 联系电话 *                      |                    |
| 所在单位代码*             |                     |                             |                    |
| 采用GB11714 -1997《全国约 |                     | )- <b>2015</b> 《法人和其他组织统    | ——社会信用代码编码规则》      |
| 所在单位名称*             |                     | 是否在职*                       | ○是 ○否              |
|                     |                     | 职称*                         |                    |
|                     |                     | 点击下载                        |                    |
| 从业开始时间*             | I                   | 从业经历                        |                    |
| 交易系统标识码*            | 12210800076294412W  | 公共服务平台标识码 *                 | 91210000MA0QDC5D2H |
| 记录类别 *              | ●新増 ──修改 ──删除       |                             |                    |
|                     |                     |                             |                    |
|                     |                     |                             |                    |
|                     |                     |                             |                    |
|                     |                     |                             | 📙 保存 🛛 💥 关闭        |

# 5.11 主体信息数据-执业人员资格信息

| 新增数据         |                    | ×           |                |           |  |
|--------------|--------------------|-------------|----------------|-----------|--|
| 执业人员资格信息     |                    |             |                |           |  |
| 执业资格类型*      |                    | -           | 资质名称           | 资质代码      |  |
| 执业资格名称*      |                    |             | 二级注册建筑师        | 010002    |  |
| 执业人员证件号 *    |                    |             | 一级注册结构工程师      | 010101    |  |
| 执业人员身份证件类型 * |                    | •           | 二级注册结构工程师      | 010102    |  |
| 执业资格证书编号 *   |                    |             | 一级注册建造师        | 010201    |  |
| 执业资格注册有效期止 * |                    |             | 二级注册建造师        | 010202    |  |
| 六星系统行道码 *    | 12210800076204412W |             | 一级临时注册建造师      | 010203    |  |
|              | 12210000070254412W |             | 二级临时注册建造师      | 010204    |  |
| 公共服务平台标识码。   | 91210000MA0QDC5D2H |             | 注册土木工程师 (岩土)   | 010301    |  |
| 记录类别 *       | ●新増 ──修改 ──删除      |             | - 注册土木工程师(港口与射 | ້າ 010302 |  |
|              |                    |             | 注册土木工程师(水利水电   | 010303    |  |
|              |                    |             | 注册土木工程师(道路工科   | e 010304  |  |
|              |                    |             | 注册公用设备工程师(暖通   | 1 010401  |  |
|              |                    |             | 注册公用设备工程师(给水   | (10402    |  |
|              |                    |             | 注册公用设备工程师(动力   | 010403    |  |
|              |                    | 🛃 保存 🛛 💥 关闭 | 注册电气工程师(发输变电   | 010501    |  |

### 5.12 主体信息数据-自然人基本信息

| 新増数据          |                    | ,  |
|---------------|--------------------|----|
| 自然人基本信息       |                    |    |
| 身份证件类型*       |                    | •  |
| 主体代码(身份证件号) * |                    |    |
| 身份证件失效日期*     |                    |    |
| 姓名*           |                    |    |
| 联系电话 *        |                    |    |
| 银行账户*         |                    |    |
| 开户行           |                    |    |
| 由%编           |                    |    |
| 地址            |                    |    |
| 交易系统标识码 *     | 12210800076294412W |    |
| 公共服务平台标识码*    | 91210000MA0QDC5D2H |    |
| 记录类别*         | ●新増 ──修改 ──刪除      |    |
|               |                    |    |
|               | 🛃 保存               | 关闭 |

### 5.13 主体信息数据-自然人供应商扩展信息

| 主体代码 *     |                    |  |
|------------|--------------------|--|
| 自定义数据项     |                    |  |
| 交易系统标识码 *  | 12210800076294412W |  |
| 公共服务平台标识码* | 91210000MA0QDC5D2H |  |
| 记录类别*      | ●新増 ──修改 ──删除      |  |
|            |                    |  |
|            |                    |  |
|            |                    |  |

# 5.14 主体信息数据-自然人受让人扩展信息

| 主体代码 *<br>白定义数据项                      |                    |  |
|---------------------------------------|--------------------|--|
| → → → → → → → → → → → → → → → → → → → | 12210800076294412W |  |
| 公共服务平台标识码 *                           | 91210000MA0QDC5D2H |  |
| 记录类别*                                 | 🔵 新増 🦳 修改 🔵 删除     |  |
|                                       |                    |  |
|                                       |                    |  |
|                                       |                    |  |

### 5.15 主体信息数据-自然人竞得人扩展信息

| 自定义数据项      |                    |  |
|-------------|--------------------|--|
| 交易系统标识码 *   | 12210800076294412W |  |
| 公共服务平台标识码 * | 91210000MA0QDC5D2H |  |
| 记录类别*       | 🔵 新増 🦳 修改 🦳 删除     |  |
|             |                    |  |

6、履约验收信息数据报送系统

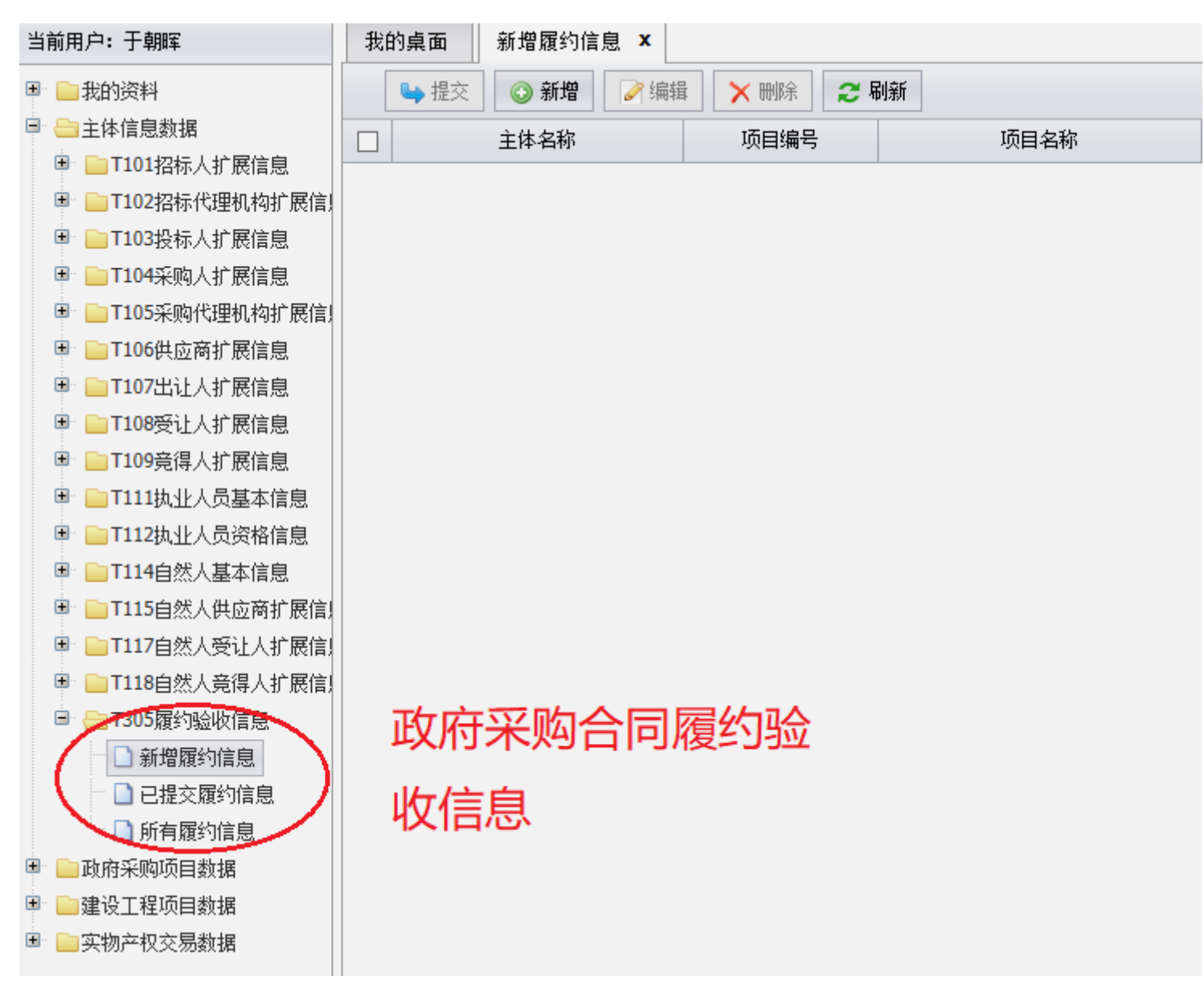

### 6.1 履约验收信息数据-新增

| 当前用户:于朝晖 我的真                            | 真面 新增履约信息 ×                                 |                   |            |                        |                   |
|-----------------------------------------|---------------------------------------------|-------------------|------------|------------------------|-------------------|
| ■ ■我的资料                                 | _ 提交 🚺 🕜 新増 🍞 编                             | 辑 🗙 删除 🤰 🞜        | 间新         |                        |                   |
|                                         | 主体名称                                        | 项目编号              | 项目名称       | 标段 <mark>(</mark> 包)编号 | 合同:               |
| ■ ■ T101招标人扩展信息 ■ ■ T102招标代理机构扩展信       | <u>英· 49 米5 +8</u>                          |                   |            |                        |                   |
| ■ 102泊線(4里06-05) (2月)<br>■ ■ 103投标人扩展信息 |                                             |                   |            |                        |                   |
| <ul> <li>■ T104采购人扩展信息</li> </ul>       | 履约验收信息                                      |                   |            |                        |                   |
| 🗉 📄 T105采购代理机构扩展信!                      | →仕々投 *                                      | 1                 |            | 主任 准 和 *               | 注估定19份            |
| 🗈 📄 T106供应商扩展信息                         | 土座省物                                        |                   |            | 土种15月                  | [[[] 伯 伯 闩 门 0 [] |
| 🗉 🧰 T107出让人扩展信息                         | 主体类别*                                       | ──自然人 ●● 法人       | ◯其他        | 主体角色 *                 |                   |
| ■ ■ T108受让人扩展信息                         | 项目编号*                                       |                   | •          | 选择其他项目                 |                   |
| ■ □T109竞得人扩展信息                          |                                             |                   |            |                        |                   |
| ■ □ T111执业人员基本信息                        |                                             |                   |            | 1-20/51/54             |                   |
| □ □ T112执业人员资格信息                        | ₩₩₩10/4414141414141414141414141414141414141 |                   |            | 标段(包)名称"               |                   |
| □ T114自然人基本信息                           | 统一交易标识码*                                    |                   |            | 合同金额 *                 |                   |
|                                         | 合同金额币种*                                     | ● 人民币             |            | 合同金额单位 *               | ○元 ○              |
|                                         | 合同工期(天)*                                    |                   |            | 合同签署时间 *               |                   |
| ■ 1116日然入党侍人扩展信; ■ T305履约哈协信自           | ●                                           |                   |            | 安全达标状况 *               |                   |
| □ 新増履约信息                                |                                             | ○合格 ○ 不合格         | 一其他        | 工期(天)*                 |                   |
| 🗋 已提交履约信息                               | 合同结算全额(元)*                                  |                   |            | 合同完成时间 *               |                   |
| 🗋 所有履约信息                                |                                             |                   |            |                        |                   |
| 🖻 🦲 政府采购项目数据                            | 腹约信息递交时间 ~                                  |                   | <b>III</b> | 友布部门。                  |                   |
| 🗈 📄建设工程项目数据                             | 处理文件文号*                                     |                   |            | 公开范围 *                 | ○社会公ヲ             |
| 🖻 🦲 实物产权交易数据                            | 交易系统标识码*                                    | 12210800076294412 | W          | 公共服务平台标识码 *            | 91210000          |
|                                         | 记录类别*                                       | 🔵 新増 🦳 修改 🔵       | 刪除         |                        |                   |

| 新增数据       |                                           |             | د                  |
|------------|-------------------------------------------|-------------|--------------------|
| 履约验收信息     |                                           |             |                    |
| 主体名称 *     | 大石桥市第三高级中学                                | 主体代码*       | 12210882464192522A |
| 主体类别*      | ◯ 自然人 💿 法人 ◯ 其他                           | 主体角色 *      | <b>采购人</b>         |
| 项目编号 *     | YKSGZC2019080 -                           | 选择其他项目      | YKSGZC2019080      |
| 项目名称 *     | 智能微电网教学实验项目                               |             |                    |
| 标段(包)编号 *  | 1                                         | 标段(包)名称*    | 智能微电网教学实验室         |
| 统一交易标识码 *  | D01-12210800076294412W-20190709-000043-a  | 合同金额 *      | 1024400.00         |
| 合同金额币种*    | ● 人民币                                     | 合同金额单位 *    | ●元 ○万元             |
| 合同工期(天)*   | 90                                        | 合同签署时间 *    | 2019-03-14         |
| 质量达标状况 *   | ● 合格 ── 不合格 ── 其他                         | 安全达标状况 *    | ● 合格 ── 不合格 ── 其他  |
| 环保达标状况 *   | ● 合格 ── 不合格 ── 其他                         | 工期(天) *     | 90                 |
| 合同结算金额(元)* | 1024400.00                                | 合同完成时间 *    | 2019-06-14         |
| 履约信息递交时间 * | 2019-07-01 09:06:53                       | 发布部门*       | 营口市公共资源交易服务中心      |
| 处理文件文号*    | YTK19080                                  | 公开范围 *      | ● 社会公开 ── 政务公开     |
| 交易系统标识码 *  | 12210800076294412W                        | 公共服务平台标识码 * | 91210000MA0QDC5D2H |
| 记录类别*      | ● 新増 600 00000000000000000000000000000000 |             |                    |
|            |                                           |             |                    |
|            |                                           |             |                    |
|            |                                           |             |                    |
|            |                                           |             | 🛛 🛃 保存 🔰 💥 关闭      |

6.2 履约验收信息数据-编辑、删除、提交

|   | 主体名称       | 项目编号                   | 项目名称                | 4        | 示段 <mark>(包)</mark> 编           | 畤号             | 合同金额         | 合同金额单位 | 合同工期(天        |  |
|---|------------|------------------------|---------------------|----------|---------------------------------|----------------|--------------|--------|---------------|--|
|   | 大石桥市第三高级中学 | YKSGZC2019080          | 智能微电网教学实验项目         |          | 1                               | 1 ¥1,024,400 元 |              | 元      | τ <b>τ</b> 90 |  |
| U | 编辑数据       |                        |                     |          |                                 |                |              |        | ×             |  |
|   | 履约验收信息     |                        |                     |          |                                 |                |              |        |               |  |
|   | 主体名称 *     | 大石桥市第三高级中学             |                     | 主体代码 *   |                                 | 1221088        | 82464192522A |        |               |  |
|   | 主体类别*      | ◯自然人 ●法人 ○非            | 其他                  | 主体角色 *   | :                               | 采购人            |              |        | •             |  |
|   | 项目编号 *     | YKSGZC2019080          | •                   | 选择其他项目   | 选择其他项目                          |                |              |        |               |  |
|   | 项目名称*      | 智能微电网教学实验项目            |                     |          |                                 |                |              |        |               |  |
|   | 标段(包)编号*   | 1                      |                     | 标段(包)名称* | <sup>8</sup> * 智能微电网教学实验室       |                |              |        |               |  |
|   | 统一交易标识码*   | D01-12210800076294412V | W-20190709-000043-a | 合同金额 *   |                                 | 1024400.000000 |              |        |               |  |
|   | 合同金额币种*    |                        |                     | 合同金额单位 * | •                               | ●元(            | )万元          |        |               |  |
|   | 合同工期(天)*   | 90                     | 合同签署时间 *            | •        | 2019-03                         | 3-14           |              | I      |               |  |
|   | 质量达标状况*    | ●合格 ──不合格 ──!          | 安全达标状况 *            | •        | ●合格                             | 🔵 不合格 🔵        | 其他           |        |               |  |
|   | 环保达标状况*    | ●合格 ──不合格 ──!          | 其他                  | 工期(天) *  | 2                               | 90             |              |        |               |  |
|   | 合同结算金额(元)* | 1024400.000000         |                     | 合同完成时间 * | 间* 2019-06-14                   |                |              |        | I             |  |
|   | 履约信息递交时间*  | 2019-07-01 09:06:53    | æ                   | 发布部门*    | <mark>市部门*</mark> 营口市公共资源交易服务中心 |                |              |        |               |  |
|   | 处理文件文号*    | YTK19080               |                     | 公开范围 *   | ● 社会公开 ── 政务公开                  |                |              |        |               |  |
|   | 交易系统标识码*   | 12210800076294412W     |                     | 公共服务平台标  | 标识码* 91210000MA0QDC5D2H         |                |              |        |               |  |
|   | 记录类别*      | ●新増 ──修改 ──删           | 余                   |          |                                 |                |              |        |               |  |

# 7、操作人员信息设置

# 7.1 基本信息编辑

| 当前用户:于朝晖                                                                                                    | 我的 | 的桌面 | ā       | 注册信息       | x     |      |    |     |             |          |      |
|----------------------------------------------------------------------------------------------------|----|-----|---------|------------|-------|------|----|-----|-------------|----------|------|
| 🖻 🤤 我的资料                                                                                                    |    |     |         | 🌽 编辑       |       |      |    |     |             |          |      |
|                                                                                                    |    | 序号  |         | 帐号         | 姓名    | 所属部门 |    |     | 地区代码        | 办公电话     |      |
|                                                                                                    |    | 001 | admin   | ı          | 管理员   | 系统管理 |    | YK  |             | 54354343 | 1330 |
| ■ ■ IIIII招标人扩展信息                                                                                                    |    | _   |         |            |       |      |    |     |             |          |      |
| ■ □T102招标代理机构扩展信!                                                                                                    |    | 编辑  | 諿数      |            |       |      |    |     |             |          | ×    |
| 🗉 📄 T103投标人扩展信息                                                                                                    |    |     | 【础信息    | 見維护        |       |      |    |     | 移动电         | 古用来接收    | 双短信  |
| 🗉 📄 T104采购人扩展信息                                                                                                    |    |     | 2/4/4/2 |            |       |      | 7  |     |             |          |      |
| 🗷 📄 T105采购代理机构扩展信!                                                                                                    |    | 8   | か公电i    | 活 5433     | 54343 |      | 移动 | 帅电话 | 13304049817 |          |      |
| 🗉 📄 T106供应商扩展信息                                                                                                    |    | 1   | 机构代码    | 马 12345 备注 |       |      |    |     |             |          |      |
| 🖻 🔤 T107出让人扩展信息                                                                                                    |    | 1-  |         |            |       |      |    |     |             |          |      |
| ■ □T108受让人扩展信息                                                                                                    |    |     |         |            |       |      |    |     |             |          |      |
| ■ ■ T109竞得人扩展信息                                                                                                    |    |     |         | 填写         | 正确的Z  | 下单位的 |    |     |             |          |      |
| ■ ■1111执业人页基本信息                                                                                                    |    |     |         |            |       |      |    |     |             |          |      |
| ■ ■ 1112机业人贝英格信息 ■ ■ T114白伏人甘太信自                                                                                                    |    |     |         | 社会         | :信用统- | 一代码  |    |     |             |          |      |
| ■ 1447日公八華平信息 ■ □ 1115白伏人供应商扩展信日                                                                                                    |    |     |         |            |       | _    |    |     |             |          |      |
| <ul> <li>■ T113 自然人供应商10 成信)</li> <li>■ T117 自然人受让人扩展信!</li> </ul>                                                                                                    |    |     |         |            |       |      |    |     |             |          |      |
| ■ ■ T118自然人竟得人扩展信!                                                                                                    |    |     |         |            |       |      |    |     |             |          |      |
| Image: Contract of the second second sec |    |     |         |            |       |      |    |     |             |          |      |
| 🗋 新增履约信息                                                                                                    |    |     |         |            |       |      |    |     |             | 🚽 保存     | 关 关闭 |
| □ □ 坦六房約住自                                                                                                    |    |     |         |            |       |      |    |     |             |          |      |

# 7.2 修改登录密码

| 当前用户:于朝晖           | 我的 | 的桌面 | 面 注册信息 | x   |      |             |
|--------------------|----|-----|--------|-----|------|-------------|
| 🖻 😑 我的资料           |    |     |        |     |      |             |
| 注册信息               |    | 序号  | 帐号     | 姓名  | 所属部门 | 地区代码        |
|                    |    | 001 | admin  | 管理员 | 系统管理 | ΥК          |
| ■ □ T101招标人扩展信息    |    |     |        |     |      | ×           |
| 🗉 📄 T102招标代理机构扩展信! |    |     |        |     |      |             |
| 🖲 📄 T103投标人扩展信息    |    | Ā   | と密码    |     |      |             |
| 🖻 📄T104采购人扩展信息     |    | ź   | 新密码    |     |      |             |
| 🗷 📄 T105采购代理机构扩展信! |    | Ĩ   | ······ |     |      |             |
| 🗉 📄 T106供应商扩展信息    |    |     |        |     |      |             |
| 🗉 📄 T107出让人扩展信息    |    |     |        |     |      |             |
| 🗉 📄 T108受让人扩展信息    |    |     |        |     |      |             |
| 🗉 📄 T109竞得人扩展信息    |    |     |        |     |      |             |
| 🗉 📄 T111执业人员基本信息   |    |     |        |     |      |             |
| 🗉 📄 T112执业人员资格信息   |    | -   |        |     |      |             |
| 🗉 📄 T114自然人基本信息    |    |     |        |     |      | 🛃 保存 🛛 🗱 关闭 |
| 🗷 📄 T115自然人供应商扩展信! |    |     |        |     |      |             |
| 🗉 🕒 T117白伏人哥让人扩展信! |    |     |        |     |      |             |